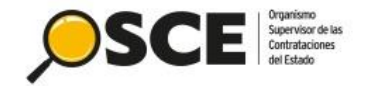

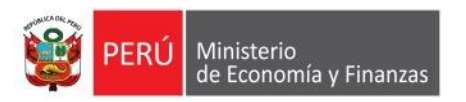

# Guía operativa para el registro de un "Régimen Especial" bajo la normativa aplicable del Decreto de Urgencia N° 070-2020

Dirigido a las entidades del Estado

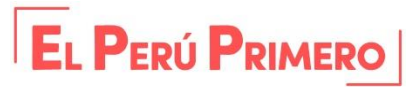

DIRECCIÓN DEL SEACE SUBDIRECCIÓN DE GESTIÓN FUNCIONAL DEL SEACE

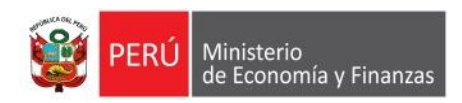

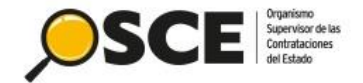

## ÍNDICE

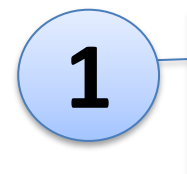

ACCESO AL SEACE Y REGISTRO DEL PROCEDIMIENTO DE CONTRATACIÓN (FASE – ACTUACIONES PREPARATORIAS)

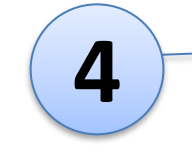

5

VISUALIZACIÓN DE PARTICIPANTES Y OFERTAS PRESENTADAS

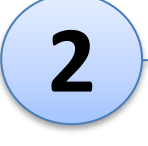

PUBLICACIÓN DE LA CONVOCATORIA (FASE – SELECCIÓN) EVALUACIÓN DE OFERTAS Y OTORGAMIENTO DE LA BUENA PRO

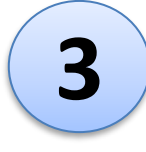

REGISTRO DE PARTICIPACIÓN Y PRESENTACION DE OFERTAS (PROVEEDORES)

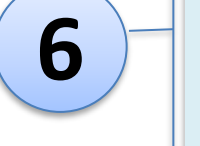

**REGISTRO DEL CONTRATO** 

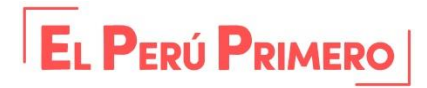

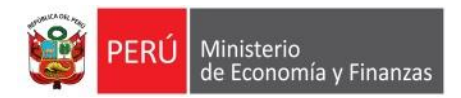

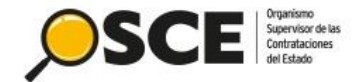

## Tenga en cuenta

- De acuerdo al Decreto de Urgencia N° 070-2020 (anexo 16), los objetos de contratación aplicables para el tipo de selección "Régimen Especial" corresponden a bienes y servicios.
- Las adquisiciones de bienes, así como las contrataciones de servicios, deben incluirse previamente en el respectivo Plan Anual de Contrataciones (PAC).
- El plazo mínimo para la presentación de propuestas es de ocho (08) días hábiles, contados a partir del día siguiente de realizada la convocatoria.

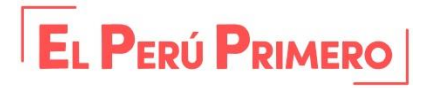

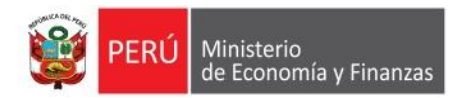

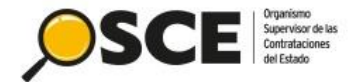

# 1. ACCESO AL SEACE Y REGISTRO DEL PROCEDIMIENTO DE CONTRATACIÓN (FASE – ACTUACIONES PREPARATORIAS)

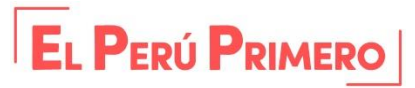

DIRECCIÓN DEL SEACE SUBDIRECCIÓN DE GESTIÓN FUNCIONAL DEL SEACE

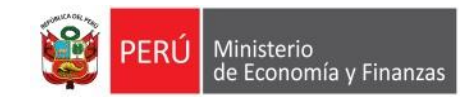

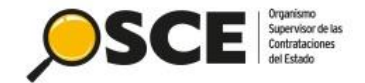

#### Acceso al Módulo del SEACE

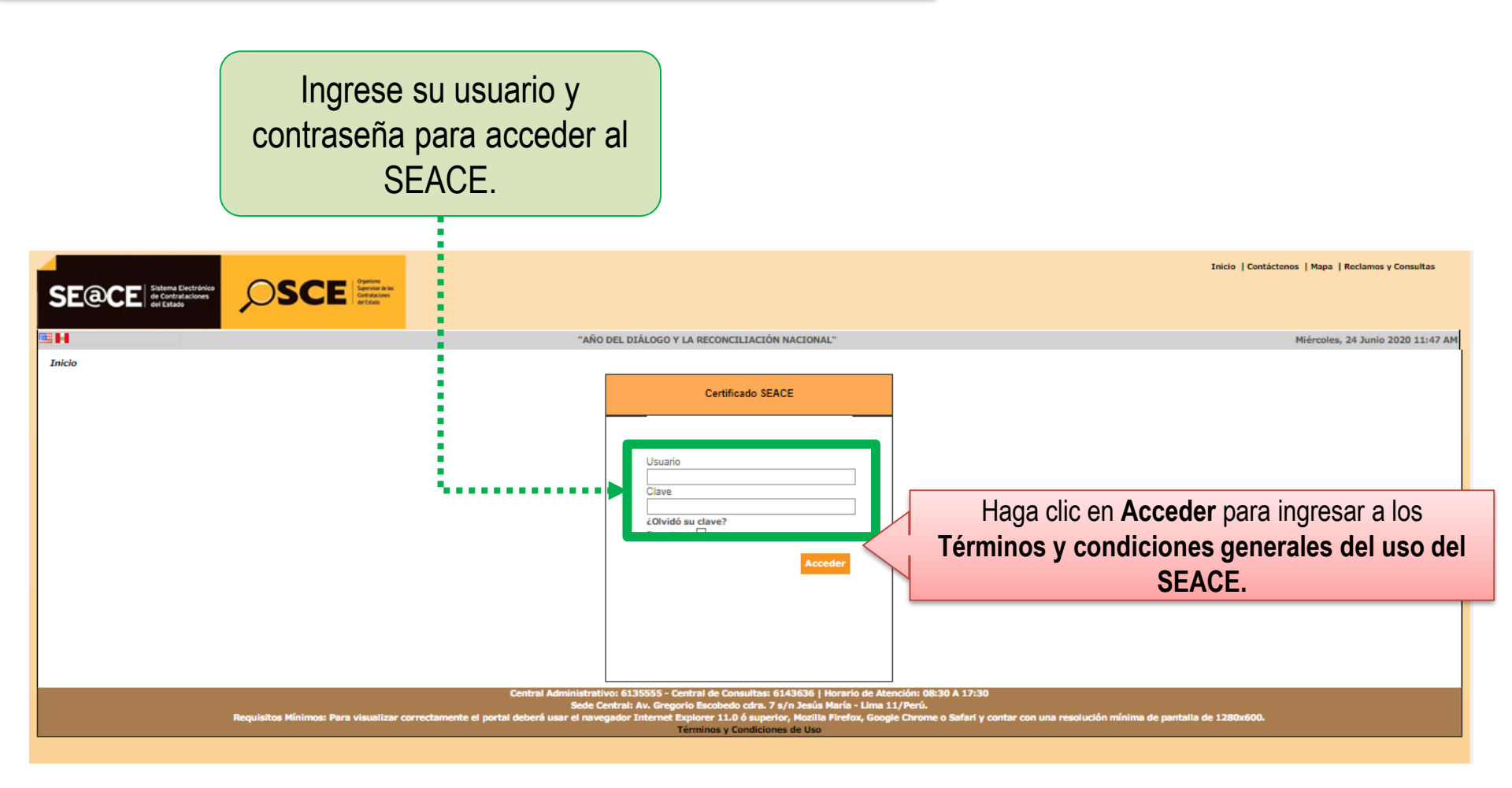

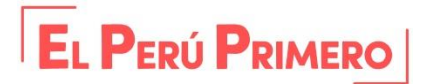

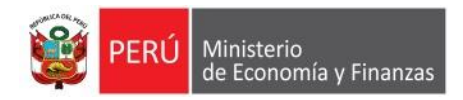

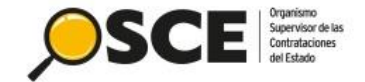

Inicio | Contáctenos | Mapa | Reclamos y Consultas

Lea detenidamente los términos y condiciones de uso del SEACE y marque el casillero para declarar.

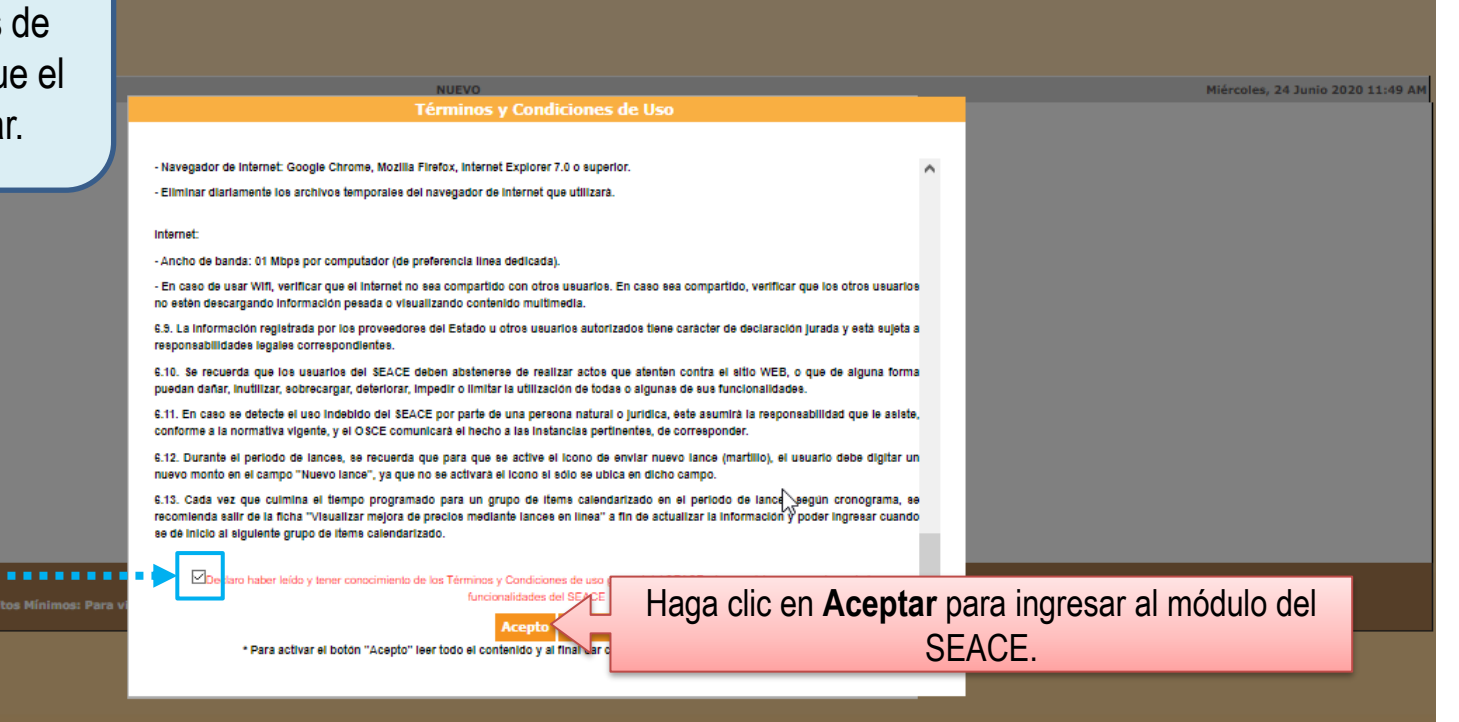

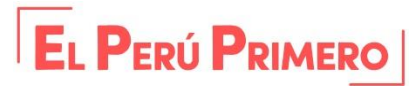

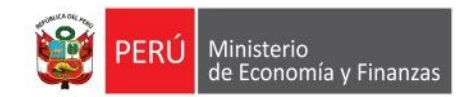

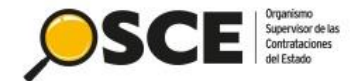

### Acceso al Módulo de Actos Preparatorios

| Mi Cuenta 🎤                                                                                                    |                                                                                                    |                                                                                                    |                                                                                                    |                                                                           | <u>Cor</u>                                                                                                    | nsultar Notificaciones                                                                                                    | de Supervisió |
|----------------------------------------------------------------------------------------------------|----------------------------------------------------------------------------------------------------|----------------------------------------------------------------------------------------------------|----------------------------------------------------------------------------------------------------|---------------------------------------------------------------------------|----------------------------------------------------------------------------------------------------|----------------------------------------------------------------------------------------------------|---------------|
| Mis Datos<br>Cambio clave<br>Cerrar Seelón                                                                                     | Número de notificación<br>Año de la notificación                                                                | [Seleccione] V                                                                                                    | Búsqueda de notificaciones                                                                                | Etapa<br>Tipo de referenc                                                 | ia [Se                                                                                                    | iado V                                                                                                    |               |
| Entidad<br>MTC-PROYECTO<br>ESPECIAL DE<br>INFRAESTRUCTURA<br>DE TRANSPORTE                                                     | Periodo de envío<br>En el menú, s                                                                               | eleccione la opci                                                                                                    | ón /                                                                                                    | Motivo<br>Estado                                                          | ✓                                                                                                    | leccione] V                                                                                                    |               |
| NACIONAL<br>(PROVIAS<br>NACIONAL)                                                                                              | Prep                                                                                                    | aratorios.                                                                                                    | Buscar Limpiar                                                                                            | Etapa                                                                     | Estado                                                                                                    | Enviado por                                                                                                    | Acciones      |
| Buscar Bases Pre-<br>Publicadas<br>Consola de Selección<br>Consola de Actos<br>Preparatorios<br>Buscar Paratorios<br>Inscritos | 1 177171-2016<br>2 177019-2015<br>3 177007-2015<br>176989-2015<br>176987-2015<br>6 176955-2015<br>7 176925-2015 | 27/07/2016 10:18:10<br>21/10/2015 04:11:58<br>28/09/2015 08:24:00<br>17/09/2015 09:27:06<br>17/09/2015 09:20:14<br>02/09/2015 07:09:00<br>21/08/2015 06:51:38 | Incumplimiento en el registro del contrato en el SEACE                                                    | Enviado<br>Enviado<br>Enviado<br>Enviado<br>Enviado<br>Enviado<br>Enviado | Pendiente Dire<br>Pendiente Dire<br>Pendiente Dire<br>Pendiente Dire<br>Pendiente Dire<br>Pendiente Dire<br>Pendiente Dire | ección de Supervisión<br>ección de Supervisión<br>ección de Supervisión<br>ección de Supervisión<br>ección de Supervisión<br>ección de Supervisión |               |
| Mi Cuenta 🔌<br>Mis Datos<br>Cambio clave<br>Cerrar Saelón                                                                      | Búsqueda Básica<br>Nro. de Contratación<br>Descripción del Objeto                                               |                                                                                                    | Año de la Convocatoria                                                                                    |                                                                           | <u>Busc</u>                                                                                                    | ador de Expedientes                                                                                                    | de Contrataci |
| MTC-PROYECTO<br>ESPECIAL DE<br>INFRAESTRUCTURA<br>DE TRANSPORTE<br>NACIONAL<br>(PROVIAS<br>NACIONAL)                           | 🛨 Büsqueda Avanzada                                                                                             |                                                                                                    | Buscar Limpiar Nuevo Expediente<br>O registros encontrados, mostrando O registros de O a O. Página O / O. |                                                                           |                                                                                                    |                                                                                                    |               |
| Inicio<br>Buscar Bases Pre-<br>Publicadas<br>Consola de Selección<br>Consola de Actos<br>Preparatorios                         |                                                                                                    |                                                                                                    | En el buscador de expedien<br>de contratación, haga clic e<br><b>Nuevo Expediente</b> .                   | tes<br>en                                                                 |                                                                                                    |                                                                                                    |               |

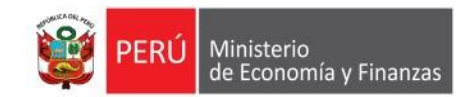

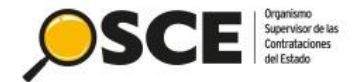

#### Expediente de Contratación: Enlace al PAC

|                                   |                                       |                       |                         |                                                     |                                                           | <u>Registrar Expec</u> |
|-----------------------------------|---------------------------------------|-----------------------|-------------------------|-----------------------------------------------------|-----------------------------------------------------------|------------------------|
| Enlace al PAC                     |                                       |                       |                         |                                                     |                                                           |                        |
| Datos Para la Bu                  | isqueda —                             |                       |                         |                                                     |                                                           |                        |
| Entidad Conv                      | vocante                               | MTC-PROYECTO ESPECIAL | DE INFRAESTRUCTURA DE   | TRANSPORTE NACIONAL (PROVIAS NACION                 | IAL)                                                      |                        |
| <ul> <li>Año de la Cor</li> </ul> | nvocatoria                            | 2020                  |                         | Objeto de la contratación                           | [Selectione]                                              | ~                      |
| • Tipo de Com                     | pra o Selección                       | [Seleccione]          | ~                       |                                                     |                                                           |                        |
| • Vincular al P                   | AC                                    | No                    | ~                       |                                                     |                                                           |                        |
|                                   |                                       |                       |                         |                                                     |                                                           |                        |
|                                   |                                       |                       | Guardar Bor             | rade                                                |                                                           |                        |
| * Campo Obligatorio               |                                       |                       |                         | En esta pesta                                       | ña registre el tipo                                       |                        |
|                                   |                                       |                       |                         |                                                     |                                                           |                        |
|                                   |                                       |                       |                         | de compra                                           | o seleccion, el                                           |                        |
|                                   |                                       |                       |                         | obieto de la                                        | contratación v la                                         |                        |
|                                   |                                       |                       |                         |                                                     |                                                           |                        |
|                                   |                                       |                       |                         | VINCULACION AL F                                    | PAC; esta ultima en                                       | <u>Registrar Expe</u>  |
|                                   |                                       |                       |                         | caso cor                                            | rresponda al                                              |                        |
| Enlace al PAC                     | Datos Generales de<br>la Contratación |                       |                         |                                                     |                                                           |                        |
| 🗖 Datos Para la Bu                | squeda                                |                       |                         | procedimie                                          | nto a convocar.                                           |                        |
| Entidad Conv                      | ocante                                | MTC-PROYECTO ESPECIAL | DE INFRAESTRUCTURA DE 1 | RAILER ON TE INCLUDING (TROTTING INCLUDIN           |                                                           |                        |
| <ul> <li>Año de la Cor</li> </ul> | nvocatoria                            | 2020                  |                         | <ul> <li>Objeto de la contratación</li> </ul>       | Bien                                                      | ~                      |
| • Tipo de Comp                    | ora o Selección                       | Por la Entidad        | ~                       | <ul> <li>Buscar N° de Referencia del PAC</li> </ul> | Agregar                                                   |                        |
| • Vincular al P                   | AC                                    | Si                    | ~                       |                                                     |                                                           |                        |
| Números de Refe                   | erencia del PAC                       | L                     |                         |                                                     |                                                           |                        |
| Número Ai                         | ño Nro. de Referencia del             | PAC                   | Descripción del Proceso |                                                     | Entidad                                                   | Opción                 |
|                                   |                                       | . <b>f</b>            | Fuente de Magnesio x 1  | Kg MTC-PROYECTO ES<br>NACIONAL (PROV                | SPECIAL DE INFRAESTRUCTURA DE TRANSPORTE<br>IAS NACIONAL) | ×                      |
| clic en Guarda                    | <b>ar borrador</b> , para             | a finalizar con el    |                         |                                                     |                                                           |                        |
| registro en                       | borrador de la p                      | estaña                | Guardar Borr            | ador Cañcelar                                       |                                                           |                        |
| * Campo Obligatorio               |                                       |                       | -                       |                                                     |                                                           |                        |

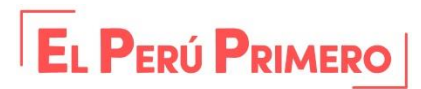

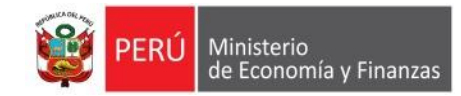

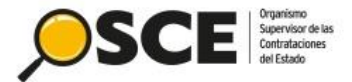

### Expediente de Contratación: Datos generales

| Enlace al PAC Datos Generales de<br>la Contratación | "Rég<br>"Decre<br>Urge    | jimen Especial" y la norma<br>eto de Urgencia N° 070-20<br>encia para la Reactivación | ativa aplicable:<br>20-Decreto de<br>Económica" | <u>Registrar Exp</u> |
|-----------------------------------------------------|---------------------------|---------------------------------------------------------------------------------------|-------------------------------------------------|----------------------|
| Nomenclatura                                        |                           |                                                                                       |                                                 |                      |
| • Тіро                                              | [Seleccione]              | ✓ * Año                                                                               | 2020                                            |                      |
| <ul> <li>Modalidad de Selección</li> </ul>          | [Seleccione]              | <ul> <li>Siglas de la Entidad</li> </ul>                                              | [Seleccione]                                    | ✓ 🗎                  |
| • Nro.                                              |                           | Nro. de Convocatoria                                                                  | 1                                               |                      |
| Nomenclatura                                        | AS-20201                  |                                                                                       |                                                 |                      |
| Datos Adicionales                                   |                           |                                                                                       |                                                 |                      |
| Descripción del Objeto                              | ADQUISICIÓN DE PIEDRA PAR | IA ENROCADO PARA PUENTE                                                               | •                                               |                      |
| Valor Referencial Total                             | 545,000.00                | Normativa Aplicable                                                                   | [Seleccione]                                    | ¥                    |
|                                                     |                           | Contratación para Administración Director                                             | cta de una Obra No                              | * ×                  |
|                                                     |                           | Guardar Borrador Cancelar                                                             | 4<br>4<br>4<br>4<br>4<br>4<br>4                 |                      |

Decreto de Orgencia Nº 070-2020 - Decreto de Orgencia para la Reactivación Economica

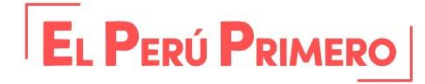

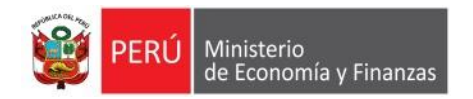

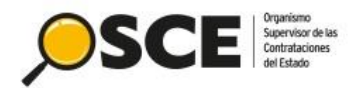

**Registrar Expediente** 

| CEnlace al PAC | Datos Generales de<br>la Contratación |                       |                        |                                               |                                        |        |
|----------------|---------------------------------------|-----------------------|------------------------|-----------------------------------------------|----------------------------------------|--------|
| Nomenclatura   |                                       |                       |                        | Una vez con                                   | npletados los campo                    | s      |
| * Tipo         |                                       | Regímen Especial      | ✓ * Año                | obligatorios baga                             | clic en <b>Guardar Bo</b>              | rrador |
| * Modalidad d  | le Selección                          | Procedimiento         | ✓ * Sigla:             | para aulminar aar                             | n oli registre en horro                | dor do |
| * Nro.         |                                       | 200                   | * Nro.                 | para cuminar cor                              |                                        |        |
| * Nomenclatu   | ra                                    | A5-20201              |                        | la pestana "I                                 | Datos generales de la                  | а      |
| Datos Adiciona | les                                   |                       |                        | Co                                            | ontratación".                          |        |
| * Descripción  | del Objeto                            | ADQUISICIÓN DE PIEDRA | A PARA ENROCADO PARA P | JENTE                                         |                                        |        |
| * Valor Reserv | vado                                  | No                    | × Norm                 | ativa Aplicable                               | Decreto de Urgencia Nº 070-2020 - De 🗸 |        |
| * Valor Refere | encial Total                          | 545,000.00            | * Contr<br>de un       | atación para Administración Directa<br>a Obra | No                                     |        |
|                |                                       |                       | Guardar Borrador Ca    | ncelar                                        |                                        |        |

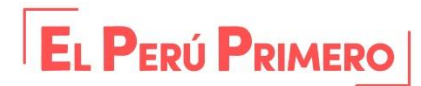

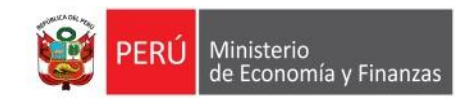

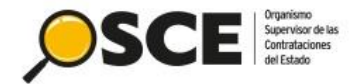

## Expediente de Contratación: Relación de Ítems

|                      |                                                                       |                                      | Su S                     | esión esta por expirar apro    | oximadamente en 29 minuto(     | s) con 59 segundos. |                                 |                                                                    |                                                   |                                                      |                                    |
|----------------------|-----------------------------------------------------------------------|--------------------------------------|--------------------------|--------------------------------|--------------------------------|---------------------|---------------------------------|--------------------------------------------------------------------|---------------------------------------------------|------------------------------------------------------|------------------------------------|
| Enlace al PAC        | Datos Generales de<br>la Contratación                                 | Relación de                          | Resumen<br>Eiecutivo     | OPresupuesto                   | Datos de                       |                     |                                 | En es<br>informa                                                   | ta pesta<br>ación de                              | ıña regist<br>I (los) ítei                           | rará la<br>m(s) del                |
| Opciones             |                                                                       |                                      |                          |                                | Crear Ítem Crear               | Ítem Paquete        |                                 | <ul> <li>Procedim</li> <li>"Modificar</li> </ul>                   | iento. H<br>" de la c                             | aga ciic e<br>columna "                              | Accione                            |
|                      |                                                                       |                                      |                          |                                |                                |                     | Agrupar Íte                     | m a Nuevo Ítem Paqu<br>Desagn                                      | ete Agrupar<br>upar Ítem Paq                      | r Ítem a Paqueto<br>Juete Reenum                     | e Existente<br>erar Ítems          |
| Nro.<br>item Paq 1 N | Juete Descrip<br>Jo Item Nro. 237 Abon<br>Magnesio x 1 Kg             | ción del Ítem<br>10 Foliar Fuente de | MTC-PROYEC<br>(PROVIAS N | CTO ESPECIAL DE IN<br>ACIONAL) | Entidad<br>FRAESTRUCTURA DE TR | ANSPORTE NACIONAL   | Código CUBSO                    | Unidad<br>Medida<br>L 5000                                         | Moneda V<br>Nuevos<br>Soles                       | alor Referencial<br>Total İtem<br>545,000.00         | Acciones                           |
| Camno Obligator      | in                                                                    |                                      |                          |                                | Guardar Borrador               | Regresar            |                                 |                                                                    |                                                   |                                                      |                                    |
|                      | Datos del Ítem Eje<br>• Moneda<br>Tipo de Cambio<br>• Valor Referenci | ecución del Ítem Va                  | or Item<br>Soles<br>1.00 | ificar Ítem                    |                                | 545000.00           | A co<br>"Modi<br>pesta<br>datos | ntinuación, v<br>ficar ítem", la<br>ñas. Registro<br>del ítem, eje | risualiza<br>a cual co<br>e la infor<br>ecución o | rá la vent<br>ontiene tro<br>rmación c<br>del ítem y | ana<br>es (3)<br>le los<br>⁄ valor |
| Hag                  | a clic en Mod                                                         | ificar.                              | No                       | icar Cancelar                  |                                | ~                   |                                 | de                                                                 | ei item.                                          |                                                      |                                    |

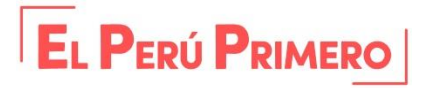

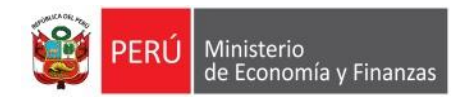

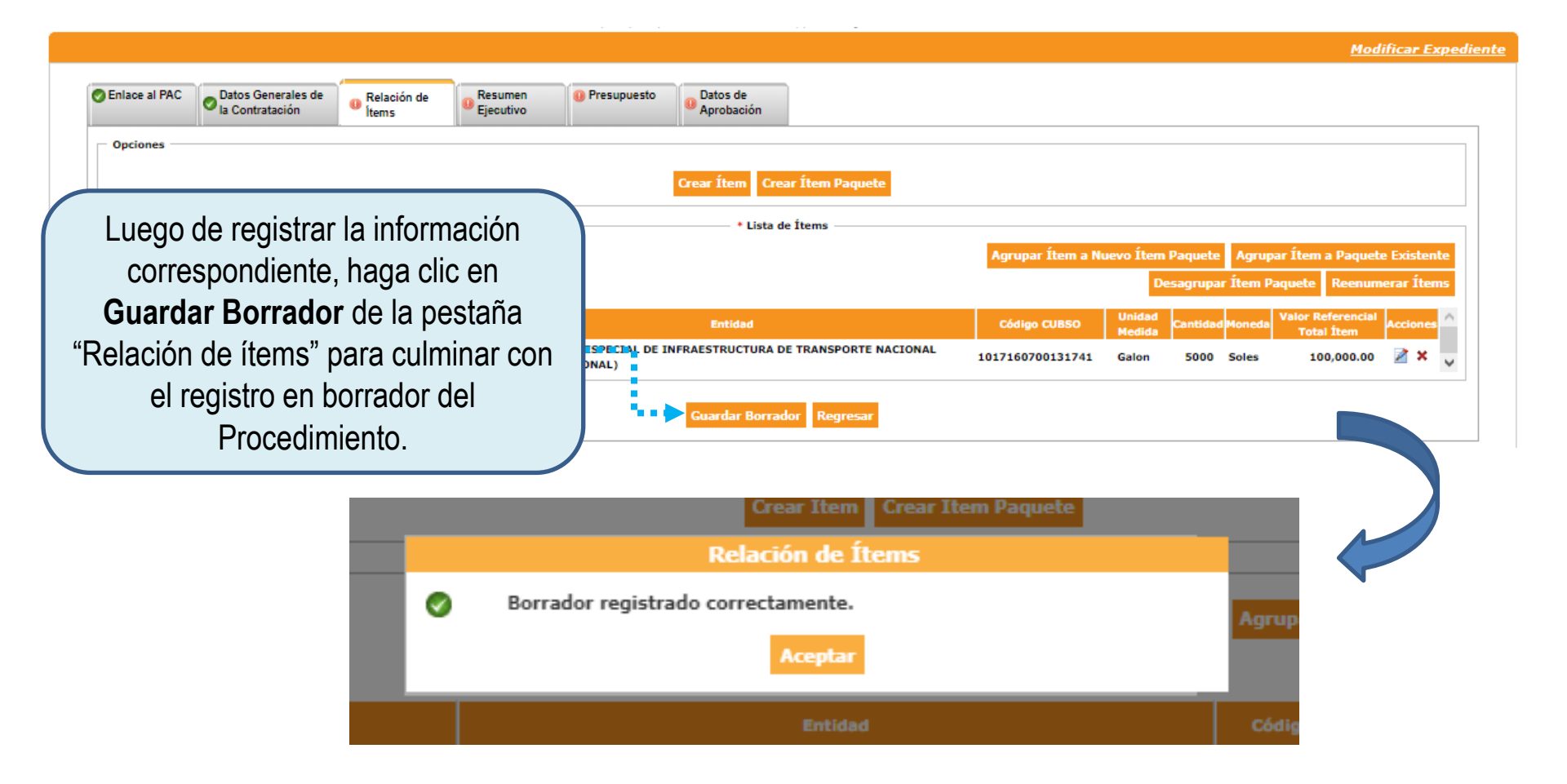

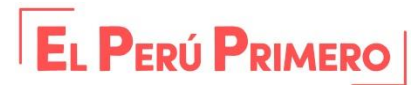

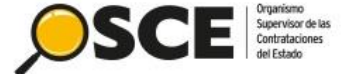

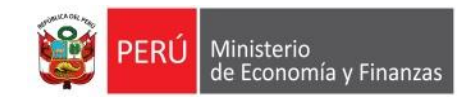

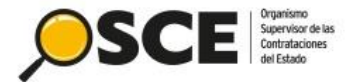

#### Expediente de Contratación: Resumen Ejecutivo

|                            |                                       |                      |                      |                           |                                |          |               |                                                                                           |                                                                | Modificar Exp          |
|----------------------------|---------------------------------------|----------------------|----------------------|---------------------------|--------------------------------|----------|---------------|-------------------------------------------------------------------------------------------|----------------------------------------------------------------|------------------------|
| 🔗 Enlace al PAC            | Datos Generales de<br>la Contratación | Relación de<br>items | Resumen<br>Ejecutivo | Presupuesto               | Datos de<br>Aprobación         |          |               |                                                                                           |                                                                |                        |
| Resumen Eject<br>Resumen E | ijecutivo                             |                      | Seleccionar a        | rchivo                    | Guardar Borrador               | Regresar | Er<br>I<br>ar | i la pestaña "F<br>Ejecutivo", reg<br>chivo correspo<br>Luego, haga<br><b>Guardar Bor</b> | Resumen<br>jistre el<br>ondiente.<br>clic en<br><b>rador</b> . |                        |
| Enlace al PAC              | Datos Generales de<br>la Contratación | Relación de          | Resumen              | Presupuesto               | Datos de<br>Aprobación         | _        |               | -                                                                                         |                                                                | <u>Modificar Exped</u> |
| Resumen Ejec               | utivo                                 |                      | Seleccionar a        | rchivo                    |                                |          |               |                                                                                           |                                                                |                        |
|                            |                                       |                      | RESUMEN EJECU        | TIVO.docx (11 KB)         | Guardar Borrador               | Regresar |               |                                                                                           |                                                                |                        |
| * Campo Obligator          | io                                    |                      | ⊘ Borra              | Re:<br>dor registrado cor | sumen Ejecutivo<br>rectamente. |          |               |                                                                                           |                                                                |                        |
|                            |                                       |                      |                      |                           | Aceptar                        |          |               |                                                                                           |                                                                |                        |

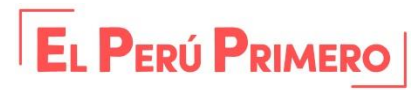

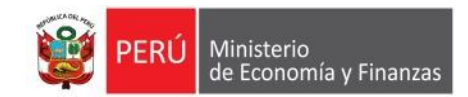

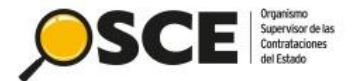

#### Expediente de Contratación: Resumen Ejecutivo

|                                                           |                                                                                        |                      |                                                                         |                                                                                                    |                      |                                     | 1.7 W                         |                   |                                                                                                    |
|-----------------------------------------------------------|----------------------------------------------------------------------------------------|----------------------|-------------------------------------------------------------------------|----------------------------------------------------------------------------------------------------|----------------------|-------------------------------------|-------------------------------|-------------------|----------------------------------------------------------------------------------------------------|
|                                                           |                                                                                        |                      |                                                                         |                                                                                                    |                      |                                     |                               |                   | <u>Modificar Expediente</u>                                                                                                    |
| SENIACE AI PAC                                            | Datos Generales de<br>la Contratación                                                  | Relación de<br>Ítems | Resumen<br>Ejecutivo                                                    | 0 Presu                                                                                            | puesto 🔒             | Datos de<br>Aprobación              |                               |                   |                                                                                                    |
| Fondos de fina<br>Contratació<br>Monto tota<br>Monto tota | inciamiento<br>ón financiada por:<br>I de presupuesto requeri<br>I de presupuesto S/.: | ido S/.:             | [Seleccio<br>[Seleccio<br>Fondos P<br>Fondos P<br>Fondos P              | ne]<br>iúblicos<br>iúblicos<br>iúblicos y Priv                                                     | ados                 | Guardar Borrac                      | lor Regresar                  | •                 | Para registrar el presupuesto,seleccione<br>el tipo de contratación financiada para<br>registrar los campos requeridos en esta<br>sección. |
| Campo Obligatori                                          | 0                                                                                      |                      |                                                                         |                                                                                                    |                      | 30                                  | i sesion esta por expirar apr | roximadamente (   | e en 29 minutajsj can ov segunaas.                                                                                                    |
|                                                           |                                                                                        |                      |                                                                         |                                                                                                    |                      |                                     |                               |                   | <u>Modificar Exped</u>                                                                                                    |
|                                                           |                                                                                        |                      | O Enlace al PAC                                                         | Datos Generales de<br>la Contratación                                                              | Relación de<br>items | Resumen Ejecutivo                   | • Presupuesto                 | Datos o<br>Aproba | : de<br>bación                                                                                                    |
|                                                           |                                                                                        |                      | Fondos de financi<br>Contratación (<br>Monto total de<br>Monto total de | iamiento<br>financiada por:<br>e presupuesto requer<br>e presupuesto S/.:<br>rédito Presupuestació | ido S/.:             | Fondos Público<br>100000.00<br>0.00 | s V                           |                   |                                                                                                    |
| este ej                                                   | emplo,                                                                                 |                      | Crédito Presu<br>Detalle de Crédi                                       | puestario<br>ito Presupuestario —<br>cal Número del CCP                                            | FF-Rubro Cód         | iao SNTP Código I                   | Inico de Inversión M          | eta Clasific      | icador de Gasto  Sec   Moneda   Fecha que Solicita Presupuesto   Tipo de Cambio SBS   Monto a utilizar  Estado   Acciones                  |

Monto Total Crédito Presupuestario S/.: 0.00

\* Indicador si el plazo de ejecución excede al año fiscal

No

 $\mathbf{v}$ 

Información de Previsión Presupuestal

seleccionaremos "Fondos públicos"

Cuardar Borrador Regresar

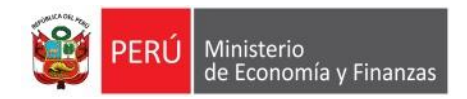

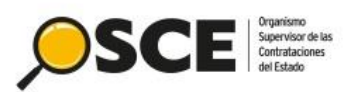

| Chief al MC   Obie Glovardadi Obie Glovardadi   Completado el registro, se procede a Guardar Borrador.   Completado el registro, se procede a Guardar Borrador.   Completado el registro, se procede a Guardar Borrador.   Completado el registro, se procede a Guardar Borrador.   Completado el registro, se procede a Guardar Borrador.   Completado el registro, se procede a Guardar Borrador.                                                                                                    |                                                                                                    |                              |                                          |                                         |                                          |                                     | <u>Modificar Expedi</u>            | i <u>ente</u>                   |                            |
|----------------------------------------------------------------------------------------------------|----------------------------------------------------------------------------------------------------|------------------------------|------------------------------------------|-----------------------------------------|------------------------------------------|-------------------------------------|------------------------------------|---------------------------------|----------------------------|
| Notestial de presuperisto 5(:1)       United de presuperisto 5(:1)       Divonción de Octobo Presuperisto 5(:1)       Divonción de Octobo Presuperisto 7(:1)       Divonción de Octobo Presuperisto 7(:1)       Divonción Presuperisto 7(:1)       Divonción Presuperisto 7(:1)       Divonción Presuperisto 7(:1)       Divonción Presuperisto 7(:1)       Divonción Presuperisto 7(:1)       Divonción Presuperisto 7(:1)       Divonción Presuperisto 7(:1)       Divonción Presuperisto 7(:1)       Divonción Presuperisto 7(:1)       Divonción Presuperisto 7(:1)       Divonción Presuperisto 7(:1)       Divonción Presuperisto 7(:1)                                                                                                    | Enlace al PAC Datos Generales de la Contratación lems                                                                                        | n de Resumen<br>Ejecutivo    | Presupuesto     Datos de     Aprobación  |                                         |                                          |                                     | Compl                              | etado el re<br>cede a <b>Gu</b> | gistro, se<br><b>ardar</b> |
| Información de Crédito Presupuestario<br>Crédito Presupuestario<br>Defante de Crédito Presupuestario<br>MIC-RIOYCICO ESPECIAL DE<br>INTRASTRUCTURA DE<br>INTRASTRUCTURA DE<br>INT | Monto total de presupuesto requerido S/.:<br>Monto total de presupuesto S/.:                                                                 | 100000.00                    |                                          |                                         |                                          |                                     |                                    | Borrado                         | ſ.                         |
| Retided       Add Race       Retided of the subtrace of the subtrace of the s                                                                                                    | Información de Crédito Presupuestario<br>Crédito Presupuestario<br>Detalle de Crédito Presupuestario                                         | ß                            | Código                                   |                                         |                                          |                                     |                                    |                                 |                            |
| Hento Total Crédito Presuguestario \$/::100000.00 Información de Previaión Presuguestal  Información de Previaión Presuguestal  Información de Sec Monedo Fet CCP Inversión Inversión Inver                                                                                                    | Entidad Año Fiscal<br>MTC-PROYECTO ESPECIAL DE<br>INFRAESTRUCTURA DE<br>TRANSPORTE NACIONAL (PROVIAS<br>NACIONAL)                            | Número del FF-Rubro          | Código SNIP Unico de<br>Inversión Meta C | lasificador de Sec Moned<br>Gasto Soles | Fecha que Solicita Tipo d<br>Presupuesto | le Cambio<br>SBS Monto a utiliza    | ar Estado Acciones<br>Borrador Q X |                                 |                            |
| Al seleccionar Guardar borrador se muestra el<br>siguiente mensaje para continuar.                                                                                                    | Monto Total Crédito Presupuestario S/::100000.00<br>Información de Previsión Presupuestal<br>Indicador si el plazo de ejecución excede al añ | o fiscal No                  | ۷                                        |                                         | 6                                        |                                     |                                    |                                 |                            |
| Al seleccionar Guardar borrador se muestra el<br>siguiente mensaje para continuar.<br>Número del FF-Rubro Código SNIP Unico de Meta Clasificador de Sec Moneda Fer                                                                                                    |                                                                                                    |                              | Guardar Borrac                           | dor Regresar                            | Públicos                                 | ~                                   | _                                  |                                 | _                          |
| Número del<br>CCP     FF-Rubro     Código SNIP     Unico de<br>Inversión     Clasificador de<br>Gasto     Sec     Moneda     Fer                                                                                                    | Al seleccionar <b>Guarc</b><br>siguiente men                                                                                                 | lar borradoi<br>saje para co | r se muestra el<br>ntinuar.              |                                         | Borrador registra                        | Presupu<br>do correctament<br>Acept | iesto<br>te.<br>tar                |                                 |                            |
|                                                                                                    |                                                                                                    |                              |                                          | Número del<br>CCP                       | F-Rubro Código SNII                      | Codigo<br>P Unico de M<br>Inversión | leta Clasificado<br>Gasto          | r de Sec                        | Moneda Fer                 |

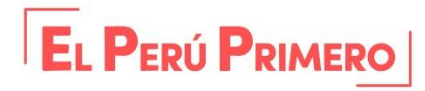

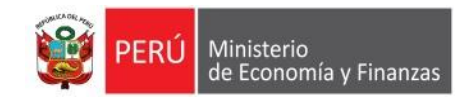

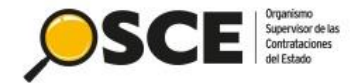

#### Expediente de Contratación: Datos de aprobación

| <ul> <li>Enlace al PAC</li> <li>Datos Generales de la Contratación</li> <li>Patos de Aprobación del expediente</li> </ul> | Resumen<br>Ejecutivo      | En la pestana "Datos de Aprobación", la<br>entidad procederá a registrar los datos<br>de Aprobación de Expediente y del<br>funcionario que aprueba el Expediente<br>de Contratación. |
|----------------------------------------------------------------------------------------------------|---------------------------|----------------------------------------------------------------------------------------------------|
| <ul> <li>Tipo de Documento</li> </ul>                                                                                     | [Seleccione]              |                                                                                                    |
| * Nro.                                                                                                    |                           |                                                                                                    |
| <ul> <li>Fecha de aprobación del expediente</li> </ul>                                                                    | 133F                      |                                                                                                    |
| Archivo de Aprobación del Expediente                                                                                      | Seleccionar archivo       |                                                                                                    |
| Funcionario responsable que aprueba el Expediente                                                                         |                           |                                                                                                    |
| <ul> <li>Tipo de Documento</li> </ul>                                                                                     | DNI                       | 00                                                                                                    |
| * Nro DNI                                                                                                    | P                         |                                                                                                    |
| Apellido Paterno                                                                                                    |                           |                                                                                                    |
| Apellido Materno                                                                                                    |                           |                                                                                                    |
| Nombres                                                                                                    |                           |                                                                                                    |
| Cargo del Funcionario responsable                                                                                         |                           |                                                                                                    |
|                                                                                                    | Guardar Borrador Regresar |                                                                                                    |

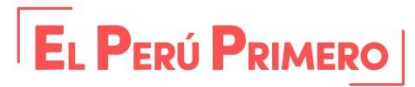

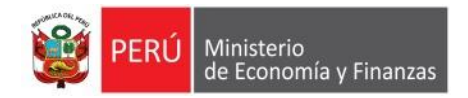

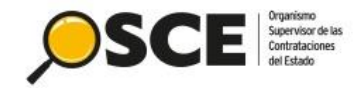

Modificar Expediente

| 🔗 Enlace al PAC                 | Datos Generales de<br>la Contratación | Relación de<br>Items                                                                                                    | Resumen<br>Ejecutivo | Presupuesto              | Datos de     Aprobación |          |   |                          |
|---------------------------------|---------------------------------------|----------------------------------------------------------------------------------------------------|----------------------|--------------------------|-------------------------|----------|---|--------------------------|
| Datos de Apro                   | obación del expediente                |                                                                                                    |                      |                          |                         |          |   |                          |
| • Tipo de Do                    | ocumento                              |                                                                                                    | Resolucion           |                          | ~                       |          |   |                          |
| • Nro.                          |                                       |                                                                                                    | 1                    |                          |                         |          |   |                          |
| • Fecha de a                    | aprobación del expediente             | e                                                                                                    | 19/03/2020           |                          |                         |          |   |                          |
| Anabian da                      | Annohación del Evnediou               | ato                                                                                                    | Seleccionar          | archivo                  |                         |          |   |                          |
| <ul> <li>Archivo de</li> </ul>  | e Aprobación del Expedier             | ite                                                                                                    | Archivo de Apro      | bacion del Expediente.do | cx (11 KB) 🁚            |          |   |                          |
| Funcionario re                  | esponsable que aprueba e              | el Expediente                                                                                                    |                      |                          |                         |          |   |                          |
| • Tipo de Do                    | ocumento                              |                                                                                                    | DNI                  |                          | $\sim$                  |          |   | N                        |
| Nro DNI                         |                                       |                                                                                                    | 22222222             |                          | <i>P</i>                |          |   | 13                       |
| <ul> <li>Apellido Pa</li> </ul> | aterno                                |                                                                                                    | DE LA PIEDRA         |                          |                         |          |   |                          |
| <ul> <li>Apellido M</li> </ul>  | laterno                               |                                                                                                    | CACERES              |                          |                         |          |   |                          |
| Nombres                         |                                       |                                                                                                    | JUAN FELIPE          |                          |                         |          | ( |                          |
| Cargo del                       | Funcionario responsable               |                                                                                                    | Administrador        |                          |                         |          |   | Luego de Ingresar los    |
|                                 |                                       |                                                                                                    |                      |                          | Guardar Borrador        | Regresar |   | datos correspondientes,  |
|                                 |                                       |                                                                                                    |                      |                          |                         |          |   | guardará el registro     |
|                                 |                                       |                                                                                                    |                      |                          | <b></b>                 |          |   | baciondo clic on Guardar |
|                                 | K                                     |                                                                                                    |                      |                          | <b>-</b>                |          |   |                          |
|                                 |                                       |                                                                                                    |                      |                          |                         |          |   | Borrador.                |
| Resi                            |                                       |                                                                                                    |                      |                          |                         |          |   |                          |
|                                 |                                       | Datos                                                                                                    | de Aproba            | ción                     |                         |          |   |                          |
|                                 | Borrador ros                          | vistrado corro                                                                                                    | ctamonto             |                          |                         |          |   |                          |
|                                 | borrador reg                          | jistiado corre                                                                                                    | ctamente.            |                          |                         |          |   |                          |
|                                 |                                       |                                                                                                    | Aceptar              |                          |                         |          |   |                          |
|                                 |                                       | service and the service of the service of the servi |                      |                          |                         |          |   |                          |

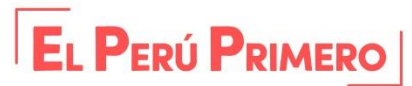

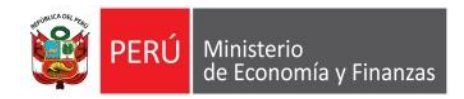

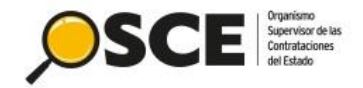

| Enlace al PAC                   | Datos Generales de<br>la Contratación | Relación de<br>Items | Resumen<br>Ejecutivo | Presupuesto               | Datos de<br>Aprobación |                              |                                |
|---------------------------------|---------------------------------------|----------------------|----------------------|---------------------------|------------------------|------------------------------|--------------------------------|
| Datos de Aprol                  | ación del expediente                  |                      |                      |                           |                        |                              |                                |
| <ul> <li>Tipo de Do</li> </ul>  | cumento                               |                      | Resolucion           |                           | ~                      |                              |                                |
| • Nro.                          |                                       |                      | 1                    |                           |                        |                              |                                |
| • Fecha de a                    | probación del expediente              |                      | 03/06/2020           |                           |                        |                              |                                |
|                                 |                                       |                      | Selecciona           | ar archivo                |                        |                              |                                |
| <ul> <li>Archivo de</li> </ul>  | Aprobación del Expedien               | te                   | Archivo de Ar        | probacion del Expediente. | .docx (11 KB) 🍿        |                              |                                |
| Funcionario re                  | sponsable que aprueba el              | Expediente           |                      |                           |                        |                              |                                |
| • Tipo de Do                    | cumento                               |                      | DNI                  |                           | ~                      |                              |                                |
| • Nro DNI                       |                                       |                      | 222.22222            |                           | p                      | L.                           | b                              |
| <ul> <li>Apellido Pa</li> </ul> | terno                                 |                      | DE LA PIED           | RA.                       |                        |                              |                                |
| <ul> <li>Apellido M</li> </ul>  | aterno                                |                      | CACERES              |                           |                        |                              |                                |
| Nombres                         |                                       |                      | JUAN FELIP           |                           |                        |                              |                                |
| Cargo del I                     | uncionario responsable                |                      | Administrad          | or                        |                        |                              | Finalmente, haga clic en       |
|                                 |                                       |                      | L                    |                           |                        |                              | Declarar enrohación o fin d    |
|                                 |                                       |                      |                      | G                         | uardar Borrador        | Declarar aprobación Regresar | Declarar aprobacion, a fin de  |
|                                 |                                       |                      |                      |                           |                        |                              | culminar el registro del       |
|                                 |                                       |                      |                      |                           |                        | T                            | Expediente para el procedimier |
|                                 |                                       |                      |                      |                           |                        |                              |                                |
|                                 |                                       |                      |                      | J                         |                        |                              | de Regimen Especial.           |
|                                 |                                       |                      |                      | 1                         |                        |                              |                                |
|                                 |                                       |                      | Decla                | ración                    |                        |                              |                                |
|                                 | Se aprob                              | ó exitosan           | iente.               |                           |                        |                              |                                |
| ×                               | be aprop                              | o exitosun           | iencer               |                           |                        |                              |                                |
|                                 |                                       |                      | Ac                   | eptar                     |                        |                              |                                |
|                                 |                                       |                      |                      |                           |                        |                              |                                |

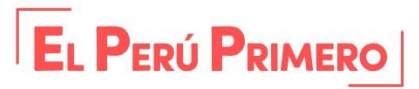

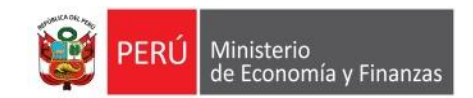

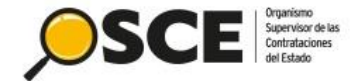

#### **Conductor del procedimiento**

Su Sesion esta por expirar aproximadamente en 26 minuto(s) con 36 segundos

Datos del Procedimiento de Contratación

| Nro. de Contratación<br>Nomenciatura<br>Descripción del Objeto<br>Objeto                  | MTC-PROVIAS NACIONAL-2020-<br>RES-PROC-200-2020-MTC-PROV<br>ADQUISICIÓN DE PIEDRA PARA<br>Bien                      | 1002<br>IAS NACIONAL-1<br>ENROCADO PARA PUENTE<br>Tipo de Comp                                                                                      | ra o Selección         | Por la Entidad                                                            |                          | Una vez haya culminado<br>con el registro del<br>expediente de contratació |   |  |
|-------------------------------------------------------------------------------------------|----------------------------------------------------------------------------------------------------|----------------------------------------------------------------------------------------------------|------------------------|---------------------------------------------------------------------------|--------------------------|----------------------------------------------------------------------------|---|--|
| - Lista de las Actividades del Procedim<br>Pase de la Contratación<br>ACTOS_PREPARATORIOS | ento de Contratación<br>Nombre de la Actividad<br>Expediente de contratación<br>Conductor de Procedimiento<br>Bases | Nombre de la Sub-Actividad         Nro. de Ver           -         1           -         0           Cronograma         0           Bases         0 |                        | Estado de la actividad<br>APROBADO<br>PENDIENTE<br>PENDIENTE<br>PENDIENTE | Opciones de la Actividad | proceda a registrar e<br>conductor del<br>procedimiento.                   |   |  |
| Tine de Conductor de                                                                      | Su Sesión est                                                                                                    | a por expirar aproximadamente en 29 m                                                                                                    | iinuto(s) con 59 segur | dos.<br><u>Regist</u>                                                     | trar Conductor del T     | ïpo de Selección                                                           | 2 |  |
| * Tipo<br>* Campo Obligatorio                                                             | [Seleccion<br>[Seleccion<br>[Seleccion<br>OEC<br>Comité de                                                          | e] L3 ~<br>Selección Guardar Borra                                                                                                    | dor Regress            | En el menú<br>conductor:<br>- OEC                                         | i, seleccione un ti      | ipo de                                                                     |   |  |
|                                                                                           |                                                                                                    |                                                                                                    |                        | - Comité de                                                               | e Selección              |                                                                            |   |  |

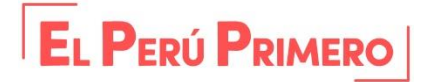

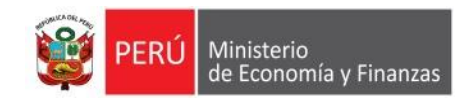

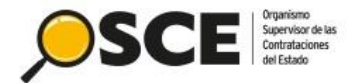

#### **Conductor del procedimiento: OEC**

Su Sesión esta por expirar aproximadamente en 29 minuto(s) con 59 segundos

Registrar Conductor del Tipo de Selección

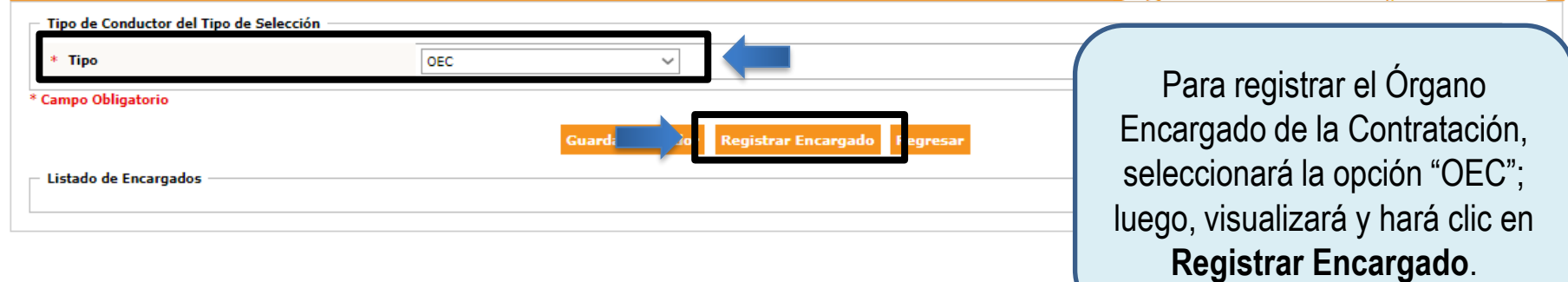

| Registrar Encargado de las comunicaciones del tipo de selección         Datos del Encargado         * Tipo       [Seleccione]       * Apellido Paterno         * Nro.       * Apellido Materno       *         * Nombres       *       * | A continuación, se mostrará<br>el formulario para registrar<br>la información del<br>encargado |
|----------------------------------------------------------------------------------------------------|------------------------------------------------------------------------------------------------|
| Guardar         Buscar Encargado         Cancelar           * Campo Obligatorio         *                                                                                                    | del tipo de selección.                                                                         |

Nota: para el comité de selección de deberán registrar seis (6) integrantes.

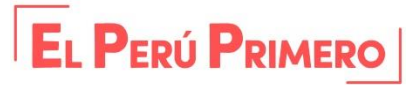

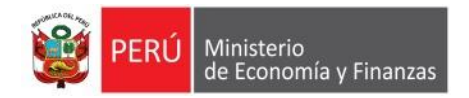

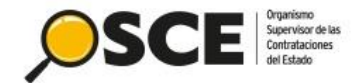

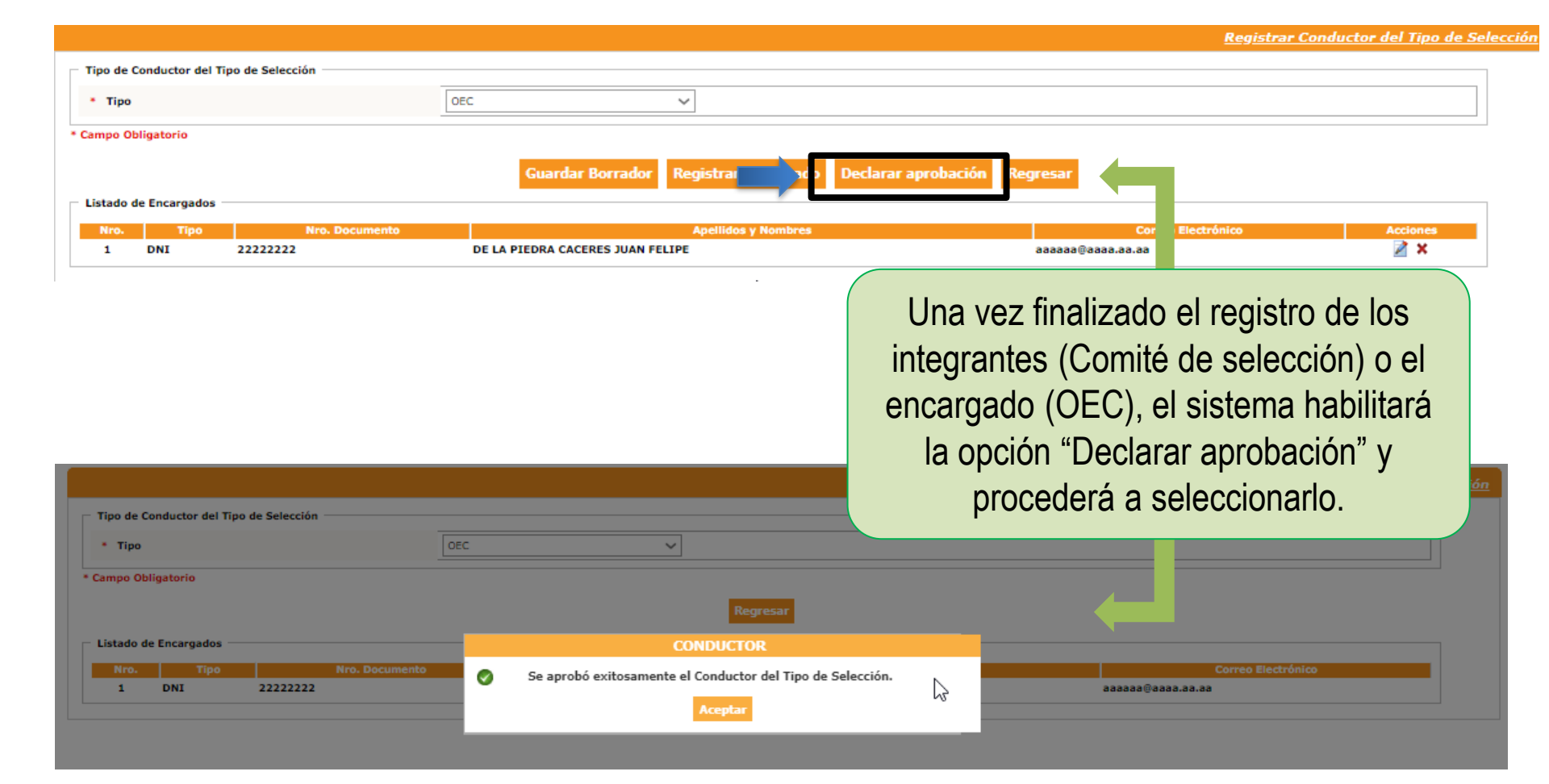

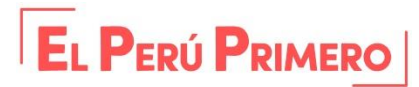

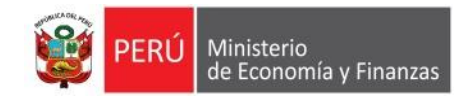

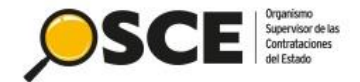

#### Cronograma

| Nro. de Contratación                                       |              | MTC-PROVIAS NACIONAL-2020-1002 |                                                |           |                 |           |                 |                          |
|------------------------------------------------------------|--------------|--------------------------------|------------------------------------------------|-----------|-----------------|-----------|-----------------|--------------------------|
| Nomenclatura                                               |              | RES-PROC-200-2020-MTC-PROVIAS  | IES-PROC-200-2020-MTC-PROVIAS NACIONAL-1       |           |                 |           |                 |                          |
| Descripción del Objeto                                     |              | ADQUISICIÓN DE PIEDRA PARA EN  | IQUISICIÓN DE PIEDRA PARA ENROCADO PARA PUENTE |           |                 |           |                 |                          |
| Objeto                                                     |              | Bien                           | Bien Tipo de Compra o Selección Por la Entidad |           |                 |           |                 |                          |
| Lista de las Actividades del Procedimiento de Contratación |              |                                |                                                |           |                 |           |                 |                          |
| Fase de la Contratación                                    |              | Nombre de la Actividad         | Nombre de la Sub-                              | Actividad | Nro. de Versión | Estado    | de la actividad | Opciones de la Actividad |
|                                                            | Expediente d | le contratación                | -                                              |           | 1               | APROBADO  |                 | 🔎 🖃 🗎                    |
| ACTOS PREPARATORIOS                                        | Conductor de | e Procedimiento                | -                                              |           | 1               | APROBADO  |                 | 🔎 🖃 🗎                    |
| ACTOS_FREFARATORIOS                                        | Bacac        |                                | Cronogram                                      | 3         | 0               | PENDIENTE |                 | n.                       |
| Bases                                                      |              |                                | Bases                                          |           | 0               | PENDIENTE |                 | Nuevo Cronogran          |
|                                                            |              |                                | Regr                                           | esar      |                 |           |                 |                          |

Guardar Borrador Regresar

Aprobado el conductor, proceda a registrar el cronograma del procedimiento.

|                                        |                | Convocatoria              |        |                                    |
|----------------------------------------|----------------|---------------------------|--------|------------------------------------|
| <ul> <li>Forma de Ejecución</li> </ul> | POR LA ENTIDAD |                           |        |                                    |
| * Fecha Inicio                         | ₩.             |                           |        | En el cronograma, registre         |
| * Fecha Fin                            |                |                           |        | les feches de inicio y fin nor     |
|                                        | R              | tegistro de participantes |        | las lechas de inicio y ini por     |
| <ul> <li>Forma de Ejecución</li> </ul> | ELECTRONICO    |                           |        | cada etana                         |
| * Fecha Inicio                         |                | * Hora Inicio             | 00:01  | caua etapa.                        |
| * Fecha Fin                            |                | * Hora Fin                | 23:59  |                                    |
|                                        | Pr             | esentación de propuestas  |        |                                    |
| <ul> <li>Forma de Ejecución</li> </ul> | ELECTRONICO    |                           |        |                                    |
| * Fecha Inicio                         |                | * Hora Inicio             | 00:01  | PECHEPDE.                          |
| * Fecha Fin                            |                | * Hora Fin                | 23:59  |                                    |
|                                        | Oto            | rgamiento de la Buena Pro |        | El plazo mínimo para la            |
| <ul> <li>Forma de Ejecución</li> </ul> | POR LA ENTIDAD |                           |        |                                    |
| * Fecha Inicio                         |                | * Hora Inicio             | 08:30  | presentación de propuestas es      |
| * Fecha Fin                            |                |                           |        | de ocho (08) días hábiles a partir |
| * Luga <del>r</del>                    |                |                           |        | del día siguiente de la            |
| * Departamento                         | LIMA ~         | * Provincia               | LIMA V | dei ula siguierite de la           |
| * Distrito                             | LIMA ~         |                           |        | convocatoria.                      |
|                                        |                |                           |        |                                    |

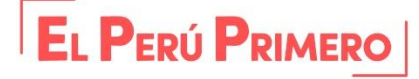

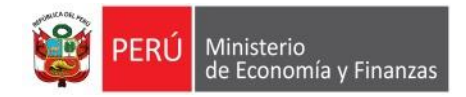

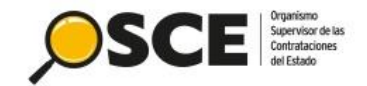

Registrar Cronograma

|                                        |                                  | Convocatoria                                                               |                                |       |
|----------------------------------------|----------------------------------|----------------------------------------------------------------------------|--------------------------------|-------|
| <ul> <li>Forma de Ejecución</li> </ul> | POR LA ENTIDAD                   |                                                                            |                                |       |
| <ul> <li>Fecha Inicio</li> </ul>       | 24/06/2020                       |                                                                            |                                |       |
| <ul> <li>Fecha Fin</li> </ul>          | 24/06/2020                       |                                                                            |                                |       |
|                                        |                                  | Registro de participantes                                                  |                                |       |
| <ul> <li>Forma de Ejecución</li> </ul> | ELECTRONICO                      |                                                                            |                                |       |
| <ul> <li>Fecha Inicio</li> </ul>       | 25/06/2020                       | * Hora Inicio                                                              | 00:01                          |       |
| <ul> <li>Fecha Fin</li> </ul>          | 08/07/2020                       | <ul> <li>Hora Fin</li> </ul>                                               | 23:59                          |       |
|                                        |                                  | Presentación de propuestas                                                 |                                |       |
| <ul> <li>Forma de Ejecución</li> </ul> | ELECTRONICO                      |                                                                            |                                |       |
| <ul> <li>Fecha Inicio</li> </ul>       | 25/06/2020                       | * Hora Inicio                                                              | 00:01                          |       |
| Fecha Fin                              | 08/07/2020                       | <ul> <li>Hora Fin</li> </ul>                                               | 23:59                          |       |
|                                        |                                  | Otorgamiento de la Buena Pro                                               |                                |       |
| <ul> <li>Forma de Ejecución</li> </ul> | POR LA ENTIDAD                   |                                                                            |                                | 45    |
| <ul> <li>Fecha Inicio</li> </ul>       | 09/07/2020                       | * Hora Inicio                                                              | 08:30                          |       |
| <ul> <li>Fecha Fin</li> </ul>          | 09/07/2020                       |                                                                            |                                |       |
| * Lugar                                | Av. Garcilazo de la Vega Nº 1348 |                                                                            |                                |       |
| * Departamento                         |                                  | * Provincia                                                                | LIMA                           | &     |
| Una vez completados los datos e        | en cada sección                  |                                                                            |                                |       |
| del registre del erenegrame            | haga alia an                     | <                                                                          |                                |       |
| dei registro dei cronograma,           |                                  | Guardar Borrador Regresar                                                  |                                |       |
| Guardar Borrado                        | r.                               |                                                                            |                                |       |
|                                        |                                  |                                                                            |                                |       |
|                                        | Otorgamiento de                  | e la Buena Pro                                                             | CDONOCDAMA                     |       |
| Forma de Ejecución     POR LA E        | INTIDAD                          |                                                                            | Сконоскири                     |       |
| Fecha Inicio 09/07/20                  | 020                              | <ul> <li>Hora Inicio</li> <li>2<sup>i</sup></li> <li>Se registr</li> </ul> | ró exitosamente el cronograma. |       |
| Fecha Fin     09/07/20                 | 020                              | 24                                                                         |                                |       |
| • Lugar Ax. Gars                       | ilazo de la Vega Nº 1348         |                                                                            | Aceptar                        |       |
| L Benestemente                         |                                  | Provincia                                                                  | ÷                              |       |
| El sistema habilitará el bo            | otón "Confirmar                  |                                                                            |                                |       |
| Cronograma": al selecciona             | arlo mostrará el                 | r Confirmar Cronograma Regresar                                            |                                |       |
|                                        |                                  |                                                                            |                                |       |
| mensaje de confirm                     | nacion                           |                                                                            |                                |       |
|                                        |                                  |                                                                            |                                | IMERO |

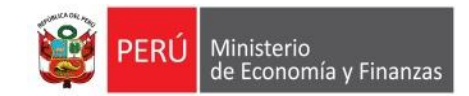

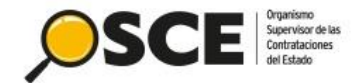

#### **Bases administrativas**

Marque aqui en caso de requerir un periodo mayor al

establecido en el Articulo 27 de la Ley de Contrataciones del Estado, para determinar la antiguedad del Valor

Datos del Procedimiento de Contratación

| Nro. de Contratación    |                                    | MTC-PROVIAS NACIONAL-2020-100                                | ITC-PROVIAS NACIONAL-2020-1002                    |            |                                     |                                                           |                 |                                                                       |
|-------------------------|------------------------------------|--------------------------------------------------------------|---------------------------------------------------|------------|-------------------------------------|-----------------------------------------------------------|-----------------|-----------------------------------------------------------------------|
| Nomenclatura            |                                    | RES-PROC-200-2020-MTC-PROVIAS                                | ES-PROC-200-2020-MTC-PROVIAS NACIONAL-1           |            |                                     |                                                           |                 |                                                                       |
| Descripción del Objeto  |                                    | ADQUISICIÓN DE PIEDRA PARA EN                                | IDQUISICIÓN DE PIEDRA PARA ENROCADO PARA PUENTE   |            |                                     |                                                           |                 |                                                                       |
| Objeto                  |                                    | Bien                                                         | Bien Tipo de Compra o Selección Por la Entidad    |            |                                     |                                                           |                 |                                                                       |
| Eses de la Contratación |                                    |                                                              |                                                   |            |                                     |                                                           |                 |                                                                       |
|                         |                                    | Nombre de la Actividad                                       | Nombre de la Sub-                                 | -Actividad | Nro de Versión                      | Estado                                                    | de la actividad | Onciones de la Actividad                                              |
| rase de la contratación | Expediente                         | Nombre de la Actividad<br>de contratación                    | Nombre de la Sub-                                 | -Actividad | Nro. de Versión<br>1                | Estado<br>APROBADO                                        | de la actividad | Opciones de la Actividad                                              |
| ACTOS PREPARATORIOS     | Expediente<br>Conductor d          | Nombre de la Actividad<br>de contratación<br>e Procedimiento | Nombre de la Sub                                  | -Actividad | Nro. de Versión<br>1<br>1           | Estado<br>APROBADO<br>APROBADO                            | de la actividad | Opciones de la Actividad                                              |
| ACTOS_PREPARATORIOS     | Expediente<br>Conductor d          | Nombre de la Actividad<br>de contratación<br>e Procedimiento | Nombre de la Sub-<br>-<br>-<br>Cronogram          | -Actividad | Nro. de Versión<br>1<br>1<br>1      | APROBADO<br>APROBADO<br>APROBADO<br>APROBADO              | de la actividad | Opciones de la Actividad<br>P P P P<br>P P P<br>P P P<br>P P P<br>P P |
| ACTOS_PREPARATORIOS     | Expediente<br>Conductor d<br>Bases | Nombre de la Actividad<br>de contratación<br>e Procedimiento | Nombre de la Sub-<br>-<br>-<br>Cronogram<br>Bases | -Actividad | Nro. de Versión<br>1<br>1<br>1<br>0 | APROBADO<br>APROBADO<br>APROBADO<br>APROBADO<br>PENDIENTE | de la actividad | Opciones de la Actividad                                              |

Aprobado el cronograma, proceda a registrar las bases del procedimiento.

|                                                        |                     |                                                                  |      | <u>Registrar Bases</u> |
|--------------------------------------------------------|---------------------|------------------------------------------------------------------|------|------------------------|
| Información del Proceso de<br>Selección                |                     |                                                                  |      |                        |
| Registro de Participantes                              |                     |                                                                  |      |                        |
| * Moneda del Costo de Reproducción de las Bases        | [Seleccione]        | <ul> <li>Monto del Costo de Reproducción de las Bases</li> </ul> | 0.00 |                        |
| * Lugar de Pago del Costo de Reproducción de las Bases | [Seleccione]        |                                                                  |      |                        |
|                                                        | Seleccionar archivo |                                                                  |      |                        |

Guardar Borrador Regresar

En el formulario "Registrar Bases", se ingresará los datos de la Moneda del Costo de Reproducción de las Bases; Monto del Costo de Reproducción de las Bases y Lugar de Pago del Costo de Reproducción de las Bases; el archivo de las bases y el casillero (en caso de requerir un periodo mayor a lo establecido en el Art. 27 de la LCE).

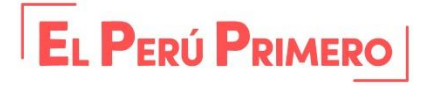

\* Campo Obligatorio

Referencial

Bases

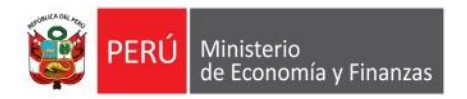

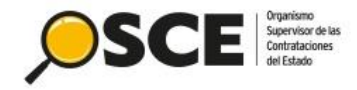

| _ |      |      |   |  |
|---|------|------|---|--|
| 1 |      |      |   |  |
|   | 11-1 | <br> | 1 |  |

| Información del Proceso de<br>Selección                                                                                                    |                                           |                                                                                                    |
|----------------------------------------------------------------------------------------------------|-------------------------------------------|----------------------------------------------------------------------------------------------------|
| <ul> <li>Registro de Participantes</li> <li>Moneda del Costo de Reproducción de las<br/>Bases</li> <li>Lugar de Pago del Costo de Reproducción<br/>de las Bases</li> </ul> | Gratuito 🗸                                | <ul> <li>Monto del Costo de Reproducción de las<br/>Bases</li> <li>Nro. de Cuenta Corriente para el Pago del<br/>Costo de Reproducción de las Bases</li> <li>Gratuito</li> </ul> |
| * Bases                                                                                                    | Seleccionar archivo<br>Bases.docx (11 KB) |                                                                                                    |
| establecido en el Artículo 27 de la Ley de Contratacione<br>del Estado, para determinar la antiguedad del Valor<br>Referencial                                             | S 🗌<br>Guardar Borr                       | ador Re presar los datos correspondientes, haga clic en Guardar Borrador.                                                                                                    |
| Información del Proceso d<br>Selección                                                                                                    |                                           | 9 HIRINIQO MALO9 SAQUINAS.<br><u>Registrar Bases</u>                                                                                                    |
| Tipo de Documento<br>Nro.<br>Fecha<br>Archivo                                                                                                    | [Seleccione]                              | El sistema habilita la pestaña<br>"Aprobación Bases", donde registrará los                                                                                                    |
| Tipo de Documento<br>Nro.<br>Apellido Paterno<br>Apellido Materno                                                                                                    |                                           | datos del documento que aprueba las<br>bases, archivo y datos del aprobador.                                                                                                    |
| Nombres<br>Cargo                                                                                                    | Guardar B                                 | orrador Regresar                                                                                                    |
|                                                                                                    | Guardar o                                 |                                                                                                    |

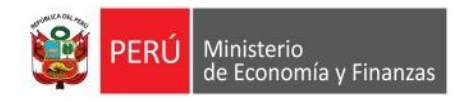

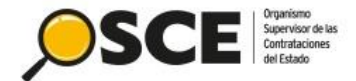

ou oesion esia por expirar aproximavamente en ou minuto(s) con o segunos

|                         |                  |                     |   | <u>Registrar</u>         |
|-------------------------|------------------|---------------------|---|--------------------------|
| ermación del Proceso de | Aprobación Bases |                     |   |                          |
| Tipo de Documento       |                  | Oficio 🗸            |   |                          |
| Nro.                    |                  | 1                   |   |                          |
| Fecha                   |                  | 27/03/2020          |   |                          |
| Archivo                 |                  | Seleccionar archivo |   | Después de ingresar los  |
| Tipo de Documento       |                  | DNI                 | - | datos correspondientes   |
| Nro.                    |                  | 22222222            | Ø |                          |
| Apellido Paterno        |                  | DE LA PIEDRA        |   | guardará el registro     |
| Apellido Materno        |                  | CACERES             |   | haciendo clic en Guardar |
| Nombres                 |                  | JUAN FELIPE         |   | Borrador                 |
|                         |                  | Administrator       |   | Donador.                 |

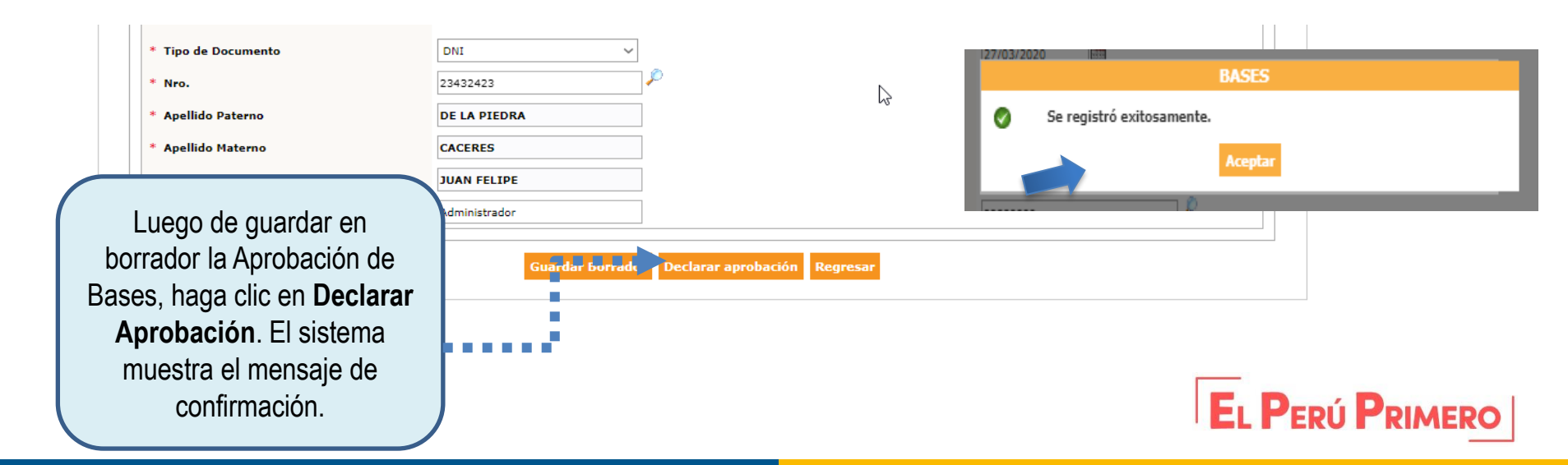

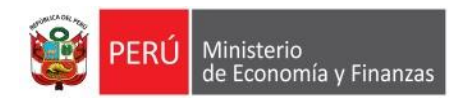

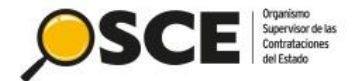

#### Datos del Procedimiento de Contratación

| Nro. de Contratación                                       | MTC-PROVIAS NACIONAL-2020-1002                  |                                                 |  |  |  |
|------------------------------------------------------------|-------------------------------------------------|-------------------------------------------------|--|--|--|
| Nomenclatura                                               | RES-PROC-200-2020-MTC-PROVIAS NACIONAL-1        |                                                 |  |  |  |
| Descripción del Objeto                                     | ADQUISICIÓN DE PIEDRA PARA ENROCADO PARA PUENTE | ADQUISICIÓN DE PIEDRA PARA ENROCADO PARA PUENTE |  |  |  |
| Objeto                                                     | Bien Tipo de Compra o Selección Por la Entidad  |                                                 |  |  |  |
| Lista de las Actividades del Procedimiento de Contratación |                                                 |                                                 |  |  |  |

| Fase de la Contratación | Nombre de la Actividad     | Nombre de la Sub-Actividad | Nro. de Versión | Estado de la actividad | Opciones de la Actividad |
|-------------------------|----------------------------|----------------------------|-----------------|------------------------|--------------------------|
|                         | Expediente de contratación |                            | 1               | APROBADO               | 🔎 🖃 🗎                    |
|                         | Conductor de Procedimiento |                            | 1               | APROBADO               | 🔎 🖃 🗎                    |
| ACTOS_PREPARATORIOS     | Bases                      | Cronograma                 | 1               | APROBADO               | 🔎 🖃 🗎                    |
|                         |                            | Bases                      | 1               | APROBADO               | 🔎 🖃 🗎                    |
|                         |                            |                            |                 |                        |                          |

Regresar

Culminadas todas las actividades en la fase de actuaciones preparatorias, corresponde publicar la convocatoria

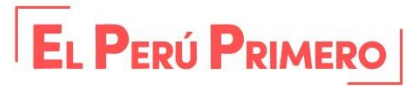

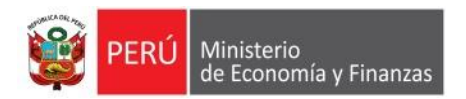

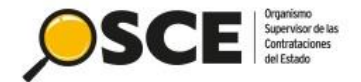

# 2. PUBLICACIÓN DE LA CONVOCATORIA (FASE – SELECCIÓN)

DIRECCIÓN DEL SEACE SUBDIRECCIÓN DE GESTIÓN FUNCIONAL DEL SEACE

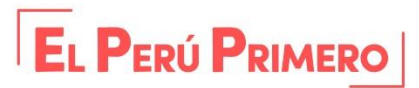

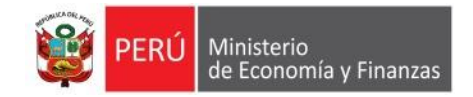

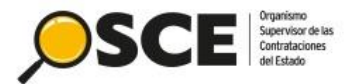

EL PERÚ PRIMERO

#### Datos del Procedimiento de Contratación

| MTC-PROVIAS NACIONAL-2020-1002 RES-PROC-200-2020-MTC-PROVIAS N ADQUISICIÓN DE PIEDRA PARA ENRO Bien stación Nombre de la Actividad nte de contratación or de Procedimiento | ACIONAL-1<br>CADO PARA PUENTE<br>Tipo de Co<br>Nombre de la Sub-Actividad                                                                                                    | mpra o Selección<br>Nro. de Versión                                                                                                    | Por la Entidad                                                                                                    |                                                                                                    | Culminadas todas las actividades en la fase de                                                                                                    |
|----------------------------------------------------------------------------------------------------|----------------------------------------------------------------------------------------------------|----------------------------------------------------------------------------------------------------|----------------------------------------------------------------------------------------------------|----------------------------------------------------------------------------------------------------|----------------------------------------------------------------------------------------------------|
| RES-PROC-200-2020-MTC-PROVIAS N<br>ADQUISICIÓN DE PIEDRA PARA ENRO<br>Bien<br>stación<br>Nombre de la Actividad<br>nte de contratación<br>tor de Procedimiento             | ACIONAL-1<br>CADO PARA PUENTE<br>Tipo de Co<br>Nombre de la Sub-Actividad                                                                                                    | mpra o Selección<br>Nro. de Versión                                                                                                    | Por la Entidad                                                                                                    |                                                                                                    | Culminadas todas las actividades en la fase de                                                                                                    |
| ADQUISICIÓN DE PIEDRA PARA ENRO<br>Bien<br>stación<br>Nombre de la Actividad<br>nte de contratación<br>tor de Procedimiento                                                | CADO PARA PUENTE<br>Tipo de Co<br>Nombre de la Sub-Actividad                                                                                                    | mpra o Selección<br>Nro. de Versión                                                                                                    | Por la Entidad                                                                                                    |                                                                                                    | Culminadas todas las actividades en la fase de                                                                                                    |
| Bien stación Nombre de la Actividad nte de contratación or de Procedimiento                                                                                                | Tipo de Co<br>Nombre de la Sub-Actividad<br>-                                                                                                    | mpra o Selección<br>Nro. de Versión                                                                                                    | Por la Entidad                                                                                                    |                                                                                                    | actividades en la fase de                                                                                                    |
| Nombre de la Actividad<br>net de contratación<br>por de Procedimiento                                                                                                    | Nombre de la Sub-Actividad                                                                                                    | Nro. de Versión                                                                                                    | <b></b>                                                                                                    |                                                                                                    |                                                                                                    |
| Nombre de la Actividad<br>nte de contratación<br>or de Procedimiento                                                                                                    | Nombre de la Sub-Actividad                                                                                                    | Nro. de Versión                                                                                                    |                                                                                                    |                                                                                                    |                                                                                                    |
| nte de contratación<br>or de Procedimiento                                                                                                    |                                                                                                    |                                                                                                    | Estado de la actividad                                                                                                    | Opciones de la Actividad                                                                                                    | actuaciones                                                                                                    |
| or de Procedimiento                                                                                                    |                                                                                                    | 1                                                                                                    | APROBADO                                                                                                    | 🔑 🖃 🗎                                                                                                    | preparatorias                                                                                                    |
|                                                                                                    |                                                                                                    | 1                                                                                                    | APROBADO                                                                                                    | P 🖃 🗎                                                                                                    | proparatorias,                                                                                                    |
|                                                                                                    | Cronograma                                                                                                    | 1                                                                                                    | APROBADO                                                                                                    |                                                                                                    | corresponde publicar la                                                                                                    |
|                                                                                                    | Bases                                                                                                    | 1                                                                                                    | APROBADO                                                                                                    |                                                                                                    | aanvootorio                                                                                                    |
|                                                                                                    | Regresar                                                                                                    |                                                                                                    |                                                                                                    |                                                                                                    | convocatoria.                                                                                                    |
|                                                                                                    |                                                                                                    | -<br><u>Consu</u>                                                                                                    | ltar bandeja de procedi                                                                                                    | imientos de selección en                                                                                                    | tidad                                                                                                    |
|                                                                                                    |                                                                                                    |                                                                                                    |                                                                                                    |                                                                                                    |                                                                                                    |
| Búsqueda                                                                                                    | de bandeja de procedimiento                                                                                                    | os de selección entida                                                                                                    | 1                                                                                                    |                                                                                                    |                                                                                                    |
|                                                                                                    |                                                                                                    |                                                                                                    |                                                                                                    |                                                                                                    |                                                                                                    |
|                                                                                                    |                                                                                                    |                                                                                                    |                                                                                                    |                                                                                                    |                                                                                                    |
| 2020                                                                                                    | ¥ Tip                                                                                                    | o de Selección                                                                                                    | Regimen Especial                                                                                                    | ~                                                                                                    |                                                                                                    |
| Procedimiento                                                                                                    | ✓ Nrc                                                                                                    | o. de Selección                                                                                                    | 200                                                                                                    |                                                                                                    |                                                                                                    |
| 2020                                                                                                    | ✓ Sig                                                                                                    | las de la Entidad                                                                                                    |                                                                                                    |                                                                                                    |                                                                                                    |
|                                                                                                    |                                                                                                    |                                                                                                    |                                                                                                    |                                                                                                    |                                                                                                    |
|                                                                                                    |                                                                                                    |                                                                                                    |                                                                                                    |                                                                                                    | Seleccione esta opción                                                                                                    |
|                                                                                                    |                                                                                                    |                                                                                                    |                                                                                                    |                                                                                                    |                                                                                                    |
|                                                                                                    |                                                                                                    |                                                                                                    |                                                                                                    |                                                                                                    | para ingresar a la Ficha                                                                                                    |
|                                                                                                    |                                                                                                    |                                                                                                    |                                                                                                    |                                                                                                    | de selección                                                                                                    |
|                                                                                                    | Buscar Limpia                                                                                                    |                                                                                                    |                                                                                                    |                                                                                                    |                                                                                                    |
|                                                                                                    |                                                                                                    |                                                                                                    |                                                                                                    |                                                                                                    |                                                                                                    |
| Ítem(s) Nro. de Tipo de<br>compra o<br>selección                                                                                                    | Objeto de la Desc<br>contratación                                                                                                    | ripción del objeto                                                                                                    | Código<br>SNIP<br>Inversión                                                                                                    | Valor Reiniciado<br>encial/Estimado Desde                                                                                                    | pnes                                                                                                    |
| - 1 Por la<br>Entidad                                                                                                    | Bien ADQUISICIÓN<br>ENROCADO PA                                                                                                    | DE PIEDRA P<br>RA PUENTE                                                                                                    | ARA10                                                                                                    | 00,000.00 Soles                                                                                                    |                                                                                                    |
|                                                                                                    | 2020       Procedimiento       2020       item(s)       Nro. de<br>erivado(s)       convocatoria       Tipo de<br>compra o<br>selección       -     1       Por la<br>Entidad       1 resistro: | 2020       Image: Constraint of the second second sec | Image: Construction of the selection of the selection of the | Regresar       Consultar bandeja de procedimientos de selección entidad         2020 <ul> <li>Búsqueda de bandeja de procedimientos de selección entidad</li> <li>Procedimiento</li> <li>Tipo de Selección</li> <li>Regimen Especial</li> </ul> Procedimiento <ul> <li>Tipo de Selección</li> <li>200</li> <li>Siglas de la Entidad</li> <li>Siglas de la Entidad</li> <li>Código Código Código Gigo Código Código Código SNIP Unico de Inversión Referentato de la Descripción del objeto</li> <li>Código Código Código Código Código SNIP Unico de Inversión Referentato de la Descripción del objeto</li> <li>Por la Bien ADQUISICIÓN DE PIEDRA PARA 1</li> </ul> | Regress       Búsqueda de bandeja de procedimientos de selección entidad       Búsqueda de bandeja de procedimientos de selección entidad       Procedimiento     Tipo de Selección     Regimen Especial       Procedimiento     Nro. de Selección     200       2020     Siglas de la Entidad       Reservado(s) convocatoria     Tipo de Selección del objeto     Código Stato     Valor       Reservado(s) convocatoria     Tipo de Selección del objeto     Código Stato     Valor       Item(s)     Nro. de Selección     Descripción del objeto     Código Stato     Valor       Descripción del objeto     Código Stato     Valor     Reiniciado Reservatoria       Itemitad     Bien     ADQUISICIÓN DE PIEDRA PARA     Image: Soles     Image: Soles |

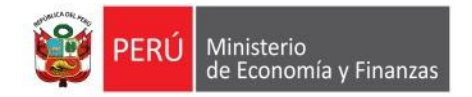

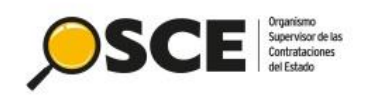

|                                                                                                    |                                                                                         |                                       |                                                                                                    | <u>Visuali.</u>                                       | zar ficha de selecció      | <u>n</u> |   |                                                                                                    |
|----------------------------------------------------------------------------------------------------|-----------------------------------------------------------------------------------------|---------------------------------------|----------------------------------------------------------------------------------------------------|-------------------------------------------------------|----------------------------|----------|---|----------------------------------------------------------------------------------------------------|
|                                                                                                    |                                                                                         | Antes de publi                        | car en el SEACE verifique detenidamente toda l                                                                                                 | a información registrada y los docum                  | entos adjuntos de selecció | in       |   |                                                                                                    |
| Convocatoria                                                                                                    |                                                                                         |                                       | Cronograma                                                                                                    |                                                       |                            |          |   |                                                                                                    |
| Información general                                                                                                    |                                                                                         |                                       | Etapa                                                                                                    | Fecha Inicio                                          | Fecha Fin                  |          |   |                                                                                                    |
| Nro. Expediente                                                                                                    | 336988                                                                                  |                                       | Convocatoria                                                                                                    | 24/08/2020                                            | 24/06/2020                 |          |   |                                                                                                    |
| Nomenclatura                                                                                                    | RES-PROC-200-2020-MTC-PROVIAS N                                                         | ACIONAL-1                             | Registro de participantes (Electrónica)<br>Presentación de propuestas (Electrónica)                                                            | 25/08/2020 00:01:00                                   | 08/07/2020 23:59:00        |          |   |                                                                                                    |
| Nro. de convocatoria                                                                                                    | 1                                                                                       |                                       | Otorgamiento de la Buena Pro                                                                                                    | 09/07/2020 08:30:00                                   | 09/07/2020                 |          |   |                                                                                                    |
| Tipo de compra o selección                                                                                                    | Por la Entidad                                                                          |                                       | Av. Garcilazo de la Vega Nº 1348 ( LIMA / LIMA / LIM                                                                                           | A )                                                   |                            |          |   |                                                                                                    |
|                                                                                                    | Decreto de Urgencia Nº 070-2020 - Decr                                                  | reto de Urgencia para la Reactivación |                                                                                                    |                                                       |                            |          |   |                                                                                                    |
| Normativa aplicable                                                                                                    | Económica                                                                               |                                       |                                                                                                    |                                                       |                            |          |   |                                                                                                    |
| Información general de la entidad                                                                                                    |                                                                                         |                                       | Falidadas Castrolastas                                                                                                    |                                                       |                            |          |   |                                                                                                    |
| Entidad Convocante                                                                                                    | MTC-PROYECTO ESPECIAL DE INFRA<br>NACIONAL (PROVIAS NACIONAL)                           | AESTRUCTURA DE TRANSPORTE             | Entidades Contratantes                                                                                                    |                                                       |                            |          |   |                                                                                                    |
| Dirección legal                                                                                                    | JR. ZORRITOS Nº 1203 PISO 3A (LIMA-                                                     | -LIMA-LIMA)                           | Entra<br>MTC-PROYECTO ESPECIAL DE INFRAESTRUCTURA                                                                                              | ad Contratante<br>A DE TRANSPORTE NACIONAL (PROVIAS N | ACIONAL) 20503503839       |          |   |                                                                                                    |
| Pánina Wah                                                                                                    |                                                                                         |                                       |                                                                                                    |                                                       |                            |          |   |                                                                                                    |
| Toléfone de la Entidad                                                                                                    | 812666                                                                                  |                                       |                                                                                                    |                                                       |                            |          |   |                                                                                                    |
| relefono de la Entidad                                                                                                    | 010000                                                                                  |                                       |                                                                                                    |                                                       |                            |          |   |                                                                                                    |
| Información general del procedimient                                                                                                    | to                                                                                      |                                       |                                                                                                    |                                                       |                            |          |   | Hangain                                                                                                    |
| Objeto de contratación                                                                                                    | Bien                                                                                    |                                       |                                                                                                    |                                                       |                            |          |   | Mensaje                                                                                                    |
| Descripción del Objeto                                                                                                    | ADQUISICIÓN DE PIEDRA PARA ENRO                                                         | DCADO PARA PUENTE                     | Haga cl                                                                                                    | ic en <b>Public</b>                                   | ar                         |          |   | La sublicación de la distriction de la constante de la constante de |
| Valor Referencial Total                                                                                                    | 100,000.00 Soles                                                                        |                                       | riaga ci                                                                                                    |                                                       |                            |          |   | La publicación se realizó exitosamente. Nomenclatura del proceso: RES-                                                                                                    |
| Monto del derecho de participación                                                                                                    | GRATUITO                                                                                |                                       | para pr                                                                                                    | ander oon                                             |                            |          |   | PROC-200-2020-MTC-PROVIAS NACIONAL-1, Descripcion:                                                                                                    |
| Fecha y hora de Publicación                                                                                                    |                                                                                         |                                       | para pr                                                                                                    |                                                       | la                         |          |   | ADQUISICION DE PIEDRA PARA ENROCADO PARA PUENTE, Fecha y                                                                                                    |
|                                                                                                    |                                                                                         |                                       | in the Part                                                                                                    | a a l'ésa al a lla                                    |                            |          | - | hora de publicación: 24/06/2020 14:42, Entidad Convocante: MTC-                                                                                                    |
| 🗆 Ver listado de ítem ————————————————————————————————————                                                                                                    |                                                                                         |                                       | con                                                                                                    | vocatoria.                                            |                            |          |   | Aceptar                                                                                                    |
|                                                                                                    |                                                                                         | Listado                               | de ítems                                                                                                    |                                                       |                            |          |   |                                                                                                    |
| 1 - Item Nro. 237 Abono Foliar Fuent                                                                                                    | te de Magnesio x 1 Kg                                                                   |                                       |                                                                                                    | Estado                                                |                            |          |   |                                                                                                    |
| Código CUBSO                                                                                                    | 1017160700131741                                                                        | Cantidad                              | 5000 - Galon                                                                                                    | 0                                                     |                            |          |   |                                                                                                    |
| Reserva para Mype<br>Paquete                                                                                                    | NO                                                                                      | Valor Referencial Tot                 | tal 100000.00 Soles                                                                                                    |                                                       | 0                          |          |   |                                                                                                    |
|                                                                                                    | Postor                                                                                  | MYPE Ley de pror<br>la Se             | Bonificación colindante<br>moción de (Contratación fuera de<br>elva provincia de Lima y<br>Callao)<br>o 1 reoistro(s). de 1 a 1. Pácina 1 / 1. | Cantidad adjudicada                                   | Monto adjudicado           |          |   | Publicar convocatoria Regresar                                                                                                    |
|                                                                                                    |                                                                                         | -                                     |                                                                                                    |                                                       |                            |          |   |                                                                                                    |
| Opciones del procedimiento                                                                                                    |                                                                                         |                                       |                                                                                                    |                                                       |                            |          |   | Mensaie                                                                                                    |
| Ver documentos<br>del ver listad<br>procedimiento<br>Ver listad<br>tem<br>procedimiento<br>Ver listad<br>tem<br>ver listad<br>tem<br>ver listad<br>tem<br>ver listad<br>tem<br>ver listad | do de Ver acciones<br>generales al<br>procedimiento<br>do de Ver<br>s de Notificaciones | Ver contrato                          | Ver officios de supervisión                                                                                                    | de Proceso                                            | constancias                |          |   | Usted está a punto de publicar la convocatoria, cualquier contravención<br>de la norma que se pueda generar con esta acción y que acarree la<br>nulidad del proceso será de su entera responsabilidad.<br>Aceptar Cancelar                                                                                                    |
| procedimi                                                                                                    | uento de Supervisión                                                                    |                                       |                                                                                                    |                                                       |                            |          |   |                                                                                                    |
|                                                                                                    |                                                                                         | Publicar                              | Regresar                                                                                                    |                                                       |                            |          |   |                                                                                                    |

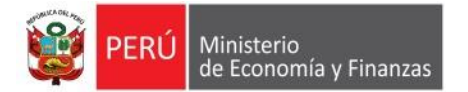

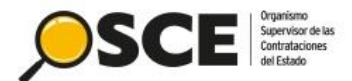

#### Visualizar ficha de seleccio

| Convocatoria                              |                                    |                                                      |                                         | Cropog                   | rama                                                                                |                                               |                                     |                  |
|-------------------------------------------|------------------------------------|------------------------------------------------------|-----------------------------------------|--------------------------|-------------------------------------------------------------------------------------|-----------------------------------------------|-------------------------------------|------------------|
| Información general                       |                                    |                                                      |                                         | cronog                   | Etana                                                                               |                                               | Fooba Inisio                        | Fooba Fin        |
| Nro. Expediente                           | 33698                              | 8                                                    |                                         | Convocato                | oria                                                                                | 24/08/2                                       | 120 24                              | 06/2020          |
| Nomenclatura                              | RES                                | POC.200.2020.MTC.PROVIAS                             | NACIONAL-1                              | Registro d               | e participantes (Electrónica)                                                       | 25/08/20                                      | J20 00:01:00 08                     | 07/2020 23:59:00 |
| Neo do convectorio                        | 1                                  | 100 200 2020 1110 1110 1110                          |                                         | Otornamie                | ión de propuestas (Electrónica)<br>ento de la Buena Pro                             | 25/08/20                                      | /20 00:01:00 08/<br>020 08:30:00 09 | 07/2020 23:59:00 |
| Tino de comora o selección Por la Entidad |                                    |                                                      |                                         | Av. Garcil               | azo de la Vega Nº 1348 ( LIMA / LIMA / LI                                           | MA)                                           |                                     |                  |
| Tipo de compra o selecci                  | Decrei                             | o de Urgencia Nº 070-2020 - De                       | creto de Urgencia para la Reactivación  |                          |                                                                                     |                                               |                                     |                  |
| Normativa aplicable                       | Econó                              | mica                                                 |                                         |                          |                                                                                     |                                               |                                     |                  |
| Información general de                    | e la entidad                       |                                                      |                                         |                          |                                                                                     |                                               |                                     |                  |
| Entidad Convocante                        | MTC-I<br>NACIO                     | PROYECTO ESPECIAL DE INFF<br>DNAL (PROVIAS NACIONAL) | RAESTRUCTURA DE TRANSPORTE              | Entidad                  | les Contratantes                                                                    |                                               |                                     |                  |
| Dirección legal                           | JR. ZO                             | DRRITOS Nº 1203 PISO 3A (LIM                         | A-LIMA-LIMA)                            | MTC-PRO                  | Ent<br>YECTO ESPECIAL DE INFRAESTRUCTU                                              | idad Contratante<br>RA DE TRANSPORTE NACIONAI | (PROVIAS NACIONA                    | L) 20503503639   |
| Página Web                                |                                    |                                                      |                                         |                          |                                                                                     |                                               |                                     |                  |
| Teléfono de la Entidad                    | 61355                              | 55                                                   |                                         |                          |                                                                                     |                                               |                                     |                  |
|                                           |                                    |                                                      |                                         |                          |                                                                                     |                                               |                                     |                  |
| ntormación general de                     | ei procedimiento                   |                                                      |                                         |                          |                                                                                     |                                               |                                     |                  |
| Descripción del Okista                    | ADOL                               |                                                      |                                         |                          |                                                                                     |                                               |                                     |                  |
| Value Defense del 5                       | ADQU                               |                                                      | CONDO FARA EVENTE                       |                          |                                                                                     |                                               |                                     |                  |
| valor Referencial Total                   | 100,00                             | 10.00 30les                                          |                                         |                          |                                                                                     |                                               |                                     |                  |
| Monto del derecho de pa                   | GRAT                               |                                                      |                                         | -11                      |                                                                                     |                                               |                                     |                  |
| Fecha y hora de Publicad                  | ción 24/08/                        | 2020 14:42:00                                        |                                         |                          |                                                                                     |                                               |                                     |                  |
| 1 Convocatoria                            | Resumen eje                        | cutivo                                               | СС (11512 КВ)                           |                          | 24/06/2020 14:42:00                                                                 | 72206712                                      |                                     |                  |
| 2 Convocatoria                            | Bases Admin                        | istrativas                                           | DOC (11512 KB)                          |                          | 24/06/2020 14:42:00                                                                 | 72206712                                      |                                     |                  |
| ∃ Ver listado de ítem                     |                                    |                                                      | List                                    | ado de ítems             |                                                                                     |                                               |                                     |                  |
| 1 - Item Nro. 237 Abor                    | no Foliar Fuente de Magne          | sio x 1 Kg                                           |                                         |                          |                                                                                     | Estado                                        |                                     | Convocado        |
| Código CUBSO<br>Reserva para Mype         | 1017<br>NO                         | 160700131741                                         | Cantidad                                |                          | 5000 - Galon                                                                        | Ø                                             | 0                                   |                  |
| Paquete                                   | NO                                 |                                                      | Valor Referencial                       | Total                    | 100000.00 Soles                                                                     |                                               | 0                                   |                  |
|                                           | Postor                             |                                                      | MYPE Ley de<br>I                        | promoción de<br>a Selva  | Bonificación colindante<br>(Contratación fuera de<br>provincia de Lima y<br>Callao) | Cantida <i>zi</i> dicada                      | Mont                                | o adjudicado     |
|                                           |                                    |                                                      | 1 registros encontrados, mostr          | ando 1 registro(s),      | de 1 a 1. Página 1 / 1.                                                             |                                               |                                     |                  |
| 0                                         |                                    |                                                      |                                         |                          |                                                                                     |                                               |                                     |                  |
| opciones del procedin                     |                                    |                                                      |                                         | _                        |                                                                                     |                                               | _                                   | _                |
| D°                                        |                                    | 8                                                    |                                         | Veroficier               |                                                                                     |                                               | 2<br>Ver Cer                        | <b>B</b>         |
| del<br>procedimiento                      | ítem                               | generales al<br>procedimiento                        | ver contrato                            | supervisi                | ón actividades                                                                      | ver Expediente                                | de Pro                              | DCeso            |
| ъĘ                                        | -FG                                | F                                                    | -E                                      | ЪĘ                       |                                                                                     | 3                                             |                                     |                  |
| Listado de<br>constancias                 | Ver historial de<br>contrataciones | Ver listado de<br>bloqueos de<br>procedimiento       | Ver<br>Notificaciones<br>de Supervisión | Ver integran<br>encargad | ntesy<br>do                                                                         |                                               |                                     |                  |

# Ficha de selección publicada, ítem convocado.

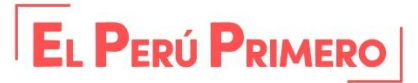

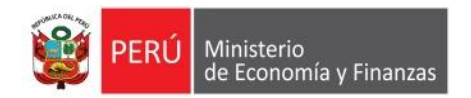

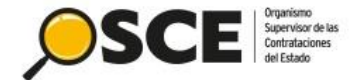

|                                                        |                                                                                       |                                                                                    |                                                                                                    |                                                                      |                                     |                                                                               |                                                                                          | <u>Visualiz</u>                                          | ar listado de activio               |
|--------------------------------------------------------|---------------------------------------------------------------------------------------|------------------------------------------------------------------------------------|----------------------------------------------------------------------------------------------------|----------------------------------------------------------------------|-------------------------------------|-------------------------------------------------------------------------------|------------------------------------------------------------------------------------------|----------------------------------------------------------|-------------------------------------|
| ntidad con                                             | ivocante                                                                              | м                                                                                  | ITC-PROYECTO ESPECIAL DE IN                                                                                                    | IFRAESTRUCTU                                                         | RA DE TRANSPORTE I                  | NACIONAL (PROVIA                                                              | S NACIONAL)                                                                              |                                                          |                                     |
| Nomenclatura RES-PROC-200-2020-MTC-PROVIA'S NACIONAL-1 |                                                                                       |                                                                                    |                                                                                                    |                                                                      |                                     |                                                                               |                                                                                          |                                                          |                                     |
| Nro. de convocatoria 1                                 |                                                                                       |                                                                                    |                                                                                                    |                                                                      |                                     |                                                                               |                                                                                          |                                                          |                                     |
| )bjeto de c                                            | ontratación                                                                           | В                                                                                  | ien<br>Douisición de dispon dada s                                                                                                    |                                                                      |                                     |                                                                               |                                                                                          |                                                          |                                     |
| vescripcion<br>lúmero de                               | Contratación                                                                          | A                                                                                  |                                                                                                    | INROCADO PARA                                                        | APUENTE                             |                                                                               |                                                                                          |                                                          |                                     |
| amero de                                               | contratación                                                                          |                                                                                    |                                                                                                    | 002                                                                  |                                     |                                                                               |                                                                                          |                                                          |                                     |
|                                                        |                                                                                       |                                                                                    |                                                                                                    |                                                                      |                                     |                                                                               |                                                                                          |                                                          |                                     |
|                                                        |                                                                                       |                                                                                    |                                                                                                    |                                                                      | cación Acciones del Procedimiento   |                                                                               |                                                                                          | Acciones Pendientes                                      |                                     |
|                                                        |                                                                                       |                                                                                    | Postergació                                                                                                    | ón                                                                   | Rectificación                       | Acciones                                                                      | del Procedimiento                                                                        | ,                                                        | Acciones Pendientes                 |
|                                                        |                                                                                       |                                                                                    | Postergació<br>Actualizar Presupuesto                                                                                                    | ón<br>Recompon                                                       | Rectificación<br>er Ver d           | Acciones<br>locumentos del pro                                                | del Procedimiento                                                                        | ,<br>Ver Ficha                                           | Ir a Bandeja                        |
|                                                        |                                                                                       |                                                                                    | Postergació<br>Actualizar Presupuesto                                                                                                    | ón<br>Recompon                                                       | Rectificación<br>er Ver d<br>istado | Acciones<br>locumentos del pro                                                | del Procedimiento                                                                        | /<br>Ver Ficha                                           | Acciones Pendientes<br>Ir a Bandeja |
| Nro.                                                   | Fecha de inicio                                                                       | Fecha de fin                                                                       | Postergació<br>Actualizar Presupuesto                                                                                                    | ón<br>Recompon<br>Li<br>Actividad                                    | Rectificación<br>er Ver d<br>istado | Acciones<br>locumentos del pro<br>Estado                                      | ocedimiento<br>Registro                                                                  | Ver Ficha                                                | Ir a Bandeja<br>es de la actividad  |
| Nro.<br>1                                              | Fecha de inicio<br>23/06/2020                                                         | Fecha de fin<br>23/06/2020                                                         | Postergació<br>Actualizar Presupuesto<br>Convocatoria                                                                                                    | ón<br>Recompon<br>Li<br>Actividad                                    | Rectificación<br>er Ver d<br>istado | Acciones<br>locumentos del pro<br>Estado<br>Terminado                         | cedimiento<br>cedimiento<br>Registro<br>Culminado                                        | Ver Ficha<br>Accion                                      | Ir a Bandeja<br>es de la actividad  |
| Nro.<br>1<br>2                                         | Fecha de inicio<br>23/06/2020<br>24/06/2020                                           | Fecha de fin<br>23/06/2020<br>08/07/2020                                           | Postergació<br>Actualizar Presupuesto<br>Convocatoria<br>Registrar participante (Electr                                                                                                 | ón<br>Recompon<br>Li<br>Actividad                                    | Rectificación<br>er Ver d<br>istado | Acciones<br>locumentos del pro<br>Estado<br>Terminado<br>En curso             | cedimiento Culminado Pendiente                                                           | Ver Ficha                                                | Ir a Bandeja<br>es de la actividad  |
| Nro.<br>1<br>2<br>3                                    | Fecha de inicio<br>23/06/2020<br>24/06/2020<br>24/06/2020                             | Fecha de fin<br>23/06/2020<br>08/07/2020<br>08/07/2020                             | Postergació<br>Actualizar Presupuesto<br>Convocatoria<br>Registrar participante (Electr<br>Presentación de propuestas (                                                                 | ón<br>Recompon<br>Li<br>Actividad<br>rónica)<br>(Electrónica)        | Rectificación<br>er Ver d<br>istado | Acciones<br>locumentos del pro<br>Estado<br>Terminado<br>En curso<br>En curso | Culminado Pendiente Pendient                                                             | Ver Ficha                                                | Ir a Bandeja<br>es de la actividad  |
| Nro.<br>1<br>2<br>3<br>4                               | Fecha de inicio<br>23/06/2020<br>24/06/2020<br>24/06/2020<br>09/07/2020               | Fecha de fin<br>23/06/2020<br>08/07/2020<br>08/07/2020<br>09/07/2020               | Postergació<br>Actualizar Presupuesto<br>Convocatoria<br>Registrar participante (Electr<br>Presentación de propuestas (<br>Admisión de propuesta técnic                                 | fon<br>Recompon<br>Li<br>Actividad<br>rónica)<br>(Electrónica)<br>ca | Rectificación<br>er Ver d<br>istado | Estado<br>Terminado<br>En curso<br>No iniciado                                | Registro Culminado Pendiente Pendiente Pendiente                                         | Ver Ficha                                                | Ir a Bandeja<br>es de la actividad  |
| Nro.<br>1<br>2<br>3<br>4<br>5                          | Fecha de inicio<br>23/06/2020<br>24/06/2020<br>24/06/2020<br>09/07/2020<br>09/07/2020 | Fecha de fin<br>23/06/2020<br>08/07/2020<br>08/07/2020<br>09/07/2020<br>09/07/2020 | Postergació<br>Actualizar Presupuesto<br>Convocatoria<br>Registrar participante (Electr<br>Presentación de propuestas (<br>Admisión de propuesta técnic<br>Registro de puntaje económic | fon<br>Recompon<br>Actividad<br>rónica)<br>(Electrónica)<br>ca<br>co | Rectificación<br>er Ver d<br>istado | Estado<br>Terminado<br>En curso<br>En curso<br>No iniciado<br>No iniciado     | Registro Culminado Pendiente Pendiente Pendiente Pendiente Pendiente Pendiente Pendiente | Ver Ficha  Accion  C  D  D  D  D  D  D  D  D  D  D  D  D | es de la actividad                  |

En este listado se muestran las actividades correspondientes al procedimiento "Régimen Especial" bajo la normativa del Decreto de Urgencia 070-2020.

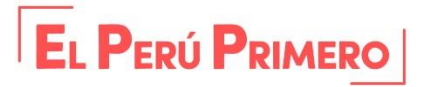

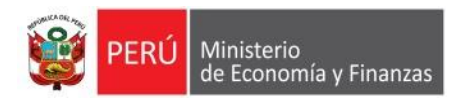

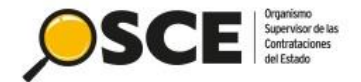

# 3. REGISTRO DE PARTICIPACIÓN Y PRESENTACIÓN DE OFERTAS AL PROCEDIMIENTO

DIRECCIÓN DEL SEACE SUBDIRECCIÓN DE GESTIÓN FUNCIONAL DEL SEACE

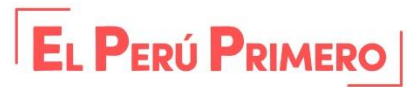

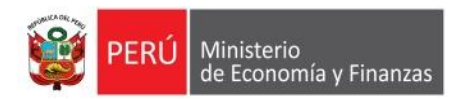

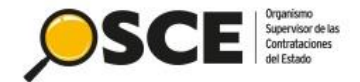

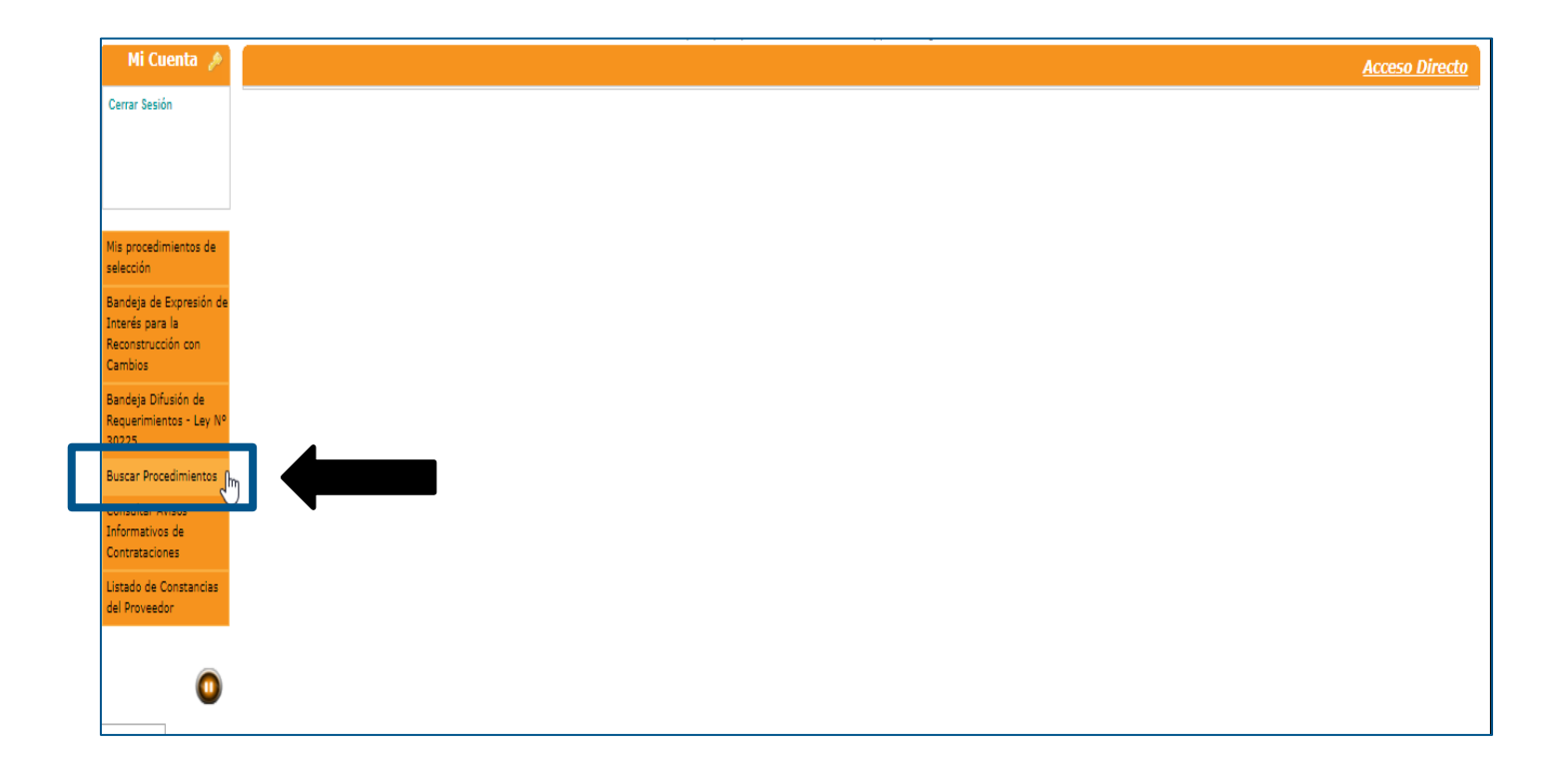

Para registrar la participación en un procedimiento, el proveedor debe acceder al SEACE y seleccionar la opción "Buscar Procedimientos".

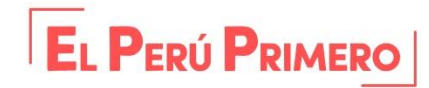

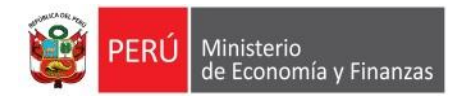

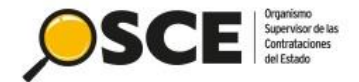

Seguidamente, se mostrará la sección para realizar la búsqueda del procedimiento de selección haciendo uso de los filtros de búsqueda. Asimismo, si desea, puede utilizar la búsqueda avanzada.

|                               | ou besion esta por expirar aproximat | Jamente en 28 minutop | s) con oa segundos.    |                                      |             |  |  |  |  |
|-------------------------------|--------------------------------------|-----------------------|------------------------|--------------------------------------|-------------|--|--|--|--|
|                               |                                      |                       |                        | Buscar Procedimientos de Seleco      | <u>ción</u> |  |  |  |  |
| Búsqueda de Datos             |                                      |                       |                        |                                      |             |  |  |  |  |
| Nombre o Siglas de la Entidad |                                      | P                     | Siglas de la Entidad   |                                      |             |  |  |  |  |
| Tipo de Selección             | [Seleccione]                         | ~                     | Descripción del Objeto |                                      |             |  |  |  |  |
| Modalidad de Selección        | [Seleccione]                         | ~                     | Estado                 | REGISTRO DE PARTICIPANTES EN CURSO V |             |  |  |  |  |
| Nro. de selección             |                                      |                       | Fecha de Inicio        |                                      |             |  |  |  |  |
| Año de la nomenclatura        | 2020                                 | ~                     | Fecha de Fin           |                                      |             |  |  |  |  |
|                               |                                      |                       |                        |                                      |             |  |  |  |  |

🔳 Búsqueda avanzada

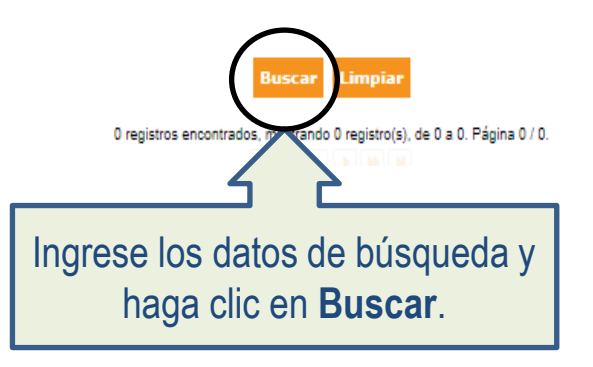

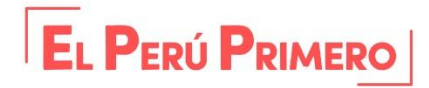

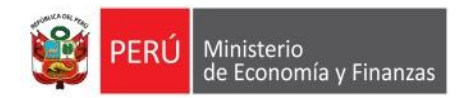

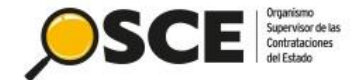

|     | Buscar Procedimientos de Selección          |                  |                       |                        |                            |                  |                                          |            |            |  |  |
|-----|---------------------------------------------|------------------|-----------------------|------------------------|----------------------------|------------------|------------------------------------------|------------|------------|--|--|
|     | Búsqueda de Datos                           |                  |                       |                        |                            |                  |                                          |            |            |  |  |
|     | Nombro o Siglae de la Entidad               |                  |                       |                        |                            |                  |                                          |            |            |  |  |
|     | Nombre o Siglas de la Entidad               |                  |                       |                        | Sigi                       | as de la Entid   | au                                       |            |            |  |  |
|     | Tipo de Selección Reg                       | gimen Especial   | imen Especial 🗸 🗸     |                        |                            | cripción del C   | bjeto                                    |            |            |  |  |
|     | Modalidad de Selección Pro                  | cedimiento       |                       | ~                      | Esta                       | ido              | REGISTRO DE PARTICIPANTES EN CURSO       |            | $\sim$     |  |  |
|     | Nro. de selección 200                       | 1                |                       |                        | Fed                        | ha de Inicio     |                                          |            |            |  |  |
|     | Año de la nomenclatura 202                  | 20               |                       | ~                      | Fed                        | ha de Fin        |                                          |            |            |  |  |
|     |                                             |                  |                       |                        |                            |                  |                                          |            |            |  |  |
| e e | úsqueda avanzada                            |                  |                       |                        |                            |                  |                                          |            |            |  |  |
|     |                                             |                  |                       |                        |                            |                  |                                          |            |            |  |  |
|     |                                             |                  |                       | Russan                 | Limpian                    |                  |                                          |            |            |  |  |
|     |                                             |                  |                       | Duscar                 | Limpiar                    |                  |                                          |            | 100        |  |  |
| Nro | Nombre o Sielas de la Entidad               | Fecha y ho       | Objeto de             | Descripción del Obieto | Valor<br>Referencial/Valor | Accionac         |                                          |            |            |  |  |
|     | nro. Nombre o siglas de la citudad          |                  | ión                   | Derivado(s             | i) Desde                   | Contratación     |                                          | Estimado   | Acciones   |  |  |
|     | MTC-PROVECTO ESPECIAL DE INERAESTRI         | ICTURA 24/06/202 | RES-PROC-200-         |                        |                            |                  | ADOUTSTCTÓN DE PTEDRA PARA ENROCADO PARA | s/         | $\bigcirc$ |  |  |
| 1   | 1 DE TRANSPORTE NACIONAL (PROVIAS NACIONAL) |                  | PROVIAS<br>NACIONAL-1 |                        |                            | Bien             | PUENTE                                   | 100,000.00 | •          |  |  |
|     |                                             |                  | 1 registros en        | contrados, mostra      | ando 1 registro(s),        | de 1 a 1. Página | 1/1.                                     | 1          |            |  |  |
|     |                                             |                  |                       |                        |                            |                  |                                          |            |            |  |  |

A continuación, se mostrará el resultado de búsqueda. Para participar en el procedimiento, seleccione la opción "Ficha de Selección".

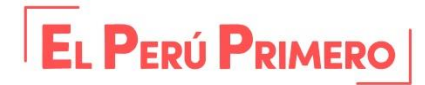
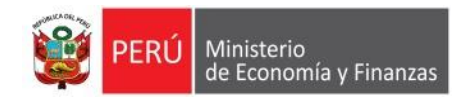

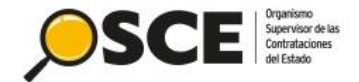

## Ficha de selección:

Sesión

de Expresi

Difusión de nientos - Le

Procedimien tar Avisos ativos de taciones de Constanc veedor

oara la

| Informa                                                                        | ación general                                                                                                    |                                                                                                    |                                                             | Etapa                                                                               | Fecha Inici                                                               | o Fecha Fin                |
|--------------------------------------------------------------------------------|----------------------------------------------------------------------------------------------------|----------------------------------------------------------------------------------------------------|-------------------------------------------------------------|-------------------------------------------------------------------------------------|---------------------------------------------------------------------------|----------------------------|
| Nro. Exp                                                                       | pediente                                                                                                    | 336988                                                                                                 |                                                             | Convocatoria                                                                        | 23/08/2020                                                                | 23/08/2020                 |
| Nomenc                                                                         | clatura                                                                                                    | RES-PROC-200-2020-MTC-PROVIAS NACION                                                                   | IAL-1                                                       | Registro de participantes (Electrónica)<br>Presentación de prepuertas (Electrónica) | 24/06/2020 00:01:0                                                        | 00 08/07/2020 23:59:00     |
| Nro de                                                                         | convocatoria                                                                                                    | 1                                                                                                    |                                                             | Otorpamiento de la Buena Pro                                                        | 09/07/2020 08:30:0                                                        | 0 09/07/2020               |
| nio. de                                                                        | convocatoria                                                                                                    | -                                                                                                    |                                                             | Av. Garcilazo de la Vega Nº 1348 ( LIMA / LIMA /                                    | LIMA )                                                                    |                            |
| Tipo de                                                                        | compra o selección                                                                                                    | Por la Entidad                                                                                         |                                                             |                                                                                     |                                                                           |                            |
| Normati                                                                        | iva aplicable                                                                                                    | Decreto de Urgencia Nº 070-2020 - Decreto de<br>Económica                                              | Urgencia para la Reactivación                               | - El procedimiento de selección se encuentra<br>propuestas .                        | en la etapa actual: Registro de participan                                | tes , Presentación de      |
| Informa                                                                        | ación general de la entidad                                                                                                    |                                                                                                    |                                                             | <ul> <li>Para culminar la etapa de Presentación de F</li> </ul>                     | Propuestas, se tiene: 14 día(s) - 9 horas(s                               | ) 0 minuto(s) 43 segundo(s |
| Entidad                                                                        | I Convocante                                                                                                    | MTC-PROYECTO ESPECIAL DE INFRAESTR<br>NACIONAL (PROVIAS NACIONAL)                                      | UCTURA DE TRANSPORTE                                        |                                                                                     |                                                                           |                            |
| Direcció                                                                       | ón legal                                                                                                    | JR. ZORRITOS Nº 1203 PISO 3A (LIMA-LIMA-                                                               | LIMA)                                                       | Entidades Contratantes                                                              |                                                                           |                            |
| Página I                                                                       | Web                                                                                                    |                                                                                                    |                                                             | E                                                                                   | ntidad Contratante                                                        | BUG                        |
| Teléfon                                                                        | o de la Entidad                                                                                                    | 6135555                                                                                                |                                                             | MTC-PROYECTO ESPECIAL DE INFRAESTRUCT                                               | TURA DE TRANSPORTE NACIONAL (PROVIA                                       | S NACIONAL) 2050350        |
|                                                                                |                                                                                                    |                                                                                                    |                                                             |                                                                                     |                                                                           |                            |
| Informa                                                                        | acion general del procedimien                                                                                                    | ito                                                                                                    |                                                             |                                                                                     |                                                                           |                            |
| Objeto d                                                                       | de contratación                                                                                                    | Bien                                                                                                   |                                                             |                                                                                     |                                                                           |                            |
| Descript                                                                       | ción del Objeto                                                                                                    | ADQUISICIÓN DE PIEDRA PARA ENROCADO                                                                    | PARA PUENTE                                                 |                                                                                     |                                                                           |                            |
| Valor Re                                                                       | eferencial Total                                                                                                    | 100,000.00 Soles                                                                                       |                                                             |                                                                                     |                                                                           |                            |
|                                                                                |                                                                                                    |                                                                                                    |                                                             |                                                                                     |                                                                           |                            |
| Monto d                                                                        | del derecho de participación                                                                                                    | GRATUITO                                                                                               |                                                             |                                                                                     |                                                                           |                            |
| Monto d<br>Fecha y<br>Registr                                                  | del derecho de participación<br>y hora de Publicación<br>rar Participación                                                                                                 | GRATUITO<br>24/08/2020 14:42:00                                                                        |                                                             |                                                                                     |                                                                           |                            |
| Monto d<br>Fecha y<br>Registr<br>Ver c<br>Nro.                                 | del derecho de participación<br>(hora de Publicación<br>har Participación<br>documentos por Etapa<br>Etapa                                                                 | GRATUITO<br>24/08/2020 14:42:00                                                                        |                                                             | Archivo                                                                             | Fecha y Hora de publicación                                               | Acciones                   |
| Monto d<br>Fecha y<br>Registr<br>Ver c<br>Nro.<br>1                            | del derecho de participación<br>( hora de Publicación<br>rar Participación<br>documentos por Etapa<br>Etapa<br>Convocatoria                                                | GRATUITO<br>24/08/2020 14:42:00<br>Documento<br>Resumen ejecutivo                                      |                                                             | Archivo                                                                             | Fecha y Hora de publicación<br>24/06/2020 14:42:00                        | Acciones                   |
| Monto d<br>Fecha y<br>Registr<br>Ver c<br>Nro.<br>1<br>2                       | del derecho de participación ( hora de Publicación rar Participación documentos por Etapa  Etapa Convocatoria Convocatoria                                                 | GRATUITO 24/08/2020 14:42:00                                                                           | (11512 K)<br>(11512 K)<br>(11512 K)                         | Archivo<br>3)<br>3)                                                                 | Fecha y Hora de publicación<br>24/06/2020 14:42:00<br>24/06/2020 14:42:00 | Acciones                   |
| Monto d<br>Fecha y<br>Registr<br>Ver d<br>Nro,<br>1<br>2<br>Ver list<br>Opcion | del derecho de participación<br>rhora de Publicación<br>rar Participación<br>documentos por Etapa<br>Convocatoria<br>Convocatoria<br>tado de ítem<br>tes del procedimiento | GRATUITO 24/08/2020 14/42:00  24/08/2020 14/42:00  Documento  Resumen ejecutivo  Bases Administrativas | (11512 KI<br>)<br>(11512 KI<br>)<br>(11512 KI               | Archivo<br>3)<br>3)                                                                 | Fecha y Hora de publicación<br>24/06/2020 14:42:00<br>24/06/2020 14:42:00 | Acciones                   |
| Monto d<br>Fecha y<br>Registr<br>Ver c<br>Nro.<br>1<br>2<br>Ver list<br>Opcion | del derecho de participación rhora de Publicación chora de Publicación documentos por Etapa Convocatoria Convocatoria tado de ítem tes del procedimiento                   | GRATUITO 24/08/2020 14/42:00                                                                           | (11512 KI<br>DOC (11512 KI<br>DOC (11512 KI<br>Ver contrato | Archivo<br>3)<br>3)<br>3)<br>Ver oficios de<br>supervisión                          | Fecha y Hora de publicación<br>24/06/2020 14:42:00<br>24/06/2020 14:42:00 | Acciones                   |

En esta ficha se muestra la información del procedimiento de selección, así como el cronograma y detalle del ítem convocado.

Visualizar ficha de selecciór

Para proceder con el registro de participación en el procedimiento "Régimen Especial", haga clic en **Registrar Participación**.

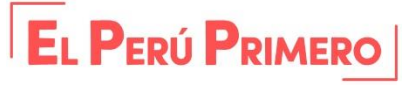

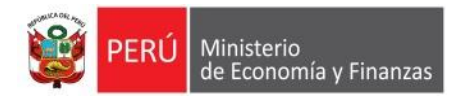

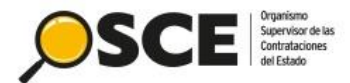

Su Sesion esta por expirar aproximadamente en 28 minuto(s) con po segundos.

<u>Registro de participante</u>

| Nomenclatura<br>Nro. de convocatoria<br>Dbjeto de contratación<br>Descripción del objeto<br>Número de Contratación                                                                                                    | MTC-PROYECTO ESPECIAL DE INFRAESTRUCTURA DE TRANSPORTE I<br>RES-PROC-200-2020-MTC-PROVIAS NACIONAL-1<br>1<br>Bien<br>ADQUISICIÓN DE PIEDRA PARA ENROCADO PARA PUENTE<br>MTC-PROVIAS NACIONAL-2020-1002 | NACIONAL (PROVIAS NACIONAL)                                                                                                    |
|----------------------------------------------------------------------------------------------------|----------------------------------------------------------------------------------------------------|----------------------------------------------------------------------------------------------------|
| RUC/Código<br>Nombre o Razón Social<br>Teléfono<br>Correo electrónico<br>Fecha de registro en el procedimiento<br>Hora de registro en el procedimiento<br>Fecha Registro en el Sistema<br>Hora de Registro en el Sistema | Participante           20479992275           SEMENO EIRL           5555555           pruebas.mp.osce@gmail.com           24/06/2020           14:58:39           24/06/2020           14:58:39         | Para registrar su participación en el<br>procedimiento, deberá marcar el<br>casillero de declaración de<br>conocimiento de los términos y<br>condiciones del SEACE y luego la<br>opción "Inscribir". |
| * Para actualizar la información del teléfo                                                                                                    | aro tener conocimiento de los términos y condiciones de uso del SEAC- y deseo registrar mi participación e<br>Términos y Condiciones de Uso                                                            | in el proceso de selección. Ver Términos y Condiciones de Uso.                                                                                                    |
| almente, se<br>ostrará este                                                                                                    | Bien<br>Mensaje                                                                                                    |                                                                                                    |

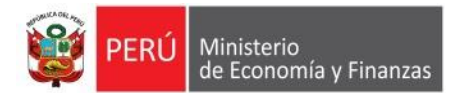

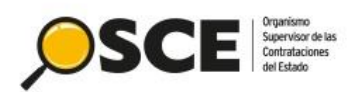

|                                       |                                                                   |                               |                                           |                                         | <u>Visualiz</u>    | zar ficha de selección        | 2     |
|---------------------------------------|-------------------------------------------------------------------|-------------------------------|-------------------------------------------|-----------------------------------------|--------------------|-------------------------------|-------|
| Convocatoria                          |                                                                   |                               | Cronograma                                |                                         |                    |                               | ,     |
| Información general                   |                                                                   |                               | Etapa                                     |                                         | Fecha Inicio       | Fecha Fin                     |       |
| Nro. Expediente                       | 336988                                                            |                               | Convocatoria                              | 23/0                                    | 8/2020             | 23/08/2020                    |       |
| Nomenclatura                          | RES-PROC-200-2020-MTC-PROVIAS NACIO                               | NAL-1                         | Registro de participantes (Electrónica)   | 24/0                                    | 6/2020 00:01:00    | 08/07/2020 23:59:00           |       |
| Nro. de convocatoria                  | 1                                                                 |                               | Otorgamiento de la Buena Pro              | 09/0                                    | 7/2020 08:30:00    | 09/07/2020                    |       |
| Tino de compre o selección            | Por la Entidad                                                    |                               | Av. Garcilazo de la Vega Nº 1348 ( LIMA / | LIMA / LIMA )                           |                    |                               |       |
|                                       | Decreto de Urgencia Nº 070-2020 - Decreto de                      | Urgencia para la Reactivación | - El procedimiento de selección se enc    | uentra en la etapa actual: Registro (   | de participantes . | Presentación de               |       |
| Normativa aplicable                   | Económica                                                         |                               | propuestas .                              | , , , , , , , , , , , , , , , , , , , , |                    |                               |       |
| Información general de la entidad     |                                                                   |                               | - Para culminar la etapa de Presentaci    | ón de Propuestas, se tiene: 14 día(s    | i) - 8 horas(s) 59 | minuto(s) 56 segundo(s)       |       |
| Entidad Convocante                    | MTC-PROYECTO ESPECIAL DE INFRAESTR<br>NACIONAL (PROVIAS NACIONAL) | UCTURA DE TRANSPORTE          |                                           | Al rotorpor                             | a la fi            | oho do colo                   | ممنذ  |
| Dirección legal                       | JR. ZORRITOS Nº 1203 PISO 3A (LIMA-LIMA-                          | LIMA)                         | Entidades Contratantes                    | Airelomai                               | a la lic           | sha ue sele                   |       |
| Página Web                            |                                                                   |                               |                                           | no se mues                              | tra la o           | onción de r                   | enis  |
| Teléfono de la Entidad                | 6135555                                                           |                               | MTC-PROYECTO ESPECIAL DE INFRA            |                                         |                    |                               | 99.0  |
| Información general del procedimiento | o                                                                 |                               |                                           | participació                            | on: por            | ' lo que el p                 | prove |
| Objeto de contratación                | Bien                                                              |                               |                                           |                                         | · I                |                               |       |
| Descripción del Objeto                | ADQUISICIÓN DE PIEDRA PARA ENROCADO                               | PARA PUENTE                   |                                           | ya se e                                 | ncuen              | tra inscrito                  | com   |
| Valor Referencial Total               | 100,000.00 Soles                                                  |                               |                                           | •                                       | narti              | cinanto                       |       |
| Monto del derecho de participación    | GRATUITO                                                          |                               |                                           |                                         | parti              | cipante.                      |       |
| Fecha y hora de Publicación           | 24/06/2020 14:42:00                                               |                               |                                           |                                         |                    |                               |       |
| Ver documentos por Etapa              | Documento<br>Resumen ejecutivo                                    | 1151<br>176                   | Seleccione la                             | opción <b>Ver</b>                       | 1                  | Acciones                      |       |
| I Ver listado de ítem                 |                                                                   | DOC (1151                     |                                           |                                         |                    |                               |       |
| - Opciones del procedimiento          |                                                                   |                               |                                           | <u> </u>                                |                    |                               |       |
| Opciones del procedimiento            | o de Ver acciones<br>generales al<br>procedimiento                | Ver contrato                  | Ver oficios de<br>supervisión             | o de Ver historial de contrataciones    | e Ve<br>s          | er integrantes y<br>encargado |       |

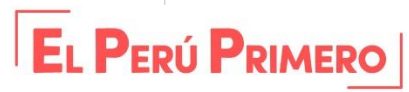

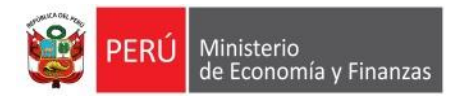

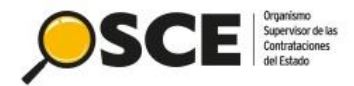

### Visualizar listado de actividades

| Entidad cor<br>Nomenclatu<br>Nro. de con<br>Objeto de c<br>Descripción<br>Número de | nvocante       MTC-PROYECTO ESPECIAL DE INFRAESTRUCTURA DE TRANSPORTE NACIONAL (PROVIAS NACIONAL)         :ura       RES-PROC-200-2020-MTC-PROVIAS NACIONAL-1         nvocatoria       1         contratación       Bien         n del objeto       ADQUISICIÓN DE PIEDRA PARA ENROCADO PARA PUENTE         e Contratación       MTC-PROVIAS NACIONAL-2020-1002 |                                                                                   |                                                                                                    |          |                                                                                                    |                                                                                                    |
|-------------------------------------------------------------------------------------|----------------------------------------------------------------------------------------------------|-----------------------------------------------------------------------------------|----------------------------------------------------------------------------------------------------|----------|----------------------------------------------------------------------------------------------------|----------------------------------------------------------------------------------------------------|
|                                                                                     |                                                                                                    |                                                                                   | Listado                                                                                                    |          |                                                                                                    | Ver Ficha Ir a Bandeja                                                                                                    |
| Nro.                                                                                | Fecha de inicio                                                                                                    | Fecha de fin                                                                      | Actividad                                                                                                    | Estado   | Registro                                                                                                    | Acciones de la actividad                                                                                                    |
| 1                                                                                   | 24/06/2020                                                                                                    | 08/07/2020                                                                        | Registrar participante (Electrónica)                                                                                                    | En curso | Con registro                                                                                                    |                                                                                                    |
| 2                                                                                   | 24/06/2020                                                                                                    | 08/07/2020                                                                        | Presentación de propuestas (Electrónica)                                                                                                    | En curso | Sin registro                                                                                                    | 5                                                                                                    |
|                                                                                     | En el lis<br>(02) act<br>la prime<br>particip<br>de p                                                                                                    | tado de ad<br>tividades a<br>era se real<br>pación. Pa<br>participació<br>indicad | ctividades se muestran dos<br>a realizar por el proveedor:<br>izó a través de l registro de<br>ra visualizar la constancia<br>on, seleccione la opción<br>da en la imagen. |          | Se encuentra inscrit<br>RES-PROC-200-202<br>Entidad:<br>Convocatoria:<br>Objeto de Contratación:<br>Descripción:<br>Código del registro de<br>participación<br>Inscripción : 24/06,<br>Entrega de Bases : | CONSTANCIA DE PARTICIPACION<br>SEMENO EIRL<br>to como participante en el siguiente proceso de selección :<br>0-MTC-PROVIAS NACIONAL-1<br>MTC-PROVIAS NACIONAL) (MTC-PROVIAS NACIONAL)<br>1<br>Bien<br>ADQUISICIÓN DE PIEDRA PARA ENROCADO PARA PUENTE<br>1224286 |
|                                                                                     |                                                                                                    |                                                                                   |                                                                                                    |          |                                                                                                    | Generada el: 24/06/2020 02:59 PM - 1224286<br>Imprimir Regresar                                                                                                    |

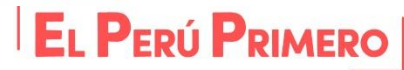

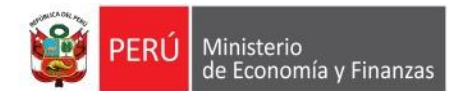

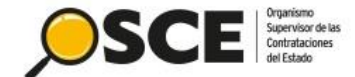

#### Su Sesión esta por expirar aproximadamente en 29 minuto(s) con 58 segundos Mi Cuenta Visualizar listado de actividades Cerrar Sesión Entidad convocante MTC-PROYECTO ESPECIAL DE INFRAESTRUCTURA DE TRANSPORTE NACIONAL (PROVIAS NACIONAL) Nomenclatura RES-PROC-200-2020-MTC-PROVIAS NACIONAL-1 Nro, de convocatoria 1 Objeto de contratación Bien CADO PARA PUENTE Mis procedir La segunda actividad corresponde a la selección Presentación de ofertas electrónica. Bandeja de Ex Ir a Bandeia Ver Ficha Interés para | Listado Reconstrucción Cambios Fecha de inicio Fecha de fin Actividad Estad Registro Acciones de la actividad 8 Bandeja Difusión de 1 24/06/2020 08/07/2020 Registrar participante (Electrónica) En curso Con registro Requerimientos - Ley No 08/07/2020 Presentación de propuestas (Electrónica) 2 24/06/2020 En curso Sin registro 30225 **Buscar Procedimientos** Consultar Avisos Informativos de Listado de presentación de expresiones de interés / ofertas al procedu Entidad convocante MTC-PROYECTO ESPECIAL DE INFRAESTRUCTURA DE TRANSPORTE NACIONAL (PROVIAS NACIONAL) Nomenclatura Seguidamente, procederá RES-PROC-200-2020-MTC-PROVIAS NACIONAL-1 Nro. de convocatoria 1 Objeto de contratación Bien con la presentación de ADQUISICIÓN DE PIEDRA PARA ENROCADO PARA PUENTE Descripción del objeto Número de Contratación MTC-PROVIAS NACIONAL-2020-1002 2 oferta a través de la opción Registrar. Búsqueda de propuestas Estado de registro [Seleccione] Postor $\sim$ RUC/Código $\sim$ Estado de la propuesta [Seleccione] $\checkmark$ Buscar 0 registros encontrados, mostrando 0 registro(s), de 0 a 0. Página 0 / 0.

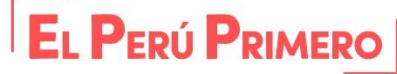

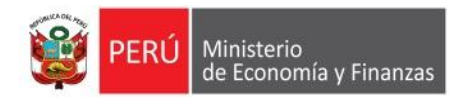

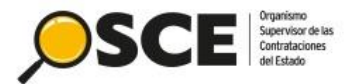

Registrar documentación – Presentación Oferta/Expresión de Interés

| Entidad convocante                                                                                                 | MTC-PROYECTO ESPEC                                                               | CIAL DE INFRAESTRUCTURA DE TRANSPORTE NACIONAL (PRO                       | VIAS NACIONAL)                    |                                               |
|----------------------------------------------------------------------------------------------------|----------------------------------------------------------------------------------|---------------------------------------------------------------------------|-----------------------------------|-----------------------------------------------|
| Nomenclatura<br>Nro. de convocatoria<br>Objeto de contratación<br>Descripción del objeto<br>Número de Contratación | RES-PROC-200-2020-MT<br>1<br>Bien<br>ADQUISICIÓN DE PIEDF<br>MTC-PROVIAS NACION. | IC-PROVIAS NACIONAL-1<br>RA PARA ENROCADO PARA PUENTE<br>AL-2020-1002     | En este<br>regi                   | formulario procederá a<br>strar los datos del |
|                                                                                                    |                                                                                  | Datos del Participante                                                    | represer                          | ntante legal/consorcio,                       |
| Tipo de Proveedor                                                                                                  | Proveedor con RUC                                                                |                                                                           | docum                             | entos de la oferta v el                       |
| RUC / Código                                                                                                    | 20479992275                                                                      |                                                                           | do                                | tallo do la oforta                            |
| Nombre o Razón Social                                                                                              | SEMENO EIRL                                                                      |                                                                           | ue                                | lalle de la dierta.                           |
|                                                                                                    |                                                                                  | Representante Legal/Consorcio                                             |                                   |                                               |
|                                                                                                    |                                                                                  | Registrar datos del representante legal / consorcio                       |                                   |                                               |
| Nombre o Razón Social                                                                                              | Representante Legal                                                              | Consorcio                                                                 | Cantidad de Integrantes           | Acciones                                      |
|                                                                                                    |                                                                                  |                                                                           |                                   |                                               |
|                                                                                                    |                                                                                  |                                                                           |                                   |                                               |
|                                                                                                    |                                                                                  | Listado de documentos de la oferta/Expresión de interés                   |                                   |                                               |
|                                                                                                    |                                                                                  |                                                                           |                                   | Adjuntar documentos generales                 |
|                                                                                                    | - has the line                                                                   | Debe adjuntar como mínimo 1 ar                                            | chivo y puede adjuntar como máy   | vimo 10 archivos en caso lo requiera          |
| NFO. NO                                                                                                    | mbre Archivo                                                                     | 0 registros encontrados, mostrando 0 registro(s), de 0 a 0. Página 0 / 0. |                                   | Acciones                                      |
|                                                                                                    |                                                                                  | Listado ítems                                                             |                                   |                                               |
| Nro from Doccrinción d                                                                                             | ol ítom Cantidad r                                                               | alicitada Valor Roforencial /Estimado Monto oferta la Detallo de la       | oforta (Expresión de Interé) Esta | de de la efecta/Eurocaión de Interés          |
| 1 Item Nro. 237 Abono Foliar Fue                                                                                   | ente de Magnesio x 1 Kg 500                                                      |                                                                           |                                   | Sin registro                                  |
|                                                                                                    |                                                                                  | 1 registros encontrados, mostrando 1 registro(s), de 1 a 1. Pá na 1 / 1.  |                                   |                                               |
|                                                                                                    |                                                                                  |                                                                           |                                   |                                               |
|                                                                                                    |                                                                                  | Guardar Borrador Enviar Cancelar                                          |                                   |                                               |

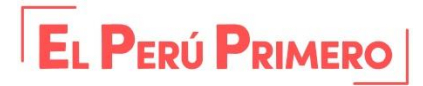

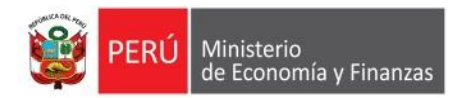

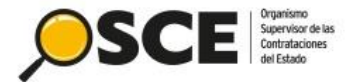

| Representante Legal/Consorcio                       |  |
|-----------------------------------------------------|--|
| Registrar datos del representante legal / consorcio |  |
| Consorcio                                           |  |

## Haga clic en la opción Registrar datos del Representante legal /consorcio.

|                                                                                                    |                                                         |                                                                      | <u>Re</u> istrar Representante Legal / Consorcio                |
|----------------------------------------------------------------------------------------------------|---------------------------------------------------------|----------------------------------------------------------------------|-----------------------------------------------------------------|
| Entidad convocante<br>Nomenclatura                                                                 | MTC-PROYECTO ESPE<br>RES-PROC-200-2020-N                | CIAL DE INFRAESTRUCTURA DE TRANSPORTE NACI<br>ITC-PROVIAS NACIONAL-1 | ONAL (PROVIAS NACIONAL)                                         |
| Nro. de convocatoria<br>Objeto de contratación<br>Descripción del objeto<br>Número de Contratación | 1<br>Bien<br>ADQUISICIÓN DE PIED<br>MTC-PROVIAS NACIOI  | RA PARA ENROCADO PARA PUENTE<br>NAL-2020-1002                        | Se muestra la pantalla para el registro del representante, para |
|                                                                                                    |                                                         | Datos del Participante                                               | lo cual podrá seleccionar:                                      |
| Tipo de Proveedor                                                                                  | Proveedor con RUC                                       | RUC                                                                  | - Individual                                                    |
| Nombre o Razón Social                                                                              | SEMENO EIRL                                             |                                                                      | - Consorcio                                                     |
|                                                                                                    |                                                         | Tipo de Registro                                                     |                                                                 |
| * Tipo de Registro                                                                                 | [Seleccione]<br>[Seleccione]<br>Individual<br>Consorcio | Cancelar                                                             |                                                                 |

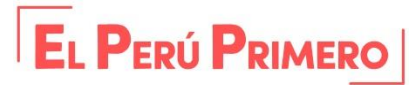

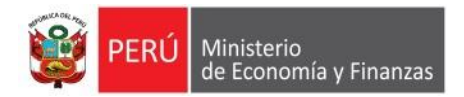

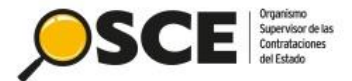

| Entidad convocante<br>Nomenclatura<br>Nro. de convocatoria<br>Objeto de contratación<br>Descripción del objeto | MTC-PROYECTO ESPECIAL DE INFRAE<br>RES-PROC-200-2020-MTC-PROVIAS NA(<br>1<br>Bien<br>ADQUISICIÓN DE PIEDRA PARA ENROC | STRUCTURA DE TRANSPORTE NACION<br>CIONAL-1<br>:ADO PARA PUENTE               | IAL (PROVIAS NACIONAL)                               |
|----------------------------------------------------------------------------------------------------|----------------------------------------------------------------------------------------------------|------------------------------------------------------------------------------|------------------------------------------------------|
| Número de Contratación                                                                                         | MTC-PROVIAS NACIONAL-2020-1002                                                                                        | Datos del Participante                                                       | Seguidamente, debe proceder<br>a completar los datos |
| Tipo de Proveedor                                                                                              | Proveedor con RUC                                                                                                    | RUC                                                                          | requeridos y hacer clic en                           |
| Nombre o Razón Social                                                                                          | SEMENO EIRL                                                                                                    |                                                                              | Guardar borrador.                                    |
| * Tipo de Registro<br>* Tipo Documento<br>* Nro Documento<br>* Nombre                                          | Individual V DNI V 17629557                                                                                           | Asociar Rep<br>Representante Legal<br>* Apellido Paterno<br>Apellido Materno | CHIRA<br>BERNABE                                     |
| * муре                                                                                                    | Si v                                                                                                    | MYPE/Discapacitados<br>* Empresa Integrada por<br>Discapacitados             | Si 🗸                                                 |
|                                                                                                    | Gu                                                                                                    | ardar Borrador Cancelar                                                      |                                                      |

Para este ejemplo, seleccionamos la opción "Individual".

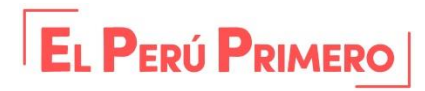

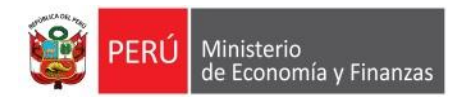

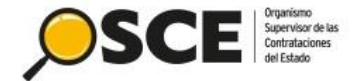

| SEMENO EIRL |                      | WUILMER KAFAEL CHIKA BEKNABE                     |                                                                                  | Ø 🛛 🙀                                   |
|-------------|----------------------|--------------------------------------------------|----------------------------------------------------------------------------------|-----------------------------------------|
|             |                      | Listado de documentos de la oferta/<br>Deb       | Expresión de interés<br>e adjuntar como mínimo 1 archivo y puede adjuntar como i | Adjuntar documentos generales           |
| Nro.        | Nombre Archivo       | Tipo Archivo                                     | Tamaño Archivo                                                                   | Acciones                                |
| 1           | ARCHIVO 1.pdf        | pdf                                              | 180.0 KB                                                                         | PDF ×                                   |
| 2           | ARCHIVO 2.pdf        | pdf                                              | 180.0 KB                                                                         |                                         |
| 3           | ARCHIVO 3.pdf        | pdf                                              | 180.0 KB                                                                         | PDF ×                                   |
| 4           | ARCHIVO 4.docx       | docx                                             | 11.0 KB                                                                          |                                         |
| 5           | ARCHIVO 5.docx       | docx                                             | 11.0 KB                                                                          |                                         |
|             |                      | 5 registros encontrados, mostrando 5 registro    | (s), de 1 a 5. Página 1 / 1.                                                     |                                         |
|             |                      | Listado ítems                                    |                                                                                  |                                         |
| Nro. ítem   | Descripción del ítem | Cantidad solicitada Valor Referencial / Estimado | Monto ofertado Detalle de la oferta/Expresión de Interés E                       | stado de la oferta/Expresión de Interés |

En la sección de documentos generales, podrá adjuntar un máximo de diez (10) archivos de la oferta.

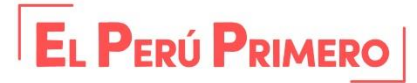

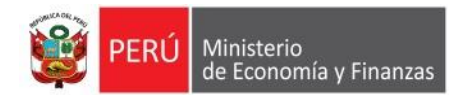

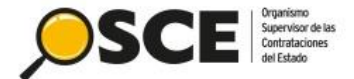

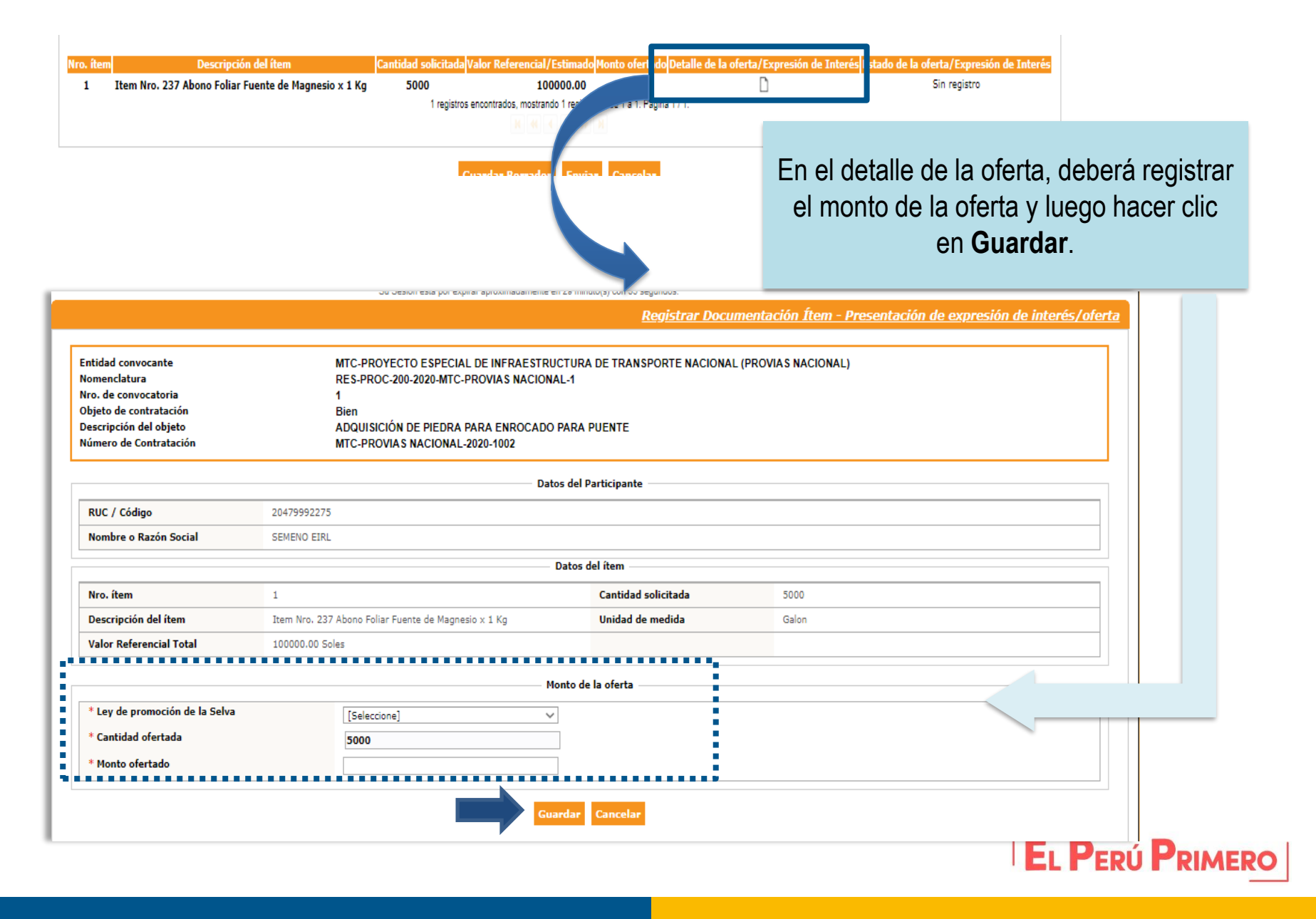

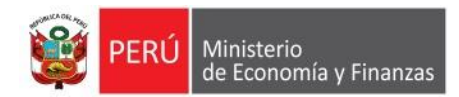

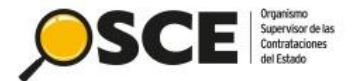

# Al guardar los cambios, se mostrará el mensaje para confirmar los datos ingresados.

|                                                                                                    |                                                                                                    | Registrar Documentación Ítem - Presenta de expresión de interés/oferta       |
|----------------------------------------------------------------------------------------------------|----------------------------------------------------------------------------------------------------|------------------------------------------------------------------------------|
| Entidad convocante<br>Nomenclatura<br>Nro. de convocatoria<br>Objeto de contratación<br>Descripción del objeto<br>Número de Contratación | MTC-PROYECTO ESPECIAL DE INFRAESTR<br>RES-PROC-200-2020-MTC-PROVIAS NACION<br>1<br>Bien<br>ADQUISICIÓN DE PIEDRA PARA ENROCADO<br>MTC-PROVIAS NACIONAL-2020-1002 | RUCTURA DE TRANSPORTE NACIONAL (PROVIAS NACIONAL)<br>NAL-1<br>DO PARA PUENTE |
|                                                                                                    | Da                                                                                                    | latos del Participante                                                       |
| RUC / Código                                                                                                    | 20479992: Mensa                                                                                                    | aje                                                                          |
| Nombre o Razón Social                                                                                                    | SEMENO E () čEstá seguro de grabar los datos i<br>Aceptar C                                                                                                    | ingresados?<br>Cancelar                                                      |
| Nro. ítem                                                                                                    | 1                                                                                                    | Cantidad solicitada 5000                                                     |
| Descripción del ítem                                                                                                    | Item Nro. 237 Abono Foliar Fuente de Magnesio $\times$ 1 Kg                                                                                                    | Unidad de medida Galon                                                       |
| Valor Referencial Total                                                                                                    | 100000.00 Soles                                                                                                    |                                                                              |
|                                                                                                    |                                                                                                    | Monto de la oferta                                                           |
| * Ley de promoción de la Selva                                                                                                    | No                                                                                                    |                                                                              |
| * Cantidad ofertada                                                                                                    | 5000                                                                                                    |                                                                              |
| * Monto ofertado                                                                                                    | 100000                                                                                                    |                                                                              |
|                                                                                                    | G                                                                                                    | Suardar Cancelar                                                             |

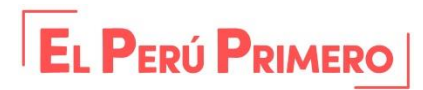

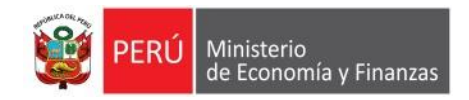

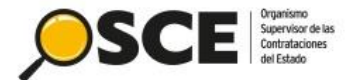

ou desion esta por expirar aproximauamente en 28 minuto(s) con o4 segundos

Registrar documentación – Presentación Oferta/Expresión de Interés

| Entidad convocante     | MTC-PROYECTO ESPECIAL DE INFRAESTRUCTURA DE TRANSPORTE NACIONAL (PROVIAS NACIONAL) |
|------------------------|------------------------------------------------------------------------------------|
| Nomenclatura           | RES-PROC-200-2020-MTC-PROVIAS NACIONAL-1                                           |
| Nro. de convocatoria   | 1                                                                                  |
| Objeto de contratación | Bien                                                                               |
| Descripción del objeto | ADQUISICIÓN DE PIEDRA PARA ENROCADO PARA PUENTE                                    |
| Número de Contratación | MTC-PROVIAS NACIONAL-2020-1002                                                     |

|                       | Datos del Participante |
|-----------------------|------------------------|
| Tipo de Proveedor     | Proveedor con RUC      |
| RUC / Código          | 20479992275            |
| Nombre o Razón Social | SEMENO EIRL            |

Representante Legal/Consorcio

| Nombre o Razón Social | Representante Legal          | Acciones |
|-----------------------|------------------------------|----------|
| SEMENO EIRL           | WUILMER RAFAEL CHIRA BERNABE | Ø ∞ X    |

|           |                                                                                                  | Linkada d           | la daammaataa da la afanta (      | Franción de intenía          |                                   |                                          |  |  |  |  |  |
|-----------|--------------------------------------------------------------------------------------------------|---------------------|-----------------------------------|------------------------------|-----------------------------------|------------------------------------------|--|--|--|--|--|
|           |                                                                                                  | LIStado d           | le documentos de la orerta/       | expresion de interes         |                                   |                                          |  |  |  |  |  |
|           |                                                                                                  |                     |                                   |                              |                                   | Adjuntar documentos generales            |  |  |  |  |  |
|           | Debe adjuntar como mínimo 1 archivo y puede adjuntar como máximo 10 archivos en caso lo requiera |                     |                                   |                              |                                   |                                          |  |  |  |  |  |
| Nro       | Nombre Archivo                                                                                   |                     | Tipo Archivo                      |                              | Tamaño Archivo                    | Acciones                                 |  |  |  |  |  |
| 1         | ARCHIVO 1.pdf                                                                                    | pdf                 |                                   | 180.0 KB                     |                                   | PDF ×                                    |  |  |  |  |  |
| 2         | ARCHIVO 2.pdf                                                                                    | pdf                 |                                   | 180.0 KB                     |                                   | A A A A A A A A A A A A A A A A A A A    |  |  |  |  |  |
| 3         | ARCHIVO 3.pdf                                                                                    | pdf                 |                                   | 180.0 KB                     |                                   | A A A A A A A A A A A A A A A A A A A    |  |  |  |  |  |
| 4         | ARCHIVO 4.docx                                                                                   | docx                |                                   | 11.0 KB                      |                                   |                                          |  |  |  |  |  |
| 5         | ARCHIVO 5.docx                                                                                   | docx                |                                   | 11.0 KB                      |                                   |                                          |  |  |  |  |  |
|           |                                                                                                  | 5 registros         | encontrados, mostrando 5 registro | (s), de 1 a 5. Página 1 / 1. |                                   |                                          |  |  |  |  |  |
|           |                                                                                                  |                     | Listado ítems                     |                              |                                   |                                          |  |  |  |  |  |
|           |                                                                                                  |                     |                                   |                              |                                   |                                          |  |  |  |  |  |
| Nro. ítem | Descripción del ítem                                                                             | Cantidad solicitada | Valor Referencial/Estimado        | Monto ofertado Detalle       | de la oferta/Expresión de Interés | Estado de la oferta/Expresión de Interés |  |  |  |  |  |
| 1         | Item Nro. 237 Abono Foliar Fuente de Magnesio x 1 Kg                                             | 5000                | 100000.00                         | 100000                       | ø                                 | Con registro                             |  |  |  |  |  |
|           |                                                                                                  | 1 registros         | encontrados, mostrando 1 registro | (s), de 1 a 1. Página 1 / 1. |                                   |                                          |  |  |  |  |  |
|           |                                                                                                  |                     |                                   |                              |                                   |                                          |  |  |  |  |  |

Guardar Borrador Enviar Lancelar

Para culminar, haga clic en **Guardar Borrador** y luego en **Enviar** la oferta.

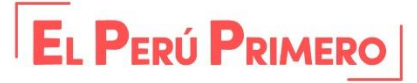

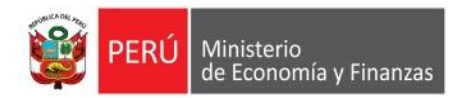

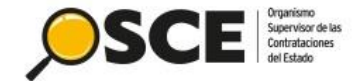

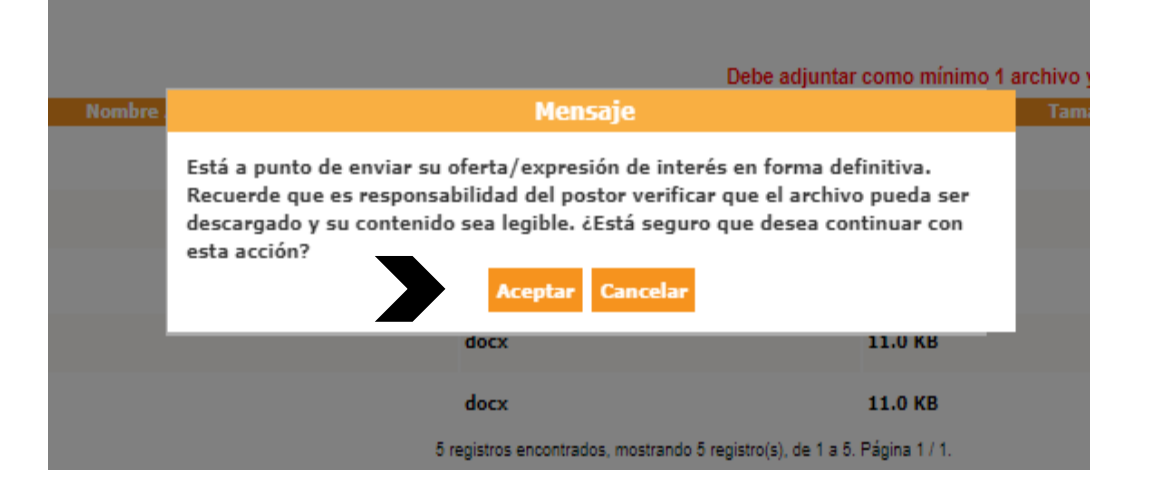

Se mostrarán los mensajes de confirmación de envío de oferta.

|            | Debe adjuntar como mínimo 1 archivo y puede adju                       |              |                |  |  |  |  |  |  |  |  |
|------------|------------------------------------------------------------------------|--------------|----------------|--|--|--|--|--|--|--|--|
| Nombre Arc | hivo                                                                   | Tipo Archivo | Tamaño Archivo |  |  |  |  |  |  |  |  |
|            |                                                                        | Mensaje      |                |  |  |  |  |  |  |  |  |
|            | Usted envió su oferta/expresión de interés de forma exitosa<br>Aceptar |              |                |  |  |  |  |  |  |  |  |
|            |                                                                        |              |                |  |  |  |  |  |  |  |  |
|            |                                                                        | docx         | 11.0 KB        |  |  |  |  |  |  |  |  |
|            |                                                                        | docx         | 11.0 KB        |  |  |  |  |  |  |  |  |

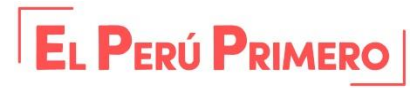

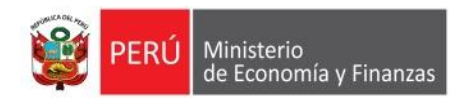

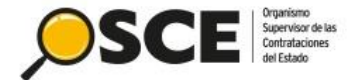

Listado de presentación de expresiones de interés / ofertas al procedimiento

| Entidad convocanteMTC-PROYECTO ESPECIAL DE INFRAESTRUCTURA DE TRANSPORTE NACIONAL (PROVIAS NACIONAL)NomenclaturaRES-PROC-200-2020-MTC-PROVIAS NACIONAL-1Nro. de convocatoria1Objeto de contrataciónBienDescripción del objetoADQUISICIÓN DE PIEDRA PARA ENROCADO PARA PUENTENúmero de ContrataciónMTC-PROVIAS NACIONAL-2020-1002 |                                                                                                    |  |  |  |  |  |  |  |  |
|----------------------------------------------------------------------------------------------------|----------------------------------------------------------------------------------------------------|--|--|--|--|--|--|--|--|
| Búsqueda de propuestas                                                                                                    |                                                                                                    |  |  |  |  |  |  |  |  |
| Estado de registro                                                                                                    | [Seleccione] V Postor RUC/Código V                                                                                                    |  |  |  |  |  |  |  |  |
| Estado de la propuesta                                                                                                    | [Seleccione] V Buscar Limpiar                                                                                                    |  |  |  |  |  |  |  |  |
|                                                                                                    | Registrar Regresar                                                                                                    |  |  |  |  |  |  |  |  |
| Nro. RUC/Código Nombre o Razón                                                                                                    | Social Fecha de registro Hora de registro Usuario de registro Fecha de presentación Hora de presentación Estado de la propuesta Estado Motivo Acciones |  |  |  |  |  |  |  |  |
| 1 20479992275 SEMENO EIRL                                                                                                    | 24/06/2020         15:09:20         20479992275         24/06/2020         15:10:06         Enviado         Valido         Valido         Valido       |  |  |  |  |  |  |  |  |

Finalmente, se visualizará la oferta enviada con el estado "Válido". Con este último paso, se dan por culminadas las actividades del proveedor.

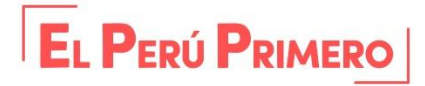

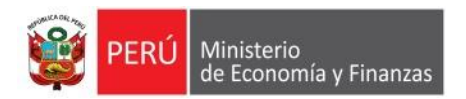

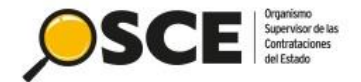

# 4. VISUALIZACIÓN DE PARTICIPANTES Y OFERTAS PRESENTADAS

DIRECCIÓN DEL SEACE SUBDIRECCIÓN DE GESTIÓN FUNCIONAL DEL SEACE

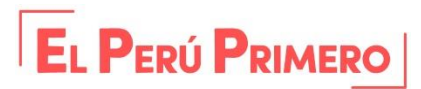

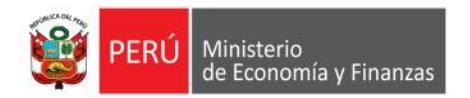

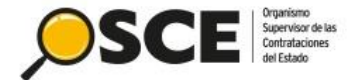

#### Visualizar listado de actividades

|      |                 |              | Postergació                    | ón            | Rectif  | icación | Acciones          | del Procedimiento |     | Accio       | ones Pendientes |
|------|-----------------|--------------|--------------------------------|---------------|---------|---------|-------------------|-------------------|-----|-------------|-----------------|
|      |                 |              | Actualizar Presupuesto         | Recomp        | oner    | Ver de  | ocumentos del pro | cedimiento        | Ve  | r Ficha     | Ir a Bandeja    |
|      |                 |              |                                |               | Listado |         |                   |                   |     |             |                 |
| Nro. | Fecha de inicio | Fecha de fin | Actividad                      |               |         |         | Estado            | Registro          |     | Acciones de | la actividad    |
| 1    | 11/06/2020      | 11/06/2020   | Convocatoria                   |               |         |         | Terminado         | Culminado         | •   |             |                 |
| 2    | 12/06/2020      | 23/06/2020   | Registrar participante (Electi | rónica)       |         |         | Terminado         | Culminado         |     |             |                 |
| 3    | 12/06/2020      | 23/06/2020   | Presentación de propuestas     | (Electrónica) |         |         | Terminado         | Culminado         | Ē 🕯 |             |                 |
| 4    | 24/06/2020      | 24/06/2020   | Admisión de propuesta tecni    | са            |         |         | rerminado         | Pendiente         |     |             |                 |
| 5    | 24/06/2020      | 24/06/2020   | Registro de puntaje económi    | co            |         |         | Terminado         | Pendiente         |     |             |                 |
| 6    | 24/06/2020      | 24/06/2020   | Registrar otorgamiento de la   | Buena Pro     |         |         | Terminado         | Pendiente         | D ট |             |                 |

"Culminadas las actividades de "Registro de participante" y "Presentación de ofertas", podrá visualizar los participantes registrados y el listado de ofertas presentadas.

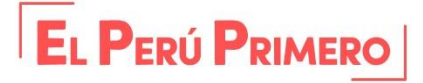

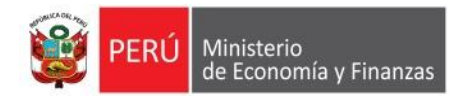

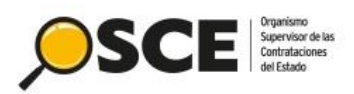

|                                                                                                    |                                                                                                    |                                                 |                                                                              | <u>Listado d</u>                                 | <u>e participantes</u>                   |                         |                         |                               |            |
|----------------------------------------------------------------------------------------------------|----------------------------------------------------------------------------------------------------|-------------------------------------------------|------------------------------------------------------------------------------|--------------------------------------------------|------------------------------------------|-------------------------|-------------------------|-------------------------------|------------|
| Entidad convocante         MTC-PROYECTO E           Nomenclatura         RES-PROC-200-202           Nro. de convocatoria         1           Objeto de contratación         Bien           Descripción del objeto         ADQUISICIÓN DE F | SPECIAL DE INFRAESTRUCTURA DE TRANS<br>80-MTC-PROVIAS NACIONAL-1<br>VIEDRA PARA ENROCADO PARA PUENTE           | PORTE NACIONAL (PROVI                           | AS NACIONAL)                                                                 |                                                  |                                          |                         |                         |                               |            |
| Número de Contratación MTC-PROVIAS NAC                                                                                                    | CIONAL-2020-1002                                                                                               |                                                 |                                                                              |                                                  |                                          |                         |                         |                               |            |
|                                                                                                    | Búsqueda de participante                                                                                       | e                                               |                                                                              |                                                  |                                          |                         |                         |                               |            |
| Estado de registro [Seleccione] V                                                                                                    | Participante [Seleccione]                                                                                      | ~                                               |                                                                              | ]                                                |                                          |                         | Listado                 | de                            |            |
| Buscar Limpiar                                                                                                    |                                                                                                    |                                                 |                                                                              |                                                  |                                          |                         | narticina               | intos                         |            |
|                                                                                                    | Regresar                                                                                                    |                                                 |                                                                              |                                                  |                                          |                         | participa               | 11165                         |            |
|                                                                                                    |                                                                                                    |                                                 |                                                                              |                                                  | 5                                        |                         |                         |                               |            |
|                                                                                                    |                                                                                                    | Fecha de                                        |                                                                              | de Hannie de                                     |                                          |                         |                         |                               |            |
| Nro. Tipo proveedor RUC/Código Nombre                                                                                                    | o Razón Social r<br>p                                                                                          | registro en el Estado<br>procedimiento          | Advertencia regi                                                             | tro Registro                                     | Acciones                                 |                         |                         |                               |            |
| Proveedor con<br>RUC 20479992275 SEMENO EIRL                                                                                                    | 2                                                                                                    | 24/06/2020 Válido                               | 24/06/                                                                       | 2020 20479992275                                 | Ø⊘⊡                                      |                         |                         |                               |            |
| 2 Proveedor con<br>RUC 20502064241 HOSPICARE SOCIEDAD ANONIMA CE                                                                                                    | RRADA 2                                                                                                    | 24/06/2020 Válido                               | 24/06/                                                                       | 2020 20502064241                                 | 000                                      |                         |                         |                               |            |
| Proveedor con 20509246531 VIC-LINA E.I.R.L.<br>RUC                                                                                                    | 2                                                                                                    | 24/06/2020 Válido                               | 24/06/                                                                       | 2020 20509246531                                 | 000                                      |                         |                         |                               |            |
|                                                                                                    | 3 registros encontrados, mostrando 3 registro(s), de                                                           | e 1 a 3. Página 1 / 1.                          |                                                                              |                                                  |                                          |                         |                         |                               |            |
|                                                                                                    |                                                                                                    |                                                 |                                                                              |                                                  | <u>Listado de presen</u>                 | tación de expresió      | ones de interés / o     | <u>tertas al procedimie</u> i | <u>nto</u> |
|                                                                                                    | Entidad convocante<br>Nomenclatura<br>Nro. de convocatoria<br>Objeto de contratación<br>Descripción del objeto | MTC-PROY<br>RES-PROC<br>1<br>Bien<br>ADQUISICIO | ECTO ESPECIAL DE INFRAI<br>200-2020-MTC-PROVIAS NA<br>ÓN DE PIEDRA PARA ENRO | STRUCTURA DE TRA<br>CIONAL-1<br>CADO PARA PUENTE | NSPORTE NACIONAL (P                      | ROVIAS NACIONAL)        |                         |                               |            |
|                                                                                                    | Número de Contratación                                                                                         | MTC-PROV                                        | AS NACIONAL-2020-1002                                                        |                                                  |                                          |                         |                         |                               |            |
| Listado de ofertas                                                                                                    |                                                                                                    |                                                 |                                                                              | Búsqueda de propues                              | tas                                      |                         |                         |                               | _          |
|                                                                                                    | Estado de registro                                                                                             | [Seleccione]                                    | ✓ Postor                                                                     | RUC/Código                                       | ~                                        |                         | 1                       |                               |            |
| presentadas por los                                                                                                    | Estado do la propuesta                                                                                         | [Selectione]                                    |                                                                              |                                                  |                                          |                         |                         | _                             |            |
| narticipantos                                                                                                    | Estado de la propuesta                                                                                         | [Seleccione]                                    | Ť                                                                            |                                                  |                                          |                         | Buscar                  | Limpiar                       |            |
| participantes                                                                                                    |                                                                                                    |                                                 |                                                                              | Regresar                                         |                                          |                         |                         |                               |            |
|                                                                                                    | Nro. RUC/Código Nombre                                                                                         | o Razón Social                                  | Fecha de registro Hora de I                                                  | egistro Usuario de regi                          | istro Fecha de presentaci                | ión Hora de presentació | ón Estado de la propues | ta Estado Motivo Accione      | 25         |
|                                                                                                    | 1 20479992275 SEMENO EIRL                                                                                      |                                                 | 24/06/2020 15:09                                                             | 20 20479992275                                   | 24/06/2020                               | 15:10:06                | Enviado                 | Valido 🛛 💿 🗾                  | Ē          |
|                                                                                                    | 2 20509246531 VIC-LINA E.I.R.L.                                                                                |                                                 | 24/06/2020 15:25                                                             | 20509246531                                      | 24/06/2020                               | 15:25:39                | Envi                    | Valido 💿 🖉                    |            |
|                                                                                                    | 3 ZUDUZU04241 HUSPICARE SOCIEL                                                                                 | DAD ANONIMA CEKKADA                             | 24/00/2020 15:26<br>3 registros encontr                                      | dos, mostrando 3 registro(s                      | 24/06/2020<br>), de 1 a 3. Página 1 / 1. | 15:27:02                | CUANO                   | valido 🔮 🟒                    |            |
|                                                                                                    |                                                                                                    |                                                 |                                                                              |                                                  |                                          |                         |                         | _                             |            |
|                                                                                                    |                                                                                                    |                                                 |                                                                              |                                                  |                                          |                         | L PERU                  | <b>PRIME</b>                  | RC         |

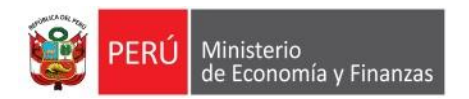

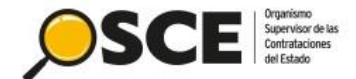

| Negistrat participat                                                                                                    | ite (electronica)                                                                                                    |                                        |                                             |                                                     |       |  |  |  |  |  |  |
|----------------------------------------------------------------------------------------------------|----------------------------------------------------------------------------------------------------|----------------------------------------|---------------------------------------------|-----------------------------------------------------|-------|--|--|--|--|--|--|
| Presentación de pro                                                                                                    | puestas (Electrónica)                                                                                                    | Terminado                              | Culminado                                   |                                                     |       |  |  |  |  |  |  |
|                                                                                                    | / .                                                                                                    |                                        |                                             |                                                     |       |  |  |  |  |  |  |
|                                                                                                    |                                                                                                    |                                        |                                             |                                                     |       |  |  |  |  |  |  |
|                                                                                                    |                                                                                                    |                                        |                                             |                                                     |       |  |  |  |  |  |  |
|                                                                                                    |                                                                                                    |                                        |                                             |                                                     |       |  |  |  |  |  |  |
|                                                                                                    |                                                                                                    |                                        |                                             |                                                     |       |  |  |  |  |  |  |
|                                                                                                    | Presentad                                                                                                    | ción de ofertas/expresión d            | e interés                                   |                                                     |       |  |  |  |  |  |  |
|                                                                                                    |                                                                                                    |                                        |                                             |                                                     |       |  |  |  |  |  |  |
| Entidad convocante : MTC-PROYECTO ESPECIAL DE INFRAESTRUCTURA DE TRANSPORTE NACIONAL (PROVIAS NACIONAL)                                                          |                                                                                                    |                                        |                                             |                                                     |       |  |  |  |  |  |  |
| Entidad convocante :                                                                                                    | MIC-PROTECTO ESPECIAL DE INFRAESTRUCTURA DE TRANSP                                                                                                    | ORTE NACIONAL (PROVIAS NACIONAL)       |                                             |                                                     |       |  |  |  |  |  |  |
| Nomenclatura :                                                                                                    | RES-PROC-200-2020-MTC-PROVIAS NACIONAL-1                                                                                                    | URTE NACIONAL (PROVIAS NACIONAL)       |                                             |                                                     |       |  |  |  |  |  |  |
| Nomenclatura :<br>Nro. de convocatoria :                                                                                                    | RES-PROC-200-2020-MTC-PROVIAS NACIONAL-1                                                                                                    | UKIE NAGIONAL (PROVIAS NAGIONAL)       |                                             |                                                     |       |  |  |  |  |  |  |
| Nomenclatura :<br>Nro. de convocatoría :<br>Objeto de contratación :                                                                                             | MIC-PROTECTO ESPECIAL DE INFRAESTRUCTURA DE TRANSP<br>RES-PROC-200-2020-MTC-PROVIAS NACIONAL-1<br>1<br>Bien                                                                                                    | UKIE NACIONAL (PROVIAS NACIONAL)       |                                             |                                                     |       |  |  |  |  |  |  |
| Nomenclatura :<br>Nro. de convocatoria :<br>Objeto de contratación :<br>Descripción del objeto :                                                                 | RES-PROC-200-2020-MTC-PROVIAS NACIONAL-1<br>1<br>Bien<br>ADQUISICIÓN DE PIEDRA PARA ENROCADO PARA PUENTE                                                                                                    | UKIE NAGIONAL (PROVIAS NAGIONAL)       |                                             |                                                     |       |  |  |  |  |  |  |
| Nomenclatura :<br>Nro. de convocatoria :<br>Objeto de contratación :<br>Descripción del objeto :                                                                 | MIC-PROTECTO ESPECIAL DE INFRAESTRUCTURA DE TRANSP<br>RES-PROC-200-2020-MTC-PROVIAS NACIONAL-1<br>1<br>Bien<br>ADQUISICIÓN DE PIEDRA PARA ENROCADO PARA PUENTE                                                                                        | UKIE NACIONAL (PROVIAS NACIONAL)       |                                             |                                                     |       |  |  |  |  |  |  |
| Nomenclatura :<br>Nro. de convocatoria :<br>Objeto de contratación :<br>Descripción del objeto :<br>Nro. ítem                                                    | RES-PROC-200-2020-MTC-PROVIAS NACIONAL-1<br>1<br>Bien<br>ADQUISICIÓN DE PIEDRA PARA ENROCADO PARA PUENTE<br>Descripción del ítem                                                                                                    | UKIE NAGIONAL (PROVIAS NAGIONAL)       |                                             |                                                     | <br>I |  |  |  |  |  |  |
| Nomenclatura :<br>Nro. de convocatoria :<br>Objeto de contratación :<br>Descripción del objeto :<br>Nro. ítem<br>RUC / Código                                    | RES-PROC-200-2020-MTC-PROVIAS NACIONAL-1<br>1<br>Bien<br>ADQUISICIÓN DE PIEDRA PARA ENROCADO PARA PUENTE<br>Descripción del ítem<br>Nombre o Razón Social                                                                                             | Fecha Presentaci                       | n Hora Presentación                         | Forma de presentación                               |       |  |  |  |  |  |  |
| Nomenclatura :<br>Nro. de convocatoria :<br>Objeto de contratación :<br>Descripción del objeto :<br>Nro. ítem<br>RUC / Código<br>1                               | RES-PROC-200-2020-MTC-PROVIAS NACIONAL-1<br>1<br>Bien<br>ADQUISICIÓN DE PIEDRA PARA ENROCADO PARA PUENTE<br>Descripción del ítem<br>Nombre o Razón Social<br>Item Nro. 237 Abono Foliar Fuente de Magnesio x 1 Kg                                     | Fecha Presentaci                       | n Hora Presentación                         | Forma de presentación                               |       |  |  |  |  |  |  |
| Nomenclatura :<br>Nro. de convocatoria :<br>Objeto de contratación :<br>Descripción del objeto :<br>Nro. ítem<br>RUC / Código<br>1<br>20479992275                | RES-PROC-200-2020-MTC-PROVIAS NACIONAL-1<br>1<br>Bien<br>ADQUISICIÓN DE PIEDRA PARA ENROCADO PARA PUENTE<br>Descripción del ítem<br>Nombre o Razón Social<br>Item Nro. 237 Abono Foliar Fuente de Magnesio x 1 Kg<br>SEMENO EIRL                      | Fecha Presentaci                       | n Hora Presentación<br>15:00:00             | Forma de presentación<br>Electronico                |       |  |  |  |  |  |  |
| Nomenclatura :<br>Nro. de convocatoria :<br>Objeto de contratación :<br>Descripción del objeto :<br>Nro. ítem<br>RUC / Código<br>1<br>20479992275<br>20509246531 | RES-PROC-200-2020-MTC-PROVIAS NACIONAL-1<br>1<br>Bien<br>ADQUISICIÓN DE PIEDRA PARA ENROCADO PARA PUENTE<br>Descripción del ítem<br>Nombre o Razón Social<br>Item Nro. 237 Abono Foliar Fuente de Magnesio x 1 Kg<br>SEMENO EIRL<br>VIC-LINA E.I.R.L. | Fecha Presentaci 24/06/2020 24/06/2020 | n Hora Presentación<br>15:00:00<br>15:24:00 | Forma de presentación<br>Electronico<br>Electronico |       |  |  |  |  |  |  |

El reporte de presentación de ofertas por cada ítem se mostrará de esta manera:

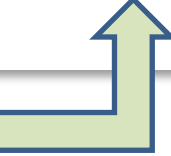

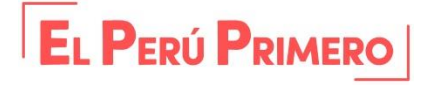

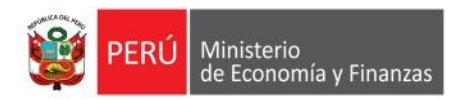

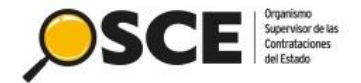

# 5. EVALUACIÓN DE OFERTAS Y OTORGAMIENTO DE LA BUENA PRO

DIRECCIÓN DEL SEACE SUBDIRECCIÓN DE GESTIÓN FUNCIONAL DEL SEACE

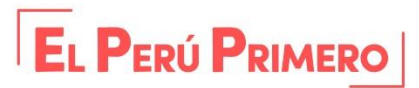

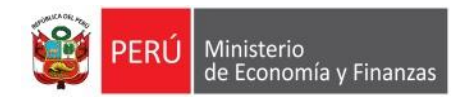

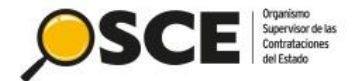

#### 1 I I I X7 W

Visualizar listado de actividades

| Entidad convocanteMTC-PROYECTO ESPECIAL DE INFRAESTRUCTURA DE TRANSPORTE NACIONAL (PROVIAS NACIONAL)NomenclaturaRES-PROC-200-2020-MTC-PROVIAS NACIONAL-1Nro. de convocatoria1Objeto de contrataciónBienDescripción del objetoADQUISICIÓN DE PIEDRA PARA ENROCADO PARA PUENTENúmero de ContrataciónMTC-PROVIAS NACIONAL-2020-1002 |                 |              |                                |                                                      |        |                   |                     |             |                      |
|----------------------------------------------------------------------------------------------------|-----------------|--------------|--------------------------------|------------------------------------------------------|--------|-------------------|---------------------|-------------|----------------------|
|                                                                                                    |                 |              | Postergació                    | ostergación Rectificación Acciones del Procedimiento |        | Aco               | Acciones Pendientes |             |                      |
|                                                                                                    |                 |              | Actualizar Presupuesto         | Recomponer                                           | Ver do | ocumentos del pro | cedimiento          | Ver Ficha   | Ir a Bandeja         |
|                                                                                                    |                 |              |                                | Listado                                              |        |                   |                     |             |                      |
| Nro.                                                                                                    | Fecha de inicio | Fecha de fin |                                | Actividad                                            |        | Estado            | Registro            | Acciones    | de la actividad      |
| 1                                                                                                    | 11/06/2020      | 11/06/2020   | Convocatoria                   |                                                      |        | Terminado         | Culminado           | •           |                      |
| 2                                                                                                    | 12/06/2020      | 23/06/2020   | Registrar participante (Electr | ónica)                                               |        | Terminado         | Culminado           | D           |                      |
| 3                                                                                                    | 12/06/2020      | 23/06/2020   | Presentación de propuestas (   | Electrónica)                                         |        | Terminado         | Culminado           | 🔁 🔁         |                      |
| 4                                                                                                    | 24/06/2020      | 24/06/2020   | Admisión de propuesta técnie   | a                                                    |        | Terminado         | Pendiente           | D,          |                      |
| 5                                                                                                    | 24/06/2020      | 24/06/2020   | Registro de puntaje economi    | 0                                                    |        | Terminado         | Pendiente           |             |                      |
| 6                                                                                                    | 24/06/2020      | 24/06/2020   | Registrar otorgamiento de la   | Buena Pro                                            |        | Terminado         | Pendiente           | Registrar a | dmisión de propuesta |

Para el registro de la admisión de propuesta técnica, seleccione esta opción:

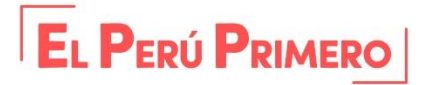

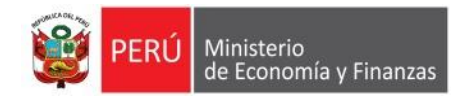

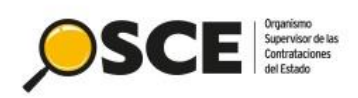

| Entidad convocante<br>Nomenclatura<br>Nro. de convocatoria<br>Objeto de contratación<br>Descripción del objeto<br>Número de Contratación | En este formulario de<br>la propuesta será<br>posteriormente culn                                 | eberá seleccionar si<br>admitida o no y<br>ninar la actividad. | <u>Registr</u><br>IS NACIONAL)                                           | ar admisión de propuesta técnica                                                |
|----------------------------------------------------------------------------------------------------|---------------------------------------------------------------------------------------------------|----------------------------------------------------------------|--------------------------------------------------------------------------|---------------------------------------------------------------------------------|
| - Búsqueda para la admisión de propuesta técnica -<br>Nro. ítem<br>Estado de admisión de propuesta<br>técnica                            | Postor RUC/4                                                                                      | Código 🗸                                                       |                                                                          | Buscar Limpiar                                                                  |
| Nro, îtem D                                                                                                    | scripción del Ítem                                                                                | Documentos Generales Documento                                 | s Específicos Documentos Conf                                            | idenciales Estado de admisión de propuesta técnica                              |
| 1 Item Nro. 237 Abono Foliar Fuente de                                                                                                   | Magnesio x 1 Kg                                                                                   |                                                                |                                                                          | Guardar Borrador                                                                |
| 1 SEMENO EIRL                                                                                                    |                                                                                                   | 🚛 (1 КВ) -                                                     | -                                                                        | Pendiente ~                                                                     |
| 2 VIC-LINA E.I.R.L.                                                                                                    |                                                                                                   | 🚛 (1 КВ) -                                                     | -                                                                        | Pendiente 🗸                                                                     |
|                                                                                                    | 1 registros encontrados most                                                                      | rando 1 registro(s). de 1 a 1. Página 1 / 1.                   |                                                                          | Admitida<br>Pendleste<br>Admitida<br>No Admitida                                |
|                                                                                                    |                                                                                                   | écnica                                                         | Mone                                                                     | zia                                                                             |
| écnica Mo<br>čEstá seguro de culminar la a<br>propuestas técnicas?, si lo ha<br>calificaciones ingresadas.<br>Acepta                     | nsaje<br>ctividad Registro de admisión de<br>ce no podrá realizar ningún cambio a las<br>Cancelar | eleccion So<br>pi<br>Descripción d                             | e registró con éxito la culminac<br>ropuesta técnica.<br>Acep<br>el Ítem | ión de la actividad de admisión de<br>tar<br>Documentos Generales Documentos Es |
| Descripción del Ítem                                                                                                    | Documentos Generales Documentos                                                                   | ; Esp                                                          |                                                                          |                                                                                 |

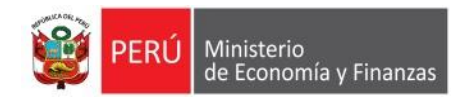

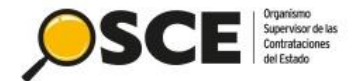

### Visualizar listado de actividades

| Entidad convocanteMTC-PROYECTO ESPECIAL DE INFRAESTRUCTURA DE TRANSPORTE NACIONAL (PROVIAS NACIONAL)NomenclaturaRES-PROC-200-2020-MTC-PROVIAS NACIONAL-1Nro. de convocatoria1Objeto de contrataciónBienDescripción del objetoADQUISICIÓN DE PIEDRA PARA ENROCADO PARA PUENTENúmero de ContrataciónMTC-PROVIAS NACIONAL-2020-1002 |                 |                                                                    |                               |                       |                                          |           |           |             |                     |
|----------------------------------------------------------------------------------------------------|-----------------|--------------------------------------------------------------------|-------------------------------|-----------------------|------------------------------------------|-----------|-----------|-------------|---------------------|
|                                                                                                    |                 |                                                                    | Postergació                   | ón Rect               | Rectificación Acciones del Procedimiento |           |           | Acc         | iones Pendientes    |
|                                                                                                    |                 | Actualizar Presupuesto Recomponer Ver documentos del procedimiento |                               | Ve <del>r</del> Ficha | Ir a Bandeja                             |           |           |             |                     |
|                                                                                                    |                 |                                                                    |                               | Listado               |                                          |           |           |             |                     |
| Nro.                                                                                                    | Fecha de inicio | Fecha de fin                                                       |                               | Actividad             |                                          | Estado    | Registro  | Acciones of | le la actividad     |
| 1                                                                                                    | 11/06/2020      | 11/06/2020                                                         | Convocatoria                  |                       |                                          | Terminado | Culminado | •           |                     |
| 2                                                                                                    | 12/06/2020      | 23/06/2020                                                         | Registrar participante (Elect | rónica)               |                                          | Terminado | Culminado | D           |                     |
| 3                                                                                                    | 12/06/2020      | 23/06/2020                                                         | Presentación de propuestas    | (Electrónica)         |                                          | Terminado | Culminado | E PDF       |                     |
| 4                                                                                                    | 24/06/2020      | 24/06/2020                                                         | Admisión de propuesta técni   | ca                    |                                          | Terminado | Culminado | D 📴         |                     |
| 5                                                                                                    | 24/06/2020      | 24/06/2020                                                         | Registro de puntaje económi   | ico                   |                                          | Terminado | Pendiente | Ըլլլ        |                     |
| 6                                                                                                    | 24/06/2020      | 24/06/2020                                                         | Registrar otorgamiento de la  | Buena Pro             |                                          | Terminado | Pendiente | Registro de | e puntaje económico |

Para el registro del puntaje económico, seleccione esta opción:

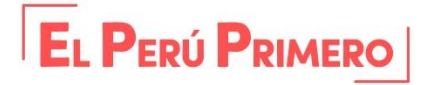

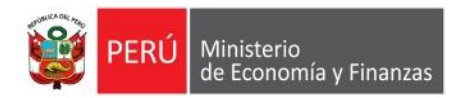

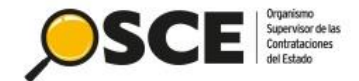

Registrar puntaje económico

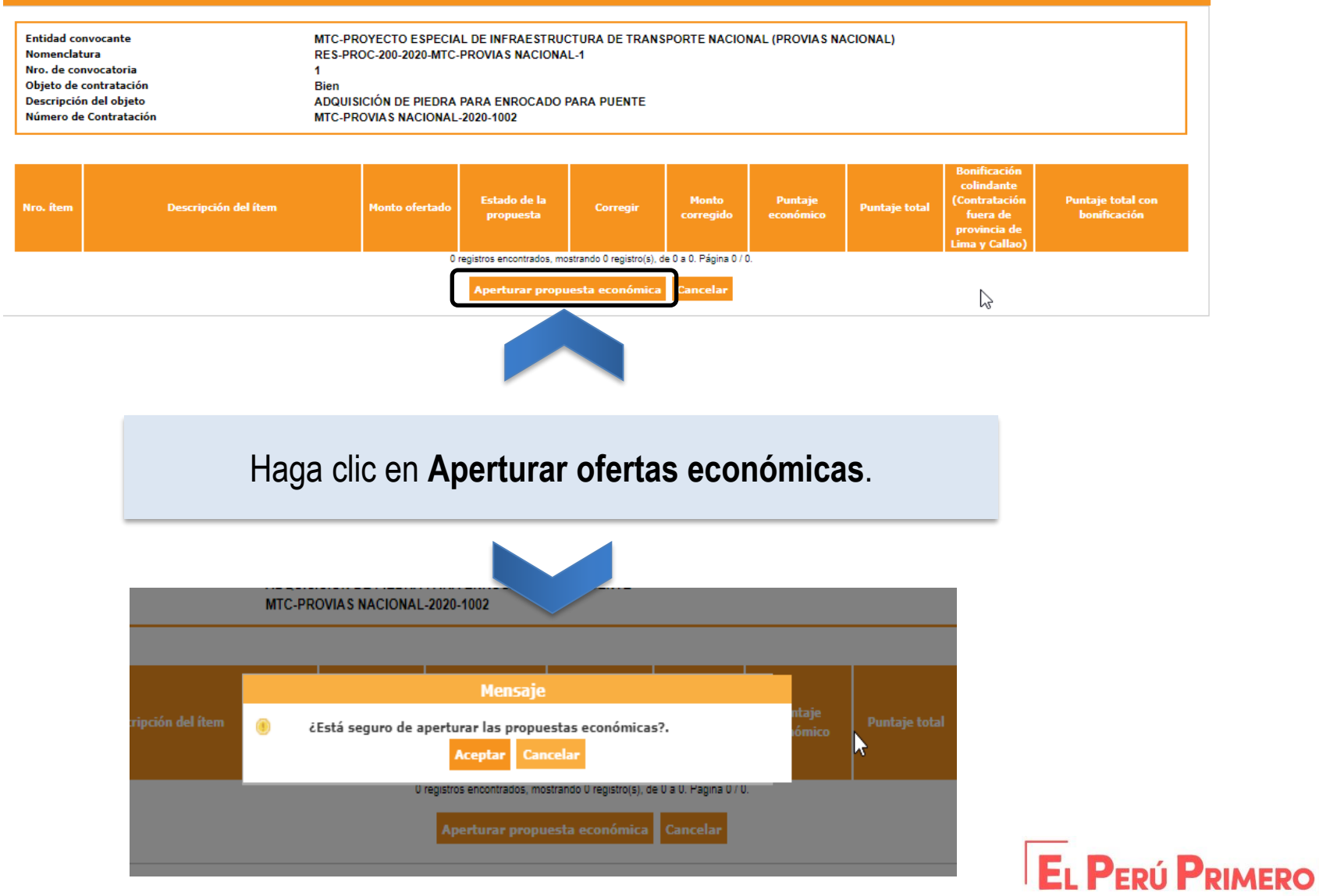

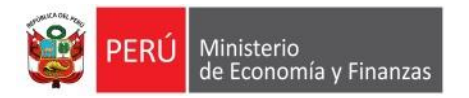

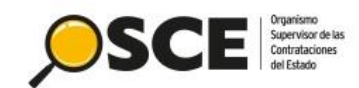

RO

Registrar puntaje económico

| Nomenclat<br>Nro. de co<br>Objeto de<br>Descripció                                                                   | nvocante<br>tura<br>nvocatoria<br>contratación<br>n del objeto<br>c Gartentación                                                        | MTC-PROYECTO E:<br>RES-PROC-200-202<br>1<br>Bien<br>ADQUISICIÓN DE P | SPECIAL DE INFRAES                    | STRUCTURA DE TRA<br>CIONAL-1<br>ADO PARA PUENTE | ANSPORTE NACION                   | NAL (PROVIAS N                             | ACIONAL)                                    |                                                                     |                                                       |
|----------------------------------------------------------------------------------------------------|----------------------------------------------------------------------------------------------------|----------------------------------------------------------------------|---------------------------------------|-------------------------------------------------|-----------------------------------|--------------------------------------------|---------------------------------------------|---------------------------------------------------------------------|-------------------------------------------------------|
| Número de Contratación     MTC-PROVIAS NACIONAL-2020-1002       Búsqueda para la calificación de propuesta ecónomica |                                                                                                    |                                                                      |                                       |                                                 | En o<br>archivo<br>registro<br>ca | este fo<br>o del cu<br>ar el es<br>ada ofe | rmularic<br>uadro co<br>stado y<br>rta, seg | o, debe a<br>omparati<br>puntaje<br>ún corre                        | adjuntar el<br>vo; así como<br>económico a<br>sponda. |
| Adjuntar Documento Cuadro comparativo Seleccionar archivo Guardar Borrador                                           |                                                                                                    |                                                                      |                                       |                                                 |                                   |                                            |                                             |                                                                     |                                                       |
|                                                                                                    |                                                                                                    |                                                                      |                                       |                                                 |                                   |                                            |                                             | Bonificación<br>colindante                                          |                                                       |
| Nro. item                                                                                                    | Descripción del ítem                                                                                                    | Monto ofe                                                            | ertado Estado de<br>propuesta         | la Corregir<br>a                                | Monto<br>corregido                | Puntaje<br>económico                       | Puntaje total                               | (Contratación<br>fuera de<br>provincia de<br>Lima y Callao)         | Puntaje total con<br>bonificación                     |
| Nro. item                                                                                                    | Descripción del ítem<br>Item Nro. 237 Abono Foliar Fuente de l                                                                          | Monto ofe<br>agnesio x 1 Kg                                          | ertado Estado de<br>propuesta         | la Corregir<br>a                                | Monto<br>corregido                | Puntaje<br>económico                       | Puntaje total                               | (Contratación<br>fuera de<br>provincia de<br>Lima y Callao)         | Puntaje total con<br>bonificación<br>Guardar Borrador |
| Nro. item<br>1                                                                                                    | Descripción del ítem<br>Item Nro. 237 Abono Foliar Fuente de I<br>SEMENO EIRL                                                           | Monto ofe<br>agnesio x 1 Kg<br>100000                                | ertado de propuesta                   | a Corregir                                      | Monto<br>corregido                | Puntaje<br>económico                       | Puntaje total                               | (Contratación<br>fuera de<br>provincia de<br>Lima y Callao)         | Puntaje total con<br>bonificación<br>Guardar Borrador |
| Nro. item                                                                                                    | Descripción del ítem<br>Item Nro. 237 Abono Foliar Fuente de I<br>SEMENO EIRL<br>HOSPICARE SOCIEDAD ANONIMA CERRA<br>VIC-I INA E.L.R.L. | Monto ofe<br>agnesio x 1 Kg<br>100000<br>A 98000                     | Pendiente V<br>Pendiente Calification | Ia<br>a Corregir<br>No V                        | Monto<br>corregido                | Puntaje<br>económico                       | Puntaje total                               | (Contratación<br>fuera de<br>provincia de<br>Lima y Callao)<br>No V | Puntaje total con<br>bonificación Guardar Borrador    |

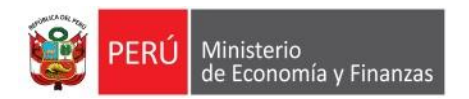

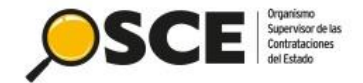

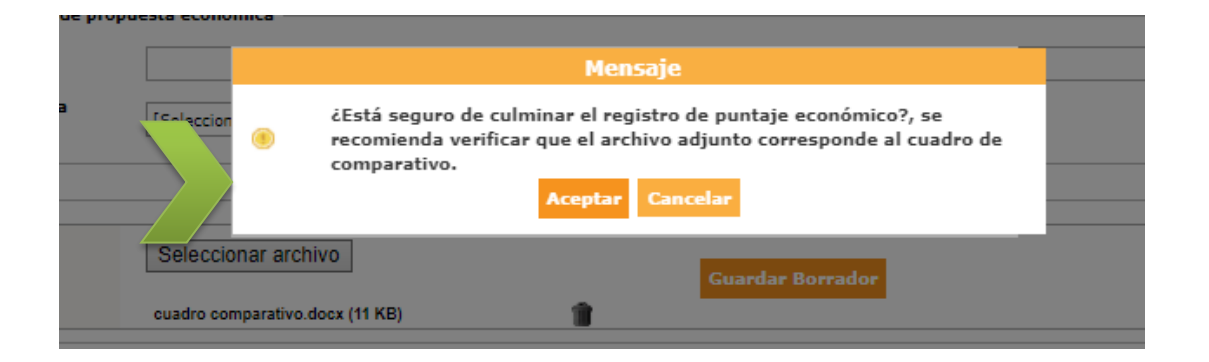

| puesta ecónomica    | Postor<br>Men                       | BUC/Códino<br><b>saje</b>    | ~1     |  |
|---------------------|-------------------------------------|------------------------------|--------|--|
| Se                  | culminó con éxito el registro<br>Ac | o de puntaje econón<br>eptar | nico.  |  |
| Seleccionar archivo |                                     | Guardar Bo                   | rrador |  |

Luego se mostrarán los mensajes de confirmación para finalizar con la actividad.

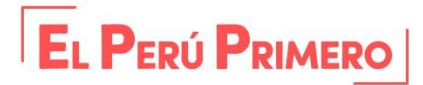

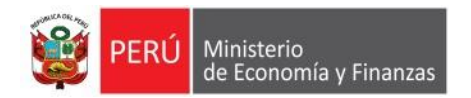

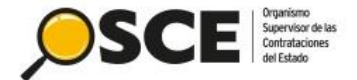

Visualizar listado de actividades

| Entidad convocanteMTC-PROYECTO ESPECIAL DE INFRAESTRUCTURA DE TRANSPORTE NACIONAL (PROVIAS NACIONAL)NomenclaturaRES-PROC-200-2020-MTC-PROVIAS NACIONAL-1Nro. de convocatoria1Objeto de contrataciónBienDescripción del objetoADQUISICIÓN DE PIEDRA PARA ENROCADO PARA PUENTENúmero de ContrataciónMTC-PROVIAS NACIONAL-2020-1002 |                 |              |                                      |               |                      |                     |            |                 |
|----------------------------------------------------------------------------------------------------|-----------------|--------------|--------------------------------------|---------------|----------------------|---------------------|------------|-----------------|
|                                                                                                    |                 |              | Postergación                         | Rectificación | Acciones             | s del Procedimiento | Acci       | ones Pendientes |
|                                                                                                    |                 | _            | Actualizar Presupuesto Rec           | omponer Vei   | r documentos del pro | ocedimiento         | Ver Ficha  | Ir a Bandeja    |
|                                                                                                    |                 |              |                                      | Listado       |                      |                     |            |                 |
| Nro.                                                                                                    | Fecha de inicio | Fecha de fin | Activid                              | ad            | Estado               | Registro            | Acciones d | e la actividad  |
| 1                                                                                                    | 11/06/2020      | 11/06/2020   | Convocatoria                         |               | Terminado            | Culminado           | $\odot$    |                 |
| 2                                                                                                    | 12/06/2020      | 23/06/2020   | Registrar participante (Electrónica) |               | Terminado            | Culminado           | D          |                 |
| 3                                                                                                    | 12/06/2020      | 23/06/2020   | Presentación de propuestas (Electrón | ica)          | Terminado            | Culminado           |            |                 |
| 4                                                                                                    | 24/06/2020      | 24/06/2020   | Admisión de propuesta técnica        |               | Terminado            | Culminado           | D 🗒        |                 |
| 5                                                                                                    | 24/06/2020      | 24/06/2020   | Registro de puntaje económico        |               | Terminado            | Culminado           | n 🖲        |                 |
|                                                                                                    | 24/26/2022      |              |                                      |               |                      |                     | D. []      |                 |

Para finalizar con las actividades del procedimiento de selección, deberá Registrar el otorgamiento de la Buena Pro.

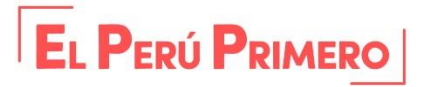

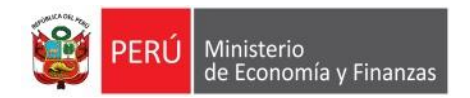

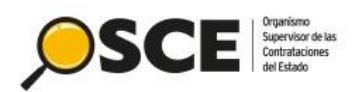

|                                                                                                    |                                   |                                                                                           |                             |                             |                       | <u>R</u>                                     | <u>egistrar resul</u>      | t <u>ados del procedimiento</u> |  |  |
|----------------------------------------------------------------------------------------------------|-----------------------------------|-------------------------------------------------------------------------------------------|-----------------------------|-----------------------------|-----------------------|----------------------------------------------|----------------------------|---------------------------------|--|--|
|                                                                                                    |                                   |                                                                                           |                             |                             |                       |                                              |                            |                                 |  |  |
| Entidad convocante         MTC-PROYECTO ESPECIAL DE INFRAESTRUCTURA DE TRANSPORTE NACIONAL (PROVIAS NACIONAL)           Nomenclatura         RES-PROC-200-2020-MTC-PROVIAS NACIONAL-1 |                                   |                                                                                           |                             |                             |                       |                                              |                            |                                 |  |  |
| Objeto de contra<br>Descripción del o<br>Número de Contr                                                                                                    | tación<br>sbjeto<br>ratación      | Bien<br>ADQUISICIÓN DE PIEDRA PARA ENROCADO PARA PUENTE<br>MTC-PROVIAS NACIONAL-2020-1002 |                             |                             |                       |                                              | Proceda a adjuntar el Acta |                                 |  |  |
|                                                                                                    |                                   | Búsqueda de ítems para registrar otorgamiento de la buena pro                             |                             |                             |                       |                                              |                            | buena pro y haga clic er        |  |  |
| Nro. ítem                                                                                                    | Postor RUC/Código 🗸               |                                                                                           |                             |                             |                       | Adjudicar                                    |                            |                                 |  |  |
| Acción                                                                                                    | [Seleccione] V                    | Estado final                                                                              | [Seleccione]                | $\checkmark$                |                       |                                              | Aujuaicai                  |                                 |  |  |
|                                                                                                    | Adjuntar acta de buena pro        |                                                                                           |                             |                             |                       |                                              |                            |                                 |  |  |
| Acta de buena                                                                                                    | pro                               |                                                                                           |                             |                             |                       |                                              |                            |                                 |  |  |
|                                                                                                    |                                   | Seleccionar archivo                                                                       |                             |                             | c                     | Guardar Borrador                             |                            |                                 |  |  |
|                                                                                                    |                                   | "El archivo a adjuntar debe                                                               | contener                    | ón de todos los íter        | ns del procedimiento" |                                              |                            |                                 |  |  |
|                                                                                                    |                                   |                                                                                           |                             |                             |                       |                                              |                            |                                 |  |  |
| 1 - Item Nro. 2                                                                                                    | 237 Abono Foliar Fuente de Magnes | io x 1 Kg                                                                                 |                             |                             |                       |                                              |                            |                                 |  |  |
| antidad solicitada                                                                                                    | 5,000.00                          | Valor Re                                                                                  | ferencial Total             | 100000.00                   |                       | Estado inicial del í<br>Estado final del íte | tem Por<br>m               | adjudicar                       |  |  |
| ropuesta única                                                                                                    |                                   |                                                                                           |                             | A                           | cción Adjudicar       |                                              |                            |                                 |  |  |
|                                                                                                    | Nombre o Razón social             | Orden de prelación inicial                                                                | Cantidad ofertada           | Monto ofertado              | Cantidad adjudicada   | Monto adjudicado                             | Puntaje total              | Orden de prelación final        |  |  |
| SEMENO EIF                                                                                                    | RL                                | 1                                                                                         | 5,000.00                    | 100000                      |                       |                                              | 98.0                       |                                 |  |  |
| HOSPICARE                                                                                                    | SOCIEDAD ANONIMA CERRADA          | 2                                                                                         | 5,000.00                    | 98000                       |                       |                                              | 97.0                       |                                 |  |  |
| VIC-LINA E.                                                                                                    | I.R.L.                            | 3                                                                                         | 5,000.00                    | 99000                       |                       |                                              | 96.0                       |                                 |  |  |
|                                                                                                    |                                   | 1 reg                                                                                     | istros encontrados, mostran | ndo 1 registro(s), de 1 a 1 | I. Página 1 / 1.      |                                              |                            |                                 |  |  |
|                                                                                                    |                                   |                                                                                           | Publica                     | r Cancelar                  |                       |                                              |                            |                                 |  |  |

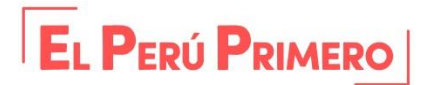

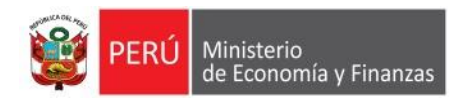

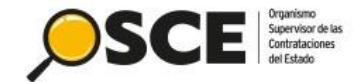

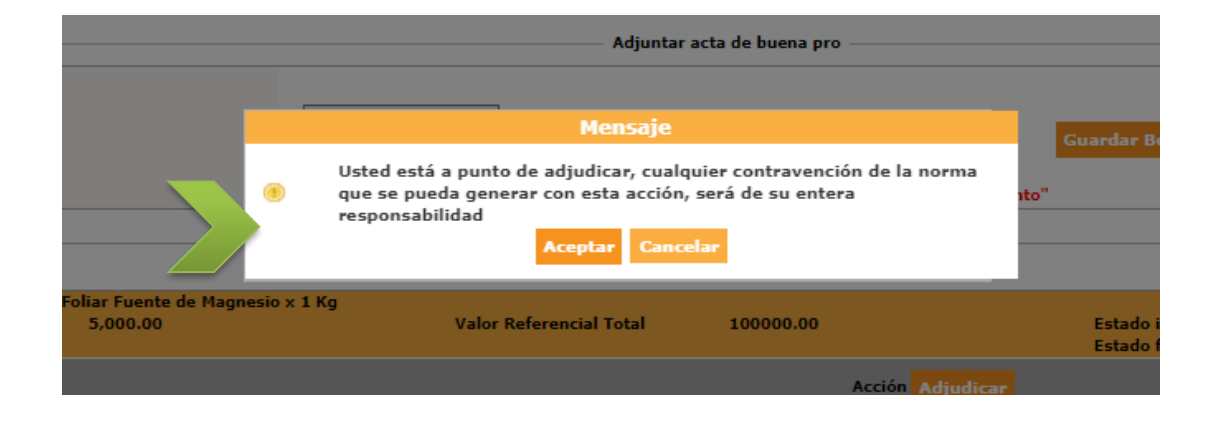

Se mostrarán los mensajes de confirmación de la adjudicación.

|                        |        | Adjuntar acta de buena pro                                   |       |
|------------------------|--------|--------------------------------------------------------------|-------|
|                        |        | Seleccionar archivo<br>Mensaje                               | Guard |
|                        | 0      | Se registró con éxito el registro de adjudicación<br>Aceptar | nto"  |
|                        |        | <b>&gt;</b>                                                  |       |
| uente de Magn<br>10.00 | esio x | 1 Kg<br>Valor Referencial Total 100000.00                    | Est   |

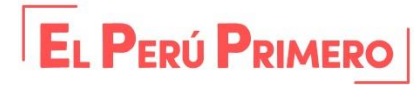

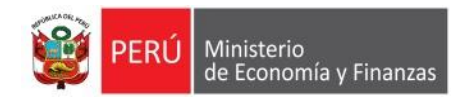

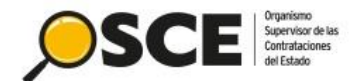

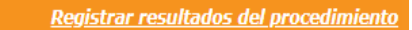

| Entidad convocante     | MTC-PROYECTO ESPECIAL DE INFRAESTRUCTURA DE TRANSPORTE NACIONAL (PROVIAS NACIONAL) |
|------------------------|------------------------------------------------------------------------------------|
| Nomenclatura           | RES-PROC-200-2020-MTC-PROVIAS NACIONAL-1                                           |
| Nro. de convocatoria   | 1                                                                                  |
| Objeto de contratación | Bien                                                                               |
| Descripción del objeto | ADQUISICIÓN DE PIEDRA PARA ENROCADO PARA PUENTE                                    |
| Número de Contratación | MTC-PROVIAS NACIONAL-2020-1002                                                     |
|                        |                                                                                    |

|                     |                | Búsqued                     | a de ítems para registrar otorgamiento de la buena pro       |                  |                                |
|---------------------|----------------|-----------------------------|--------------------------------------------------------------|------------------|--------------------------------|
| Nro. ítem<br>Acción | [Seleccione] ~ | Postor<br>Estado final      | RUC/Código       [Seleccione]                                | Buse             | Con el estado del ítem         |
|                     |                |                             | Adjuntar acta de buena pro                                   |                  | adjudicado, se procede a       |
| Acta de buena p     | pro            |                             |                                                              |                  | Publicar el otorgamiento de la |
|                     |                | Seleccionar archivo         |                                                              | Guardar Borrador | buena pro.                     |
|                     |                | "El eschive e adjustes debe | antenna la información de tados las ferma del encodimiente"  |                  |                                |
|                     |                | El archivo a adjuntar debe  | contener la información de todos los items del procedimiento |                  |                                |
|                     |                |                             |                                                              |                  |                                |

| 1<br>Cantio | 1 - Item Nro. 237 Abono Foliar Fuente de Magnesio x 1 Kg<br>Intidad solicitada 5,000.00 |                            | Valor Referencial Total 100000.00      |                                       |                     | Estado inicial del ítom Por adjudicar<br>Estado final del ítom Adjudicado |               |                          |
|-------------|-----------------------------------------------------------------------------------------|----------------------------|----------------------------------------|---------------------------------------|---------------------|---------------------------------------------------------------------------|---------------|--------------------------|
| Propu       | iesta única                                                                             | No                         |                                        | Ac                                    | ción Deshacer Ver r | eporte                                                                    |               |                          |
|             | Nombre o Razón social                                                                   | Orden de prelación inicial | Cantidad ofertada                      | Monto ofertado                        | Cantidad adjudicada | Monto adjudicado                                                          | Puntaje total | Orden de prelación final |
|             | SEMENO EIRL                                                                             | 1                          | 5,000.00                               | 100000                                | 5,000.00            | 100000                                                                    | 98.0          | 1                        |
|             | HOSPICARE SOCIEDAD ANONIMA CERRADA                                                      | 2                          | 5,000.00                               | 98000                                 |                     |                                                                           | 97.0          |                          |
|             | VIC-LINA E.I.R.L.                                                                       | 3                          | 5,000.00                               | 99000                                 |                     |                                                                           | 96.0          |                          |
|             |                                                                                         | 1 regi                     | istros encontrados mostran<br>Publicar | o 1 registro(s), de 1 a 1<br>Cancelar | . Página 1 / 1.     |                                                                           |               |                          |

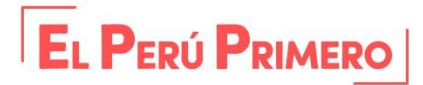

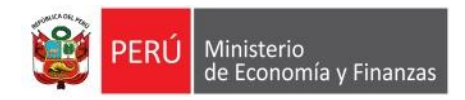

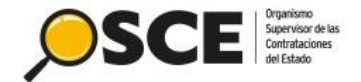

Documentos pendientes de publicar

Previamente, se mostrarán los documentos que se publicarán y para finalizar, haga clic en **Aceptar**.

Doc

| Entidad convocante                   | MTC-PROYECTO ESPECIAL DE INFRAESTRI          | UCTURA DE TRAN  | SPORTE NACIONAL   | PROVIAS NACIONAL)     |                     |             |
|--------------------------------------|----------------------------------------------|-----------------|-------------------|-----------------------|---------------------|-------------|
| Nomenciatura<br>Nro. do convocatoria | RESPROC-200-2020-MIC-PROVIAS NACION          | IAL-1           |                   |                       |                     |             |
| Obieto de contratación               | Bien                                         |                 |                   |                       |                     |             |
| Descrinción del obieto               | ADQUISICIÓN DE PIEDRA PARA ENROCADO          |                 |                   |                       |                     |             |
| Número de Contratación               | MTC-PROVIAS NACIONAL-2020-1002               |                 |                   |                       |                     |             |
| Ftana                                | Nombre del archivo                           | Tamaño          | Tino de archivo   | Fecha de nublicación  | Usuario que publicó | Ver docume  |
| Presentación de propuestas           | Documentos de Presentacion de Propuestas,zip | 17(KB)          | zip               | recita de publicación | osuano que publico  | Der ubedann |
| Otorgamiento de la Ruena Pro         | Documentos de Otorgamiento de Buena Pro zin  | 27(KB)          | -ir<br>zin        |                       |                     | 0           |
|                                      | Usted está a punto de publicar estos a       | ceptar Cancelar | nda verificar ant | blicación             |                     |             |
|                                      |                                              |                 |                   |                       |                     |             |
| Sien                                 |                                              |                 |                   |                       |                     |             |
|                                      | Mensaje                                      |                 |                   |                       |                     |             |
| Se publicó con éx                    | ito los resultados del procedimie<br>Aceptar | ento            |                   | Fecha de              |                     |             |
|                                      |                                              |                 |                   |                       |                     |             |

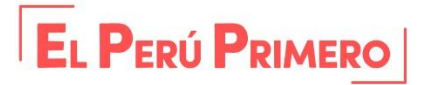

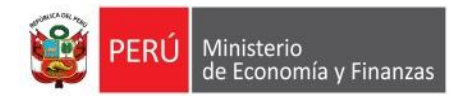

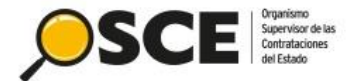

#### Su Sesion esta por expirar aproximadamente en 30 minuto(s) con 0 segundos.

| Mi Cuenta 🚀                                                                                                    |      |                 |              |                               |               |            |                   |                   | <u>Visualizar</u> | listado de activida |
|----------------------------------------------------------------------------------------------------|------|-----------------|--------------|-------------------------------|---------------|------------|-------------------|-------------------|-------------------|---------------------|
| Vis Datos<br>Cambio clave<br>Jerrar Sesión Entidad convocante MTC-PROYECTO ESPECIAL DE INFRAESTRUCTURA DE TRANSPORTE NACIONAL (PROVIAS NACIONAL)<br>Nonenclatura RES-PROC-200-2020-MTC-PROVIAS NACIONAL-1<br>Nro. de convocatoria 1<br>Objeto de contratación Bien<br>Descripción del objeto ADQUISICIÓN DE PIEDRA PARA ENROCADO PARA PUENTE<br>Número de Contratación MTC-PROVIAS NACIONAL-2020-1002 |      |                 |              |                               |               |            |                   |                   |                   |                     |
| MTC-PROYECTO<br>ESPECIAL DE<br>INFRAESTRUCTURA                                                                                                    |      |                 |              | Postergaci                    | ón Rec        | tificación | Acciones          | del Procedimiento | Acci              | ones Pendientes     |
| DE TRANSPORTE<br>NACIONAL                                                                                                    |      |                 |              | Actualizar Presupuesto        | Recomponer    | Ver d      | ocumentos del pro | cedimiento        | Ver Ficha         | Ir a Bandeja        |
| (PROVIAS                                                                                                    |      |                 |              |                               | Listado       | )          |                   |                   |                   |                     |
| NACIONAL)                                                                                                    | Nro. | Fecha de inicio | Fecha de fin |                               | Actividad     |            | Estado            | Registro          | Acciones d        | e la actividad      |
|                                                                                                    | 1    | 11/06/2020      | 11/06/2020   | Convocatoria                  |               |            | Terminado         | Culminado         | •                 |                     |
| nicio                                                                                                    | 2    | 12/06/2020      | 23/06/2020   | Registrar participante (Elect | rónica)       |            | Terminado         | Culminado         | D                 |                     |
| uscar Bases Pre-<br>ublicadas                                                                                                    | 3    | 12/06/2020      | 23/06/2020   | Presentación de propuestas    | (Electrónica) |            | Terminado         | Culminado         | 🔁 崖               |                     |
| onsola de Selección                                                                                                    | 4    | 24/06/2020      | 24/06/2020   | Admisión de propuesta técni   | ica           |            | Terminado         | Culminado         | D 🖯               |                     |
| onsola de Actos                                                                                                    | 5    | 24/06/2020      | 24/06/2020   | Registro de puntaje económi   | ico           |            | Terminado         | Culminado         | v 🖸               |                     |
| reparatorios                                                                                                    | 6    | 24/06/2020      | 24/06/2020   | Registrar otorgamiento de la  | a Buena Pro   |            | Terminado         | Culminado         | D 🗒               |                     |
| uscar Participantes                                                                                                    |      |                 |              |                               |               |            |                   |                   | •                 |                     |

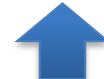

Finalmente, las actividades se mostrarán culminadas.

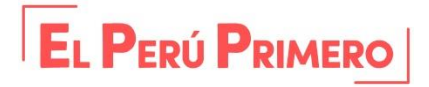

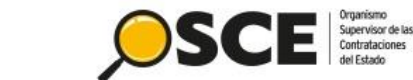

### e en so ministrojo) con so organicos.

#### Visualizar ficha de selección

20503503639

| Cronograma |  |
|------------|--|

| thormación general                   |                                                                                         |
|--------------------------------------|-----------------------------------------------------------------------------------------|
| Nro. Expediente                      | 336988                                                                                  |
| Nomenclatura                         | RES-PROC-200-2020-MTC-PROVIAS NACIONAL-1                                                |
| Nro. de convocatoria                 | 1                                                                                       |
| Tipo de compra o selección           | Por la Entidad                                                                          |
| Normativa aplicable                  | Decreto de Urgencia Nº 070-2020 - Decreto de Urgencia para la Reactivación<br>Económica |
| Información general de la entidad    |                                                                                         |
| Entidad Convocante                   | MTC-PROYECTO ESPECIAL DE INFRAESTRUCTURA DE TRANSPORTE<br>NACIONAL (PROVIAS NACIONAL)   |
| Dirección legal                      | JR. ZORRITOS Nº 1203 PISO 3A (LIMA-LIMA-LIMA)                                           |
| Página Web                           |                                                                                         |
| Teléfono de la Entidad               | 6135555                                                                                 |
| Información general del procedimient | 0                                                                                       |
| Objeto de contratación               | Bien                                                                                    |
| Descripción del Objeto               | ADQUISICIÓN DE PIEDRA PARA ENROCADO PARA PUENTE                                         |
| Valor Referencial Total              | 100,000.00 Soles                                                                        |
| Monto del derecho de participación   | GRATUITO                                                                                |
| Fecha y hora de Publicación          | 24/08/2020 14:42:00                                                                     |

Ministerio

Convocatoria

de Economía y Finanzas

| Convocatoria                                                                           | 11/08/2020          | 11/06/2020          |
|----------------------------------------------------------------------------------------|---------------------|---------------------|
| Registro de participantes (Electrónica)                                                | 12/08/2020 00:01:00 | 23/06/2020 23:59:00 |
| Presentación de propuestas (Electrónica)                                               | 12/08/2020 00:01:00 | 23/06/2020 23:59:00 |
| Otorgamiento de la Buena Pro<br>Av. Garcilazo de la Vega Nº 1348 (LIMA / LIMA / LIMA ) | 24/06/2020 08:30:00 | 24/08/2020          |

#### Entidades Contratantes

Entidad Contratante MTC-PROYECTO ESPECIAL DE INFRAESTRUCTURA DE TRANSPORTE NACIONAL (PROVIAS NACIONAL)

| - 🗆 Ve | r documentos por Etapa       |                                          |              |                             |                    |          |
|--------|------------------------------|------------------------------------------|--------------|-----------------------------|--------------------|----------|
| Nro.   | Etapa                        | Documento                                | Archivo      | Fecha y Hora de publicación | Nuevas Bases Nuevo | Acciones |
| 1      | Convocatoria                 | Bases Administrativas                    | (11512 KB)   | 24/06/2020 14:42:00         | 72206712           |          |
| 2      | Convocatoria                 | Resumen ejecutivo                        | (11512 KB)   | 24/06/2020 14:42:00         | 72206712           |          |
| 3      | Presentación de propuestas   | Documentos de Presentación de Propuestas | 🔍 (17684 КВ) | 24/06/2020 15:38:00         | 72206712           |          |
| 4      | Otorgamiento de la Buena Pro | Documentos de Otorgamiento de Buena Pro  | 🔍 (27689 КВ) | 24/06/2020 15:38:00         | 72206712           |          |

En la ficha de selección del procedimiento "Régimen Especial", se muestran los documentos publicados y el estado del ítem "Adjudicado"

EL PERÚ PRIMERO

| 1 - Item Nro. 237 Abono Folia<br>Código CUBSO<br>Reserva para Mype | r Fuente de Magnesi<br>101716                           | o x 1 Kg       |                         |                                 |                                                                                     |                     |                  |
|--------------------------------------------------------------------|---------------------------------------------------------|----------------|-------------------------|---------------------------------|-------------------------------------------------------------------------------------|---------------------|------------------|
| Código CUBSO<br>Reserva para Mype                                  | 101716                                                  |                |                         |                                 |                                                                                     | Estado              | Adjudica         |
| Reserva para Mype                                                  | go CUBSO 1017160700131741<br>rva para Mype NO<br>ete NO |                | Castidad 5000 - Gales   |                                 |                                                                                     |                     |                  |
|                                                                    |                                                         |                | Valor Referencial Total |                                 | 100000 00 Calas                                                                     | P                   | •                |
| Paquete                                                            |                                                         |                |                         |                                 | 100000.00 Soles                                                                     |                     |                  |
|                                                                    | Postor                                                  |                | мүре Ц                  | .ey de promoción de<br>la Selva | Bonificación colindante<br>(Contratación fuera de<br>provincia de Lima y<br>Callao) | Cantidad adjudicada | Monto adjudicado |
| 20479992275 - SEMENO EIRL                                          |                                                         |                | Si                      | No                              |                                                                                     | 5000                | 100000           |
|                                                                    |                                                         |                | r registros encontrado  | is, mostrando i registro(s), de | rai.eagilai/i.                                                                      |                     |                  |
| Opciones del procedimiento                                         |                                                         |                |                         |                                 |                                                                                     |                     |                  |
|                                                                    | 1 800800<br>2 800800<br>3 800800<br>***                 | 38:            |                         |                                 |                                                                                     |                     | 2                |
| er documentos V                                                    | er listado de                                           | Ver acciones   | Ver contrato            | Ver oficios de                  | e Ver listado de                                                                    | Ver Expediente      | Ver Conductor    |
| procedimiento                                                      | item                                                    | procedimiento  |                         | supervision                     | actividades                                                                         |                     | de Proceso       |
| о́́Е                                                               | <b>₽</b> ₽                                              | -fg            | ₽ <sup>1</sup>          | Ъ                               | 2                                                                                   |                     |                  |
| Listado de Ve                                                      | er historial de                                         | Ver listado de | Ver                     | Ver integrantes                 | s y Visualizar listado                                                              |                     |                  |
| constancias co                                                     | ontrataciones                                           | bloqueos de    | Notificaciones          | encargado                       | de participantes                                                                    |                     |                  |

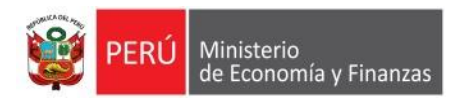

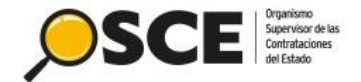

# 6. REGISTRO DEL CONTRATO

DIRECCIÓN DEL SEACE SUBDIRECCIÓN DE GESTIÓN FUNCIONAL DEL SEACE

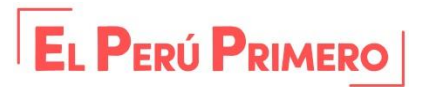

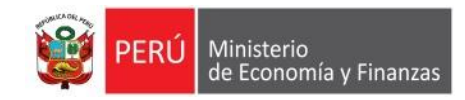

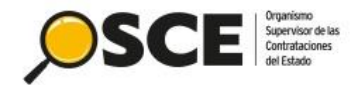

## Acceso al Módulo de CONTRATOS

| Deberá ingresar su certificado<br>SEACE (usuario y contraseña)<br>para la autenticación en el |                    |                                                                                                    |
|-----------------------------------------------------------------------------------------------|--------------------|----------------------------------------------------------------------------------------------------|
| sistema.                                                                                      | Iniciar Sesión     |                                                                                                    |
|                                                                                               | Usuario Contraseña |                                                                                                    |
| Clic en Iniciar<br>sesión                                                                     | No soy un robot    | Se mostrará el siguiente<br>mecanismo de seguridad.<br>Deberá marcar el recuadro<br>para acceder al sistema. |

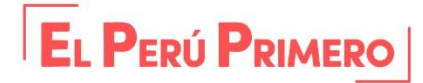

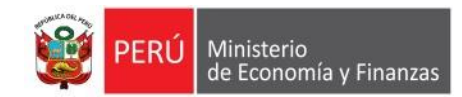

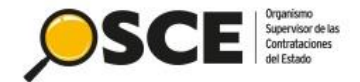

### Menú: Consola SEACEv3

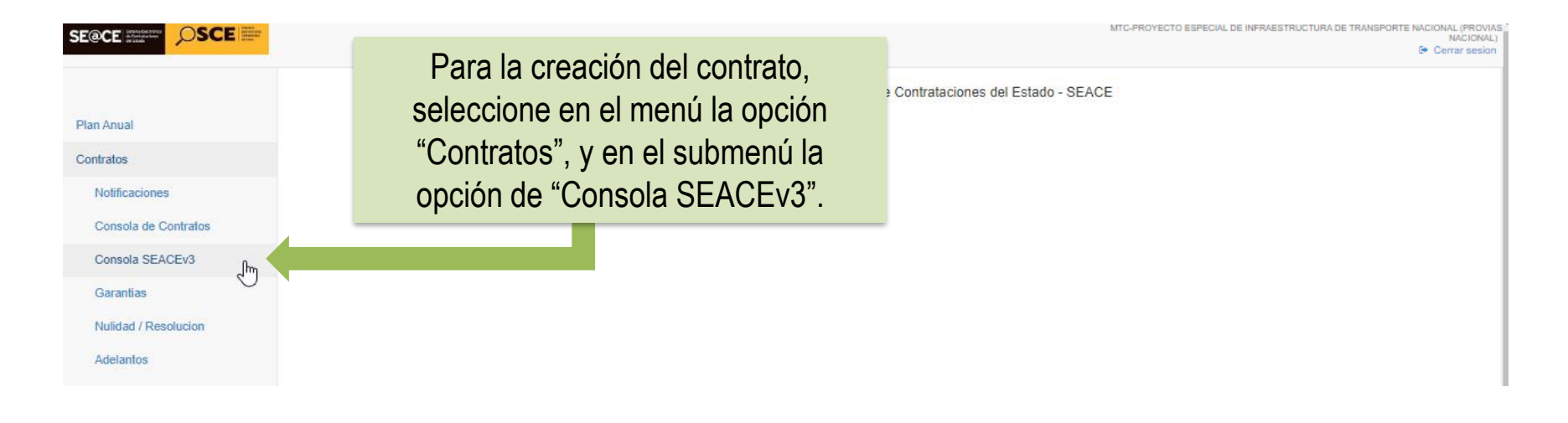

|                |                                    |                       |              |              | MTC-PROYECTO ESPECIAL | DE INFRAESTRUCTURA DE TRANSPORTE NACIONAL (PROVIAS<br>NACIONAL)<br>& Cerrar sesion |
|----------------|------------------------------------|-----------------------|--------------|--------------|-----------------------|------------------------------------------------------------------------------------|
| Plan Anual     | Buscador de Procesos               | <b>Año:</b><br>2020 ✔ | Tipo:<br>RES | Descripción: | Sigla:                | Buscar                                                                             |
| Contratos      |                                    |                       |              |              |                       |                                                                                    |
| Convenio Marco | Número<br>de Convocatoria          | 4                     | Proceso      |              | Valor Referencial     |                                                                                    |
| REC            | Total de registros encontrados : 0 |                       |              |              |                       | Dágina: 1                                                                          |
| CUBSO          |                                    |                       |              |              |                       | Fayilia.                                                                           |

Se visualizará el Buscador de Procesos. La búsqueda se realiza a través de los siguientes filtros: el año y tipo de procedimiento como campos obligatorios.

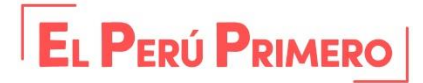

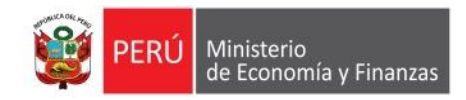

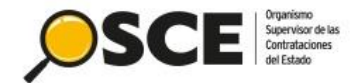

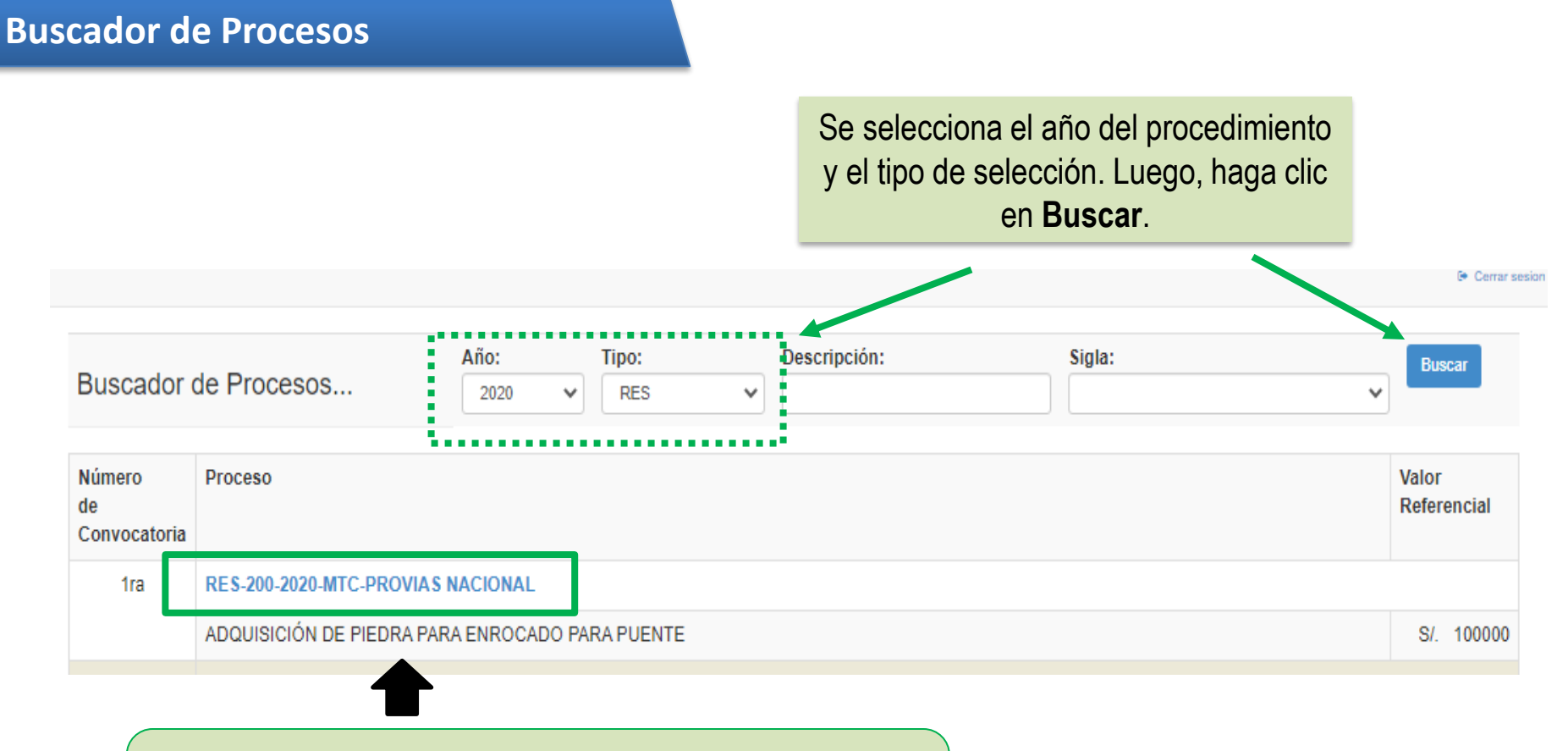

Al ubicar el proceso requerido, debe seleccionar sobre la nomenclatura del proceso de selección (Tipo de proceso número de proceso – año – siglas de la entidad) para ingresar a la consola de contratos del proceso.

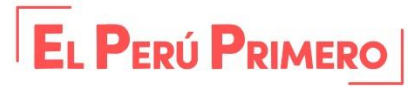
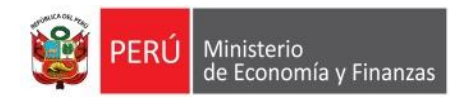

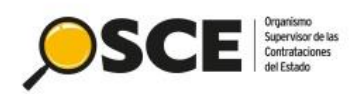

|                                                                       |                                                                                             |                                    |                     |                   |                             | MTC-PROYECTO ESPECIAL I  | UU1952/2205/12-LUIS ATO<br>DE INFRAESTRUCTURA DE TRANSPORTE NACIONAL (PROVIAS<br>NACIONAL)<br>Certrar sesion |
|-----------------------------------------------------------------------|---------------------------------------------------------------------------------------------|------------------------------------|---------------------|-------------------|-----------------------------|--------------------------|----------------------------------------------------------------------------------------------------|
| Consola de C<br>RES-200-202                                           | Contratos<br>20-MTC-PROVIAS NACIO                                                           | Para registi                       | ar un co<br>Crear C | ontrato<br>ontrat | , haga clic e<br><b>o</b> . | crear Contrato           |                                                                                                    |
| OBJETO: BIENES<br>SINTESIS: ADQUIS<br>ENTIDAD CONVOC<br>TRANSPORTE NA | SICIÓN DE PIEDRA PARA ENROCADO<br>CANTE: MTC-PROYECTO ESPECIAL<br>CIONAL (PROVIAS NACIONAL) | D PARA PUENTE<br>DE INFRAESTRUCTUR | A DE                |                   |                             |                          |                                                                                                    |
|                                                                       |                                                                                             |                                    |                     |                   |                             |                          |                                                                                                    |
| Descripción                                                           | Fecha de Contratación                                                                       | Monto Contratado                   | Situacion           | Estado<br>RNP     | Items                       | Documento<br>Liquidación | Archivo de Contrato                                                                                          |
|                                                                       |                                                                                             |                                    |                     |                   |                             |                          |                                                                                                    |

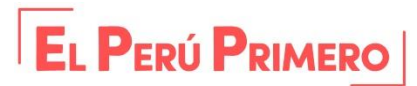

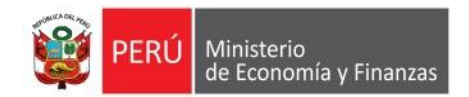

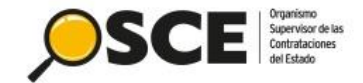

### **Registro de Contrato**

|                                                                                                    |                                                                                       | INCOMPACTNO TO ESPECIAL DE INFRAESTROUTURA DE TRANSPORTE NACIONAL IN<br>MACE<br>Centar se                                |
|----------------------------------------------------------------------------------------------------|---------------------------------------------------------------------------------------|----------------------------------------------------------------------------------------------------|
| Crear Contrato<br>RES-200-2020-MTC-PROVIAS NACIONAL                                                                                                    | . (1)                                                                                 | Volver Grabar                                                                                                    |
| DBJETO: BIENES<br>SINTESIS: ADQUISICIÓN DE PIEDRA PARA ENROCADO PAR<br>ENTIDAD CONVOCANTE: MTC-PROYECTO ESPECIAL DE IN<br>TRANSPORTE NACIONAL (PROVIAS NACIONAL) | VA PUENTE<br>FRAESTRUCTURA DE                                                         |                                                                                                    |
| Datos del Contrato                                                                                                    |                                                                                       |                                                                                                    |
| Entidad Contratante:                                                                                                    | MTC-PROYECTO ESPECIAL DE INFRAESTRUCTURA DE<br>TRANSPORTE NACIONAL (PROVIAS NACIONAL) |                                                                                                    |
| *)Descripción del contrato/Orden de Compra o Servicio:                                                                                                    |                                                                                       | Ingrese la descripcion del Contrato                                                                                      |
| lúmero de Contrato u Orden de Compra o Servicio:                                                                                                    | Contrato                                                                              | Ingrese el Nmero de Contrato                                                                                             |
| *)Ruc o Codigo de Proveedor Extranjero no Domiciliado del<br>Contratista:                                                                                        | Seleccionar V                                                                         | Seleccione el Contratista                                                                                                |
| Ruc Destinatario del pago:                                                                                                    |                                                                                       | Ingrese el Ruc del destinatario del pago                                                                                 |
| Nombre del Destinatario del Pago                                                                                                    |                                                                                       | Verifique que los datos del destinatario del pago<br>sean correctos y que el RUC ingresado exista en la<br>SUNAT!        |
| *)Fecha de Suscripcion del Contrato / notificación de la Orden<br>le Compra o Servicio:                                                                          |                                                                                       | Ingrese la Fecha de Suscripcion                                                                                          |
| *)Vigencia del contrato:                                                                                                    | Inicio:                                                                               | Ingrese la fecha de Vigencia del contrato                                                                                |
| *)Monto Contratado:                                                                                                    | Seleccionar   0                                                                       | Seleccione la Moneda del Contrato                                                                                        |
| *)Situacion:                                                                                                    | EN EJECUCION                                                                          |                                                                                                    |
| Observaciones:                                                                                                    |                                                                                       | Ingrese las Observaciones                                                                                                |
| Registro de Contrato/Orden de Compra o S                                                                                                    | Servicio                                                                              |                                                                                                    |
| *)Adjuntar Archivo                                                                                                    | Elegir archivo No se eligió ningún archivo                                            | Seleccione el archivo que contiene el Contrato/Orden<br>de Compra o Servicio, solo se permiten archivos *.doc<br>o *.pdf |
| ")Fecha del Documento de Contrato                                                                                                    | <b>iii</b>                                                                            | Seleccione la fecha de aprobacin del documento.                                                                          |
| Observaciones:                                                                                                    |                                                                                       | Ingrese las Observaciones                                                                                                |
| Calendario de pagos                                                                                                    |                                                                                       |                                                                                                    |
|                                                                                                    | Nro de Fecha de pago Total a pagar: 0 Operación                                       |                                                                                                    |
| Items del Contrato                                                                                                    |                                                                                       |                                                                                                    |
|                                                                                                    |                                                                                       |                                                                                                    |

En la ficha del contrato, deberá completar los campos requeridos.

Para iniciar, seleccione el "Contratista" y continúe con el registro.

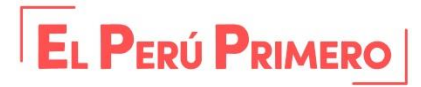

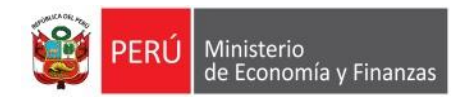

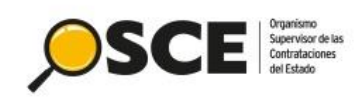

| Créar Contrato<br>RE3-200-2020-MTC-PROVIAS NACIONAL (1)<br>OIUTO: BENES<br>SIMEss: ADQUISICIÓN DE PIEDRA PARA ENROCADO PARA PUENTE<br>ENTIDAD CONVOCANTE: INTC-PROVECTO ESPECIAL DE INFRAESTRUCT<br>(PRIVAS NACIONAL)                                                                                                    | TURA DE TRANSPORTE NACIONAL                                                                                                    | Ver Cala                                                                                                    | Completados los datos en cada                                                    |
|----------------------------------------------------------------------------------------------------|----------------------------------------------------------------------------------------------------|----------------------------------------------------------------------------------------------------|----------------------------------------------------------------------------------|
| Datos del Contrato                                                                                                    |                                                                                                    |                                                                                                    |                                                                                  |
| Entited Contratante:                                                                                                    | MTC-PROYECTO ESPECIAL DE INFRAESTRUCTURA DE TRANSPORTE<br>NACIONAL (PROVIAS NACIONAL)                                                                                                    |                                                                                                    | sección de la ficha del contrato, haga                                           |
| (*)Discripción del contrato/Orden de Compra o Servicio:                                                                                                    | 1                                                                                                    | Ingrese la descripcion del Contrato                                                                                          | clic en <b>Grahar</b> . Se visualizará el                                        |
| Número de Contrato o Orden de Compra o Servicio.                                                                                                    | Contraits (V)                                                                                                    | Ingrese el Nimero de Contrato                                                                                                |                                                                                  |
| (*)Fito o Codigo de Proveedor Entranjero no Domiciliado del Contratista:                                                                                                    | 20479682275 - SEMENIO EIRA.                                                                                                    | Seleccione el Contratista                                                                                                    | mensaje para el registro de garantia.                                            |
| Ruc bestinatorio del pago:                                                                                                    | 20479992275                                                                                                    | Ingrese el Ruc del destinatario del pago                                                                                     |                                                                                  |
| Nomere del Destinatario del Pago                                                                                                    | SEMENO DRI.                                                                                                    | Verifique que los datos del destinatario del pago sean correctos y<br>que el RUC moresado exosta en la SUNATI                |                                                                                  |
| (*)Ficha de Suscripcion del Contrato / notificación de la Orden de Compra o<br>Servicio:                                                                                                    | III 2495/2628                                                                                                    | Ingrese la Fecha de Suscripcion                                                                                              |                                                                                  |
| ("Weenda dei contrato:                                                                                                    | Inicia:<br>2595/2529<br>Fin:<br>2297/2529                                                                                                    | Ingrese la fecha de Vigencia del contrato                                                                                    | Mencaie de la nágina web                                                         |
| (")Manto Centralado:                                                                                                    | Seles V                                                                                                    | Seleccione la Moneda del Contrato                                                                                            | mensuje de la pagina web                                                         |
|                                                                                                    | FIE FIE<br>2017/020                                                                                                    |                                                                                                    | Antes de publicar el contrate debe seleccionar                                   |
| ("Monto Contralado:                                                                                                    | Soles                                                                                                    | Seleccione la Moneda del <sup>d</sup> a del Contrato                                                                         | el submenu Garantias para declarar la<br>anlicacion o no del requisito Garantias |
| (Shacor:                                                                                                    | ENEJECUCION                                                                                                    |                                                                                                    |                                                                                  |
| Observaciones:                                                                                                    | ebs                                                                                                    | Ingrese las Observacione <sup>aciones</sup>                                                                                  |                                                                                  |
| Registro de Contrato/Orden de Compra o Servicio                                                                                                    |                                                                                                    |                                                                                                    | No permitir que esta página cree más mensajes Aceptar                            |
| (")Adjuntar Archivo                                                                                                    | E UservLawDeeles/PRUEBAS ARCHIVOS/ARCHIVO (3) doo                                                                                                    | Seleccione el archivo que ordiane el Contisto/Orden de Compra o<br>Senticio, solo se permiten rimiten archivos " doc o " pdf |                                                                                  |
| (")Fecha dei Documento de Contrato                                                                                                    | <b>#</b> 24552020                                                                                                    | Seleccione la fecha de aprobacin del documento.                                                                              |                                                                                  |
| Observaciones:                                                                                                    | 685                                                                                                    | Ingrese las Observacione aciones                                                                                             |                                                                                  |
| Calendario de pagos                                                                                                    |                                                                                                    |                                                                                                    |                                                                                  |
| 4                                                                                                    | Neo. de pago.         Facha de pago.         Total a pagos: 100000         Decreación           III         0         0         0         0         0         0         0         0         0         0         0         0         0         0         0         0         0         0         0         0         0         0         0         0         0         0         0         0         0         0         0         0         0         0         0         0         0         0         0         0         0         0         0         0         0         0         0         0         0         0         0         0         0         0         0         0         0         0         0         0         0         0         0         0         0         0         0         0         0         0         0         0         0         0         0         0         0         0         0         0         0         0         0         0         0         0         0         0         0         0         0         0         0         0         0         0         0         0                                                                                                    |                                                                                                    |                                                                                  |
| Items del Contrato                                                                                                    |                                                                                                    | L2                                                                                                    |                                                                                  |
|                                                                                                    | Agengar Naevo Hern al Controlo                                                                                                    |                                                                                                    |                                                                                  |
| Nea. Item Descripcion                                                                                                    | Componente Fecha de BP Lagar de la ejecución U-Medida Ca<br>del Concertida de la Prestación<br>pasuola                                                                                                    | rádud Miorito Sietema de Ministratide de<br>Contratación Elecución Elecución<br>Contratación                                 |                                                                                  |
| Image: Constraint of the second second sec | - 366520 E. C. C. C. State (Sector (Sector (Se |                                                                                                    |                                                                                  |

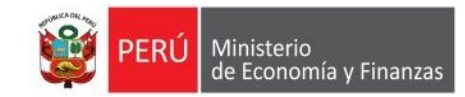

# Garantías

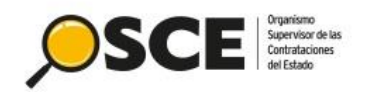

| Plan Anual Contratos Notificaciones Consola de Contratos | Modificar Contrato<br>RES-200-2020-MTC-PRC<br>OBJETO: BIENES<br>SINTESIS: ADQUISICIÓN DE PIEDR<br>ENTIDAD CONVOCANTE: MTC-PRO<br>TRANSPORTE NACIONAL (PROVIA | Para la crea<br>el contrato e<br>en el menú<br>submenú | nción de la garantía<br>n estado borrador;<br>la opción "Contrato<br>la opción de "Gara<br>raestructura de | a, visualice<br>seleccione<br>os"; y en el<br>antías". | UUTUB2/72018/12 + LUIS AT U<br>MUNICIPALIDAD PROVINCIAL DEL CALLAD<br>Ge Cerrar sesion<br>Volver Eliminar Guardar |
|----------------------------------------------------------|----------------------------------------------------------------------------------------------------|--------------------------------------------------------|----------------------------------------------------------------------------------------------------|--------------------------------------------------------|----------------------------------------------------------------------------------------------------|
| Consola SEACEv3                                          | Datos del Contrato                                                                                                    |                                                        |                                                                                                    |                                                        |                                                                                                    |
| Garantias<br>Nulidad / Resolucion                        | Entrola Contratante.                                                                                                    |                                                        | MTC-PROYECTO ESPECIAL DE<br>TRANSPORTE NACIONAL (PRO                                                       | EINFRAESTRUCTURA DE<br>DVIAS NACIONAL)                 | Entidad encargada de efectuar el pago.                                                                            |
| Adelantos                                                | (*)Descripción del contrato/Orden de                                                                                                    | Compra o Servicio                                      | 1                                                                                                    |                                                        | Descripcion del contrato/Orden de Compra o Servicio                                                               |
| Adicionales / Reducciones<br>Prorrogas / Complementarios | Número de Contrato u Orden de Con                                                                                                    | npra o Servicio:                                       | Contrato                                                                                                   |                                                        | Número de Contrato u Orden de Compra o Servicio                                                                   |
| Liquidacion / Conformidad<br>Penalidades                 | (*)Ruc o Codigo de Proveedor Extran<br>Contratista:                                                                                                    | jero no Domiciliado del                                | 1<br>20479992275 - SEMENO EIRL                                                                             |                                                        | Seleccione el Contratista                                                                                         |
| Intervencion Económica                                   | RUC Destinatario de Pago                                                                                                    |                                                        | 20479992275                                                                                                |                                                        | Número RUC del Destinatario de Pago                                                                               |

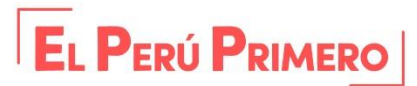

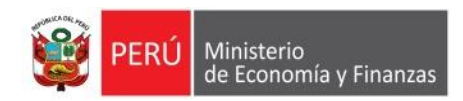

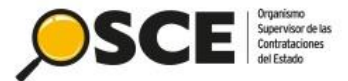

Para realizar la declaración de la garantía, es necesario que el contrato este registrado como borrador; luego podrá hacer clic en **Declarar Aplicación**.

Declarar Aplicacion

Garantías del Contrato 1

Proceso: RES-PROC-200-2020-MTC-PROVIAS NACIONAL (1)

OBJETO: BIENES SINTESIS: ADQUISICIÓN DE PIEDRA PARA ENROCADO PARA PUENTE MONTO CONTRATADO: S/. 100,000.00 VIGENCIA ORIGINAL: 26/06/2020 - 26/06/2020 VIGENCIA ACTUALIZADA: 26/06/2020 - 26/06/2020 PROVEEDOR: 20479992275 - SEMENO EIRL ITEMS: 1

| Garantias registradas para la suscripción del Contrato |                  |        |       |                  |                      |                   |          |  |  |  |
|--------------------------------------------------------|------------------|--------|-------|------------------|----------------------|-------------------|----------|--|--|--|
| Garantia Nro                                           | Tipo de Garantia | Moneda | Monto | Fecha de Emisión | Fecha de Vencimiento | Clase de Garantia | Garantia |  |  |  |

| Garantias registradas durante la ejecución Contractual |                  |        |       |                  |                      |                   |          |  |  |  |
|--------------------------------------------------------|------------------|--------|-------|------------------|----------------------|-------------------|----------|--|--|--|
| Garantia Nro                                           | Tipo de Garantia | Moneda | Monto | Fecha de Emisión | Fecha de Vencimiento | Clase de Garantia | Garantia |  |  |  |

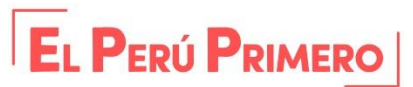

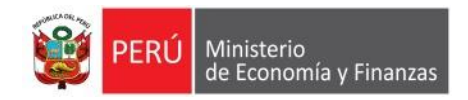

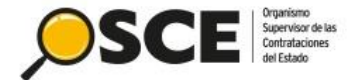

#### Garantías del Contrato 1

Proceso: RES-PROC-200-2020-MTC-PROVIAS NACIONAL (1)

**OBJETO: BIENES** SINTESIS: ADQUISICIÓN DE PIEDRA PARA ENROCADO PARA PUENTE MONTO CONTRATADO: S/. 100,000.00 VIGENCIA ORIGINAL: 26/06/2020 - 26/06/2020 VIGENCIA ACTUALIZADA: 26/06/2020 - 26/06/2020 PROVEEDOR: 20479992275 - SEMENO EIRL ITEMS: 1

Declarar aplicacion del reguisito Garantias para la suscripcion del contrato

Garantia de fiel cumplimiento

Garantia de fiel cumplimiento por prestaciones accesorias

Garantia por monto diferencial de propuesta

Luego, haga clic en Grabar.

Grabar Volver

2

SI

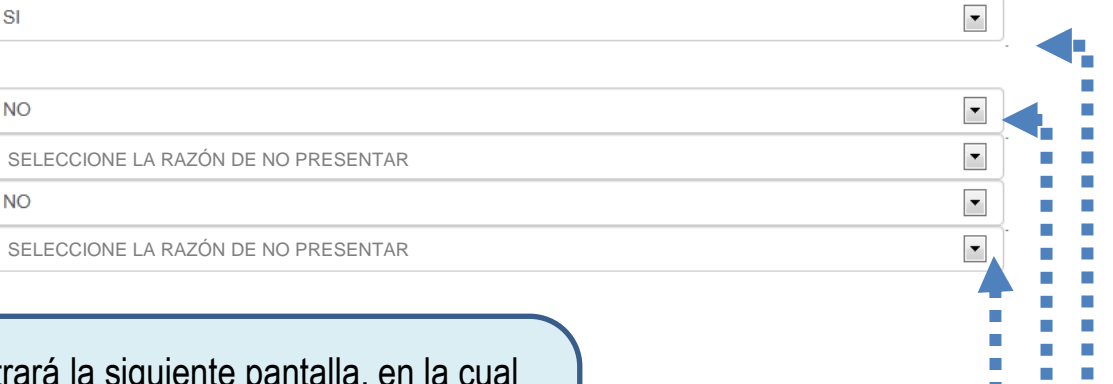

El sistema le mostrará la siguiente pantalla, en la cual deberá seleccionar la declaración de la aplicación del requisito de garantías. En caso se indique que no corresponde, deberá seleccionar la razón según la lista desplegada por tipo de garantía.

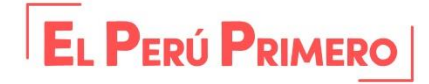

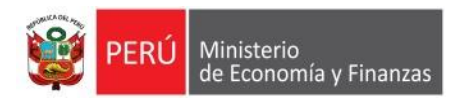

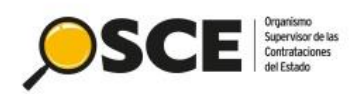

| [                                                                                                    | Mensaje de la página                                                                                                    | web                                                           | ×                                            | :                    |                                                   |                                                 |                                                         |       |
|----------------------------------------------------------------------------------------------------|----------------------------------------------------------------------------------------------------|---------------------------------------------------------------|----------------------------------------------|----------------------|---------------------------------------------------|-------------------------------------------------|---------------------------------------------------------|-------|
|                                                                                                    | Ahora debe<br>presentada<br>contrato y a                                                                                                    | e registrar la(s) G<br>Is para la suscrip<br>adjuntar el arch | Sarantia(s)<br>ocion del<br>ivo digitalizado | -                    | Al grabar la de<br>visualiza el<br>corresponde re | eclaración de<br>siguiente me<br>ealizar el reg | la aplicación se<br>ensaje. Ahora<br>istro de garantía. |       |
| l                                                                                                    |                                                                                                    | L                                                             | Aceptar                                      |                      |                                                   |                                                 |                                                         |       |
| Garantías de                                                                                                    | el Contrato 1                                                                                                    |                                                               |                                              |                      | Declarar Aplicacio                                | Crear Garantia                                  |                                                         |       |
| Proceso: RES-F                                                                                                    | PROC-200-2020-MTC-PROVIAS                                                                                                    | S NACIONAL (1)                                                |                                              |                      |                                                   |                                                 |                                                         |       |
| OBJETO: BIENES<br>SINTESIS: ADQU<br>MONTO CONTRA<br>VIGENCIA ORIGI<br>VIGENCIA ACTU,<br>PROVEEDOR: 20<br>ITEMS: 1 | S<br>IISICIÓN DE PIEDRA PARA ENRO(<br>ITADO: S/. 100,000.00<br>NAL: 26/06/2020 - 26/06/2020<br>ALIZADA: 26/06/2020 - 26/06/2020<br>4/79992275 - SEMENO EIRL | CADO PARA PUENTE                                              |                                              |                      |                                                   | Haga clie                                       | en Crear Garant                                         | ia.   |
| Declarar ap                                                                                                    | licación del requisito Ga                                                                                                    | arantías para la s                                            | suscripción del contra                       | ito:                 |                                                   |                                                 |                                                         |       |
| GARANTIA DE F                                                                                                    | IEL CUMPLIMIENTO                                                                                                    |                                                               |                                              |                      |                                                   | SI                                              |                                                         |       |
| GARANT¿A DE F                                                                                                    | FIEL CUMPLIMIENTO POR PREST                                                                                                    | ACIONES ACCESORIA                                             | S                                            |                      |                                                   | NO                                              |                                                         |       |
| GARANTIA POR                                                                                                    | MONTO DIFERENCIAL DE PROPL                                                                                                    | UESTA                                                         |                                              |                      |                                                   | NO                                              |                                                         |       |
| Garantias r                                                                                                    | egistradas para la suscr                                                                                                    | ipción del Contra                                             | ato                                          |                      |                                                   |                                                 |                                                         |       |
| Garantia Nro                                                                                                    | Tipo de Garantia M                                                                                                    | loneda Monto                                                  | Fecha de Emisión                             | Fecha de Vencimiento | Clase de Garantia                                 | Garantia                                        |                                                         |       |
|                                                                                                    |                                                                                                    |                                                               |                                              |                      |                                                   |                                                 |                                                         |       |
| Garantias r                                                                                                    | egistradas durante la eje                                                                                                    | ecución Contract                                              | tual                                         |                      |                                                   |                                                 |                                                         |       |
| Garantia Nro                                                                                                    | Tipo de Garantia M                                                                                                    | loneda Monto                                                  | Fecha de Emisión                             | Fecha de Vencimiento | Clase de Garantia                                 | Garantia                                        | E. Danie F                                              |       |
|                                                                                                    |                                                                                                    |                                                               |                                              |                      |                                                   |                                                 |                                                         | RIMER |

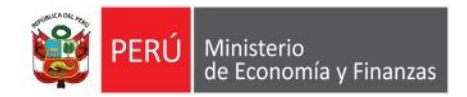

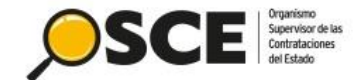

Garantías del Contrato 1

Proceso: RES-PROC-200-2020-MTC-PROVIAS NACIONAL (1)

OBJETO: BIENES SINTESIS: ADQUISICIÓN DE PIEDRA PARA ENROCADO PARA PUENTE

MONTO CONTRATADO: S/. 100,000.00 VIGENCIA ORIGINAL: 26/06/2020 - 26/06/2020 VIGENCIA ACTUALIZADA: 26/06/2020 - 26/06/2020 PROVEEDOR: 20479992275 - SEMENO EIRL ITEMS: 1

| Fabar | Volver |
|-------|--------|
|       |        |

| Número del Contrato (u Orden de Compra o<br>Servicio) | 1                                     | ] .                                               | Para registrar la garantía deberá ingresar        |
|-------------------------------------------------------|---------------------------------------|---------------------------------------------------|---------------------------------------------------|
| (*)Clases de Garantias                                | GARANTIA DE FIEL CUMPLIMIENTO         | Clases de Garantias.                              | la siguiente información:                         |
| (*)Tipo de Garantia                                   | Seleccione tipo de garantia           | Seleccione el tipo de gara                        | Clase de garantías, Tipo de garantía,             |
| (*)Tipo Entidad Financiera                            | Seleccione tipo de entidad financiera | Seleccione el tipo de enti                        | Entidad Financiera, Moneda, Monto,                |
| (*)Entidad Financiera                                 | Seleccione entidad financiera         | Seleccione la entidad.                            | Fecha de emisión, fecha de vencimiento y          |
| (*)Moneda                                             | Soles                                 | Seleccione la moneda.                             | adjuntar el archivo digital de la garantía.       |
| (*)Monto                                              |                                       | Ingrese el monto de la ga                         | rantía.                                           |
| (*)Fecha de Emisión                                   | iii                                   | Ingrese la fecha de emisi                         | ón de la garantía.                                |
| (*)Fecha de Vencimiento                               | iii                                   | Ingrese la fecha de venci                         | miento de la garantía.                            |
| (*)Adjuntar Archivo                                   | Examinar                              | Seleccione el archivo que<br>*.doc, *.pdf o *.zip | e contiene la garantia, solo se permiten archivos |
| (*)Tipo de Garantia                                   |                                       | Seleccione el tipo de gara                        | antía a crear.                                    |

Las Entidades Públicas deben verificar la Relación de Empresas que se encuentran autorizadas a emitir Cartas Fianza, dicho listado se encuentra en el portal público de la Superintendencia de Banca, Seguros y AFP

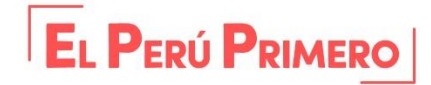

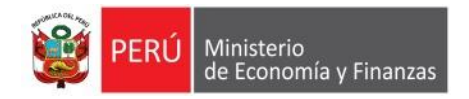

Corontías del Contrato 1

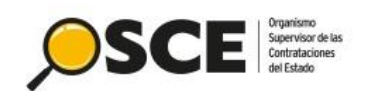

Grabar

Volver

| Garantias del Contrato T                                                                                                    |                                                                    |                                    |                                                               |
|----------------------------------------------------------------------------------------------------|--------------------------------------------------------------------|------------------------------------|---------------------------------------------------------------|
| Proceso: RES-PROC-200-2020-MTC-PR                                                                                                    | ROVIAS NACIONAL (1)                                                |                                    | <b>1</b>                                                      |
| OBJETO: BIENES<br>SINTESIS: ADQUISICIÓN DE PIEDRA PARA<br>MONTO CONTRATADO: S/. 100,000.00<br>VIGENCIA ORIGINAL: 26/06/2020 - 26/06/20<br>VIGENCIA ACTUALIZADA: 26/06/2020 - 26/0<br>PROVEEDOR: 20479992275 - SEMENO EIRI<br>ITEMS: 1 | ENROCADO PARA PUENTE<br>20<br>06/2020<br>L                         |                                    |                                                               |
| Número del Contrato (u Orden de Compra<br>o Servicio)                                                                                                    | 1                                                                  |                                    | datos correspondientes,                                       |
| (*)Clases de Garantias                                                                                                    | GARANTIA DE FIEL CUMPLIMIENTO                                      | Clases de Garant                   | guardará el registro                                          |
| (*)Tipo de Garantia                                                                                                    | CARTA FIANZA                                                       | Seleccione el tipo                 | haciendo clic en <b>Grabar</b> .                              |
| (*)Tipo Entidad Financiera                                                                                                    | COOPERATIVA DE AHORRO Y CREDITO - NIVEL 3                          | Seleccione el tipo                 | ) de en                                                       |
| (*)Entidad Financiera                                                                                                    | COOPERATIVA DE AHORRO Y CREDITO QUILLABAMBA-QUILLACOOP             | Seleccione la enti                 | idad.                                                         |
| (*)Moneda                                                                                                    | Soles                                                              | Seleccione la mo                   | neda.                                                         |
| (*)Monto                                                                                                    | 30000                                                              | Ingrese el monto                   | de la garantía.                                               |
| (*)Fecha de Emisión                                                                                                    | 25/06/2020                                                         | Ingrese la fecha                   | Mensaje de la página web X                                    |
| (*)Fecha de Vencimiento                                                                                                    | 25/06/2020                                                         | Ingrese la fecha                   | Asegurese de haber registrado todas las                       |
| (*)Adjuntar Archivo                                                                                                    | C:\Users\Luis\Desktoo\PRUEBAS ARCHIVOS\acta de buena iExaminar     | Seleccione el a<br>archivos *.doc, | Garantias declaradas, luego proceda a<br>publicar el Contrato |
| (*)Tipo de Garantia                                                                                                    |                                                                    | Seleccione el ti                   |                                                               |
| Las Entidade                                                                                                    | es Públicas deben verificar la Relación de Empresas que se encuent | ran autorizadas a                  | Aceptar                                                       |

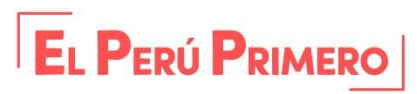

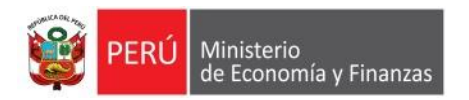

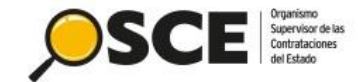

Garantías del Contrato 1

Declarar Aplicacion Crear Garantia

Proceso: RES-PROC-200-2020-MTC-PROVIAS NACIONAL (1)

OBJETO: BIENES SINTESIS: ADQUISICIÓN DE PIEDRA PARA ENROCADO PARA PUENTE MONTO CONTRATADO: S/. 100,000.00 VIGENCIA ORIGINAL: 26/06/2020 - 26/06/2020 VIGENCIA ACTUALIZADA: 26/06/2020 - 26/06/2020 PROVEEDOR: 20479992275 - SEMENO EIRL ITEMS: 1

| Declarar aplicación del requisito Garantías para la suscripción del contrato: |    |  |  |  |  |  |
|-------------------------------------------------------------------------------|----|--|--|--|--|--|
| GARANTIA DE FIEL CUMPLIMIENTO                                                 | SI |  |  |  |  |  |
| GARANT¿A DE FIEL CUMPLIMIENTO POR PRESTACIONES ACCESORIAS                     | NO |  |  |  |  |  |
| GARANTIA POR MONTO DIFERENCIAL DE PROPUESTA                                   | NO |  |  |  |  |  |

| Garantias registradas para la suscripción del Contrato |                 |                     |        |           |                     |                         |                              |          |   |
|--------------------------------------------------------|-----------------|---------------------|--------|-----------|---------------------|-------------------------|------------------------------|----------|---|
|                                                        | Garantia<br>Nro | Tipo de<br>Garantia | Moneda | Monto     | Fecha de<br>Emisión | Fecha de<br>Vencimiento | Clase de Garantia            | Garantia |   |
|                                                        | 300095          | CARTA FIANZA        | Soles  | 30,000.00 | 25/06/2020          | 25/06/2020              | GARANTIA DE FIEL CUMPLIMENTO | W        | × |

Garantias registradas durante la elecución Contractual

Después de grabar la Declaración de aplicación y la garantía, se visualiza la información registrada.

| a de Emisión | Fecha de Vencimiento |
|--------------|----------------------|
|--------------|----------------------|

Clase de Garantia

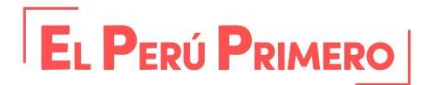

Garantia

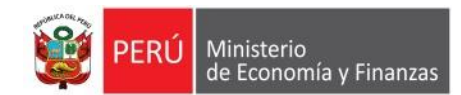

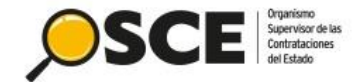

## Publicación del contrato

| Nro. Iem Descripcion                                                                |                                                                                       | Componente         | Fecha de BP<br>Consentida | Lugar de la e<br>de la Prest                                                                                             | jecucin<br>acion                                 | U.Medida                       | Cantidad               | Monto<br>Contratado | Sistema de<br>Contratacion |
|-------------------------------------------------------------------------------------|---------------------------------------------------------------------------------------|--------------------|---------------------------|----------------------------------------------------------------------------------------------------|--------------------------------------------------|--------------------------------|------------------------|---------------------|----------------------------|
|                                                                                     |                                                                                       |                    | 2                         | gregar Nuevo Item al C                                                                                                   | contrato                                         |                                |                        |                     |                            |
| ems del ¢ontrato                                                                    |                                                                                       |                    |                           |                                                                                                    |                                                  |                                |                        |                     |                            |
|                                                                                     | 1<br>2                                                                                | Eecha de pago      | 50000<br>50000            | Agropar<br>X 27<br>X 27                                                                                                  |                                                  |                                |                        |                     |                            |
| alendaric de pagos                                                                  | a da                                                                                  |                    | Total a sagar             |                                                                                                    |                                                  |                                |                        |                     |                            |
| bservaciones:                                                                       | obs                                                                                   |                    |                           |                                                                                                    | Ingrese las                                      | Observacion                    | 5                      |                     |                            |
| Fecha del Doumento de Contrato                                                      | <b>M</b> 26/06/2020                                                                   |                    |                           |                                                                                                    | Seleccione la fecha de aprobacion del documento. |                                |                        |                     |                            |
| Adjuntar Arct <sup>vo</sup>                                                         | Examinar                                                                              |                    |                           | Seleccione el archivo que contiene el Contrato/Orden<br>de Compra o Servicio, solo se permiten archivos *.doc<br>o *.pdf |                                                  |                                |                        |                     |                            |
| tegistro di Contrato/Orden de Compra o Se                                           | ervicio                                                                               | )                  |                           |                                                                                                    |                                                  |                                |                        |                     |                            |
| bservaciones:                                                                       | obs                                                                                   |                    |                           |                                                                                                    | Observaciones del Contrato                       |                                |                        |                     |                            |
| )Situación:                                                                         | EN EJECUCION                                                                          |                    |                           |                                                                                                    | Estado Actual del Contrato                       |                                |                        |                     |                            |
| Monto Contralido:                                                                   | Soles 🔽<br>100000.00                                                                  |                    |                           | ×                                                                                                    | Monto Contratado                                 |                                |                        |                     |                            |
|                                                                                     | Fill:                                                                                 | 26/06/2020         |                           |                                                                                                    | March 6                                          |                                |                        |                     |                            |
| /Vigencia del contrato:                                                             | Inicio:<br>26/05/2020                                                                 |                    |                           |                                                                                                    | Vigencia del Contrato original                   |                                |                        |                     |                            |
| (Fecha de Suscripción del Contrato/notificación de la Orden de<br>ompra o Servicio: |                                                                                       | 26/06/2020         |                           |                                                                                                    | Fecha de S<br>Orden de C                         | Suscripcion di<br>Compra o Sen | al Contrato/n<br>ricio | otificación de la   |                            |
| estinatario del pago:                                                               | SEM                                                                                   | ENO EIRL           |                           |                                                                                                    | Nombre de                                        | i destinatario                 | del Pago               |                     |                            |
| UC Destinatario de Pago                                                             | 20479                                                                                 | 9992275            |                           |                                                                                                    | Número RL                                        | JC del Destina                 | atario de Pag          | 10                  |                            |
| Ruc o Codigo de Proveedor Extranjero no Domiciliado del<br>ontratista:              | 204                                                                                   | 9992275 - SEMENO E | IRL                       | M                                                                                                    | Seleccione                                       | el Contratista                 |                        |                     |                            |
| úmero de Contrato u Orden de Compra o Servicio:                                     | Cont<br>1                                                                             | irato              |                           | Y                                                                                                    | Número de                                        | Contrato u O                   | rden de Corr           | ipra o Servicio     |                            |
| Descripción del contrato/Orden de Compra o Servicio                                 | 1                                                                                     |                    |                           | Descripcion del contrato/Orden de Compra o Servicio                                                                      |                                                  |                                |                        |                     |                            |
| ntidad Contratante:                                                                 | MTC-PROYECTO ESPECIAL DE INFRAESTRUCTURA DE<br>TRANSPORTE NACIONAL (PROVIAS NACIONAL) |                    |                           | Entidad encargada de efectuar el pago.                                                                                   |                                                  |                                |                        |                     |                            |
| atos del Contrato                                                                   |                                                                                       |                    |                           |                                                                                                    |                                                  |                                |                        |                     |                            |
| ANSPORTE NACIONAL (PROVIAS NACIONAL)                                                | AAC 31P                                                                               |                    |                           |                                                                                                    |                                                  |                                |                        |                     |                            |
| ITESIS: ADQUISICIÓN DE PIEDRA PARA ENROCADO PARA                                    | PUENT                                                                                 | TE                 |                           |                                                                                                    |                                                  |                                |                        |                     |                            |

A continuación, ingrese al formulario de modificación del contrato creado previamente y haga clic en Publicar Contrato. то ое соплато о слоен ов Mensaje de la página web × Antes de publicar debe verificar la información registrada del monto del contrato el cual deberá coincidir con el monto ofertado, salvo correcciones aritméticas o reducción de la oferta. ¿Desea continuar con la publicación del contrato? Aceptar Cancelar CUIA UC OUSCIDUIUTI UCI CUTILIAIU/TIVIII Mensaje de la página web  $\times$ ¿Esta Ud. seguro de publicar el Contrato? No permitir que el página cree más mensajes Aceptar Cancelar

talidad de Ejecucior

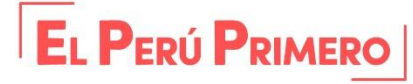

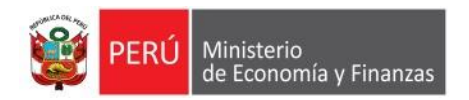

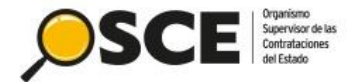

Crear Contrato

Volver

Consola de Contratos RES-200-2020-MTC-PROVIAS NACIONAL (1)

OBJETO: BIENES SINTESIS: ADQUISICIÓN DE PIEDRA PARA ENROCADO PARA PUENTE ENTIDAD CONVOCANTE: MTC-PROYECTO ESPECIAL DE INFRAESTRUCTURA DE TRANSPORTE NACIONAL (PROVIAS NACIONAL)

| Descripción      | Fecha de Contratación | Monto Contratado | Situacion    | Estado<br>RNP | Items | Documento<br>Liquidación | Archivo de Contrato            |
|------------------|-----------------------|------------------|--------------|---------------|-------|--------------------------|--------------------------------|
| 200019-00336988- |                       |                  |              |               |       |                          |                                |
| 1                | 26/06/2020            | 100,000.00       | EN EJECUCION |               | 1     | NO                       | 24/06/2020 16:22<br>Tamaño Kb. |

Finalmente, el contrato se mostrará publicado.

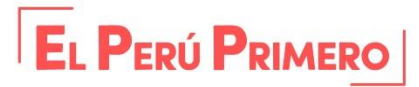

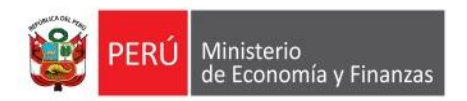

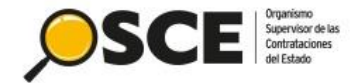

# Contrataciones eficientes y transparentes para el - · - · bienestar de todos

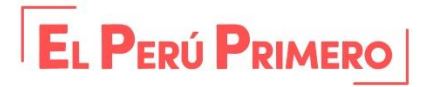